## **Operating Instructions**

Radar sensor for continuous level measurement of liquids

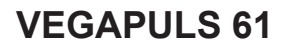

Modbus and Levelmaster protocol

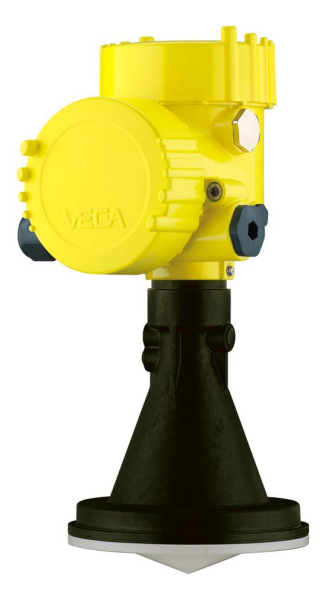

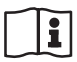

Document ID: 41361

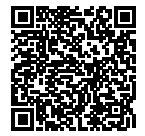

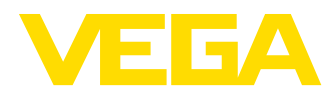

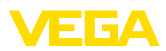

## Contents

| 1 | Abou   | t this document                                            | . 4 |
|---|--------|------------------------------------------------------------|-----|
|   | 1.1    | Function                                                   | . 4 |
|   | 1.2    | Target group                                               | . 4 |
|   | 1.3    | Symbols used                                               | . 4 |
| 2 | For y  | our safety                                                 | . 5 |
|   | 2.1    | Authorised personnel                                       | . 5 |
|   | 2.2    | Appropriate use                                            | . 5 |
|   | 2.3    | Warning about incorrect use                                | . 5 |
|   | 2.4    | General safety instructions                                | . 5 |
|   | 2.5    | EU conformity                                              | . 6 |
|   | 2.6    | NAMUR recommendations                                      | . 6 |
|   | 2.7    | Radio license for Europe                                   | . 6 |
|   | 2.8    | Radio license for USA                                      | . 6 |
|   | 2.9    | Radio license for Canada                                   | . 7 |
|   | 2.10   | Installation and operation in the USA and Canada           | . 9 |
|   | 2.11   | Environmental instructions                                 | . 9 |
| 3 | Produ  | uct description                                            | 10  |
|   | 3.1    | Configuration                                              | 10  |
|   | 3.2    | Principle of operation.                                    | 11  |
|   | 3.3    | Packaging, transport and storage                           | 12  |
|   | 3.4    | Accessories and replacement parts                          | 13  |
|   |        |                                                            | 4.4 |
| 4 | woun   |                                                            | 14  |
|   | 4.1    | General instructions                                       | 14  |
|   | 4.2    | Collar or adapter flange                                   | 15  |
|   | 4.3    | Mounting preparations, mounting strap                      | 15  |
|   | 4.4    | Modely mounting instructions                               | 10  |
|   | 4.5    | Measurement actup - Pipes                                  | 22  |
|   | 4.0    | Medsurement setup - Flow                                   | 21  |
| 5 | Conn   | ecting to power supply and bus system                      | 29  |
|   | 5.1    | Preparing the connection                                   | 29  |
|   | 5.2    | Connecting                                                 | 30  |
|   | 5.3    | Wiring plan                                                | 31  |
|   | 5.4    | Double chamber housing with VEGADIS-Adapter                | 33  |
|   | 5.5    | Switch-on phase                                            | 33  |
| 6 | Set u  | p the sensor with the display and adjustment module        | 35  |
|   | 6.1    | Adjustment volume                                          | 35  |
|   | 6.2    | Insert display and adjustment module                       | 35  |
|   | 6.3    | Adjustment system.                                         | 36  |
|   | 6.4    | Measured value indication - Selection of national language | 37  |
|   | 6.5    | Parameter adjustment                                       | 38  |
|   | 6.6    | Saving the parameterisation data                           | 56  |
| 7 | Settir | a up sensor and Modbus interface with PACTware             | 57  |
| - | 7 1    | Connect the PC                                             | 57  |
|   | 72     | Parameter adjustment                                       | 58  |
|   | 7.3    | Set instrument address                                     | 59  |
|   | 7.4    | Saving the parameterisation data                           | 60  |
|   |        |                                                            |     |

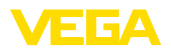

| 8  | Diagr | nosis, asset management and service     | 61 |
|----|-------|-----------------------------------------|----|
|    | 8.1   | Maintenance                             | 61 |
|    | 8.2   | Measured value and event memory         | 61 |
|    | 8.3   | Asset Management function               | 62 |
|    | 8.4   | Rectify faults                          | 65 |
|    | 8.5   | Exchanging the electronics module       | 69 |
|    | 8.6   | Software update                         | 69 |
|    | 8.7   | How to proceed if a repair is necessary | 70 |
| 9  | Dism  | ount                                    | 71 |
|    | 9.1   | Dismounting steps                       | 71 |
|    | 9.2   | Disposal                                | 71 |
| 10 | Supp  | lement                                  | 72 |
|    | 10.1  | Technical data                          | 72 |
|    | 10.2  | Basics Modbus                           | 78 |
|    | 10.3  | Modbus register                         | 80 |
|    | 10.4  | Modbus RTU commands                     | 82 |
|    | 10.5  | Levelmaster commands                    | 85 |
|    | 10.6  | Configuration of typical Modbus hosts   | 88 |
|    | 10.7  | Dimensions                              | 90 |
|    | 10.8  | Industrial property rights              | 99 |
|    | 10.9  | Trademark                               | 99 |
|    |       |                                         |    |

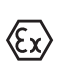

## Safety instructions for Ex areas

Take note of the Ex specific safety instructions for Ex applications. These instructions are attached as documents to each instrument with Ex approval and are part of the operating instructions.

Editing status: 2018-11-23

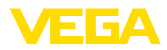

## 1 About this document

## 1.1 Function

This operating instructions provides all the information you need for mounting, connection and setup as well as important instructions for maintenance, fault rectification, the exchange of parts and the safety of the user. Please read this information before putting the instrument into operation and keep this manual accessible in the immediate vicinity of the device.

## 1.2 Target group

This operating instructions manual is directed to trained personnel. The contents of this manual must be made available to the qualified personnel and implemented.

## 1.3 Symbols used

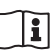

#### Document ID

This symbol on the front page of this instruction refers to the Document ID. By entering the Document ID on <u>www.vega.com</u> you will reach the document download.

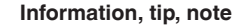

This symbol indicates helpful additional information.

Caution: If this warning is ignored, faults or malfunctions can result.

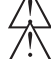

**Warning:** If this warning is ignored, injury to persons and/or serious damage to the instrument can result.

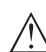

**Danger:** If this warning is ignored, serious injury to persons and/or destruction of the instrument can result.

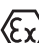

#### Ex applications

Y This symbol indicates special instructions for Ex applications.

List

The dot set in front indicates a list with no implied sequence.

→ Action

This arrow indicates a single action.

1 Sequence of actions Numbers set in front indicate successive steps in a procedure.

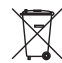

#### Battery disposal

This symbol indicates special information about the disposal of batteries and accumulators.

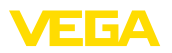

## 2 For your safety

## 2.1 Authorised personnel

All operations described in this documentation must be carried out only by trained, qualified personnel authorised by the plant operator.

During work on and with the device, the required personal protective equipment must always be worn.

## 2.2 Appropriate use

VEGAPULS 61 is a sensor for continuous level measurement.

You can find detailed information about the area of application in chapter "*Product description*".

Operational reliability is ensured only if the instrument is properly used according to the specifications in the operating instructions manual as well as possible supplementary instructions.

## 2.3 Warning about incorrect use

Inappropriate or incorrect use of this product can give rise to application-specific hazards, e.g. vessel overfill through incorrect mounting or adjustment. Damage to property and persons or environmental contamination can result. Also, the protective characteristics of the instrument can be impaired.

## 2.4 General safety instructions

This is a state-of-the-art instrument complying with all prevailing regulations and directives. The instrument must only be operated in a technically flawless and reliable condition. The operator is responsible for the trouble-free operation of the instrument. When measuring aggressive or corrosive media that can cause a dangerous situation if the instrument malfunctions, the operator has to implement suitable measures to make sure the instrument is functioning properly.

During the entire duration of use, the user is obliged to determine the compliance of the necessary occupational safety measures with the current valid rules and regulations and also take note of new regulations.

The safety instructions in this operating instructions manual, the national installation standards as well as the valid safety regulations and accident prevention rules must be observed by the user.

For safety and warranty reasons, any invasive work on the device beyond that described in the operating instructions manual may be carried out only by personnel authorised by the manufacturer. Arbitrary conversions or modifications are explicitly forbidden. For safety reasons, only the accessory specified by the manufacturer must be used.

To avoid any danger, the safety approval markings and safety tips on the device must also be observed and their meaning read in this operating instructions manual.

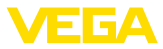

Depending on the instrument version, the emitting frequencies are in the C, K or W band range. The low emission power is far below the internationally approved limit values. When used correctly, the device poses no danger to health.

## 2.5 EU conformity

The device fulfils the legal requirements of the applicable EU directives. By affixing the CE marking, we confirm the conformity of the instrument with these directives.

You can find the EU conformity declaration on our website under <u>www.vega.com/downloads</u>.

#### Electromagnetic compatibility

Instruments with plastic housing are designed for use in an industrial environment. Nevertheless, electromagnetic interference from electrical conductors and radiated emissions must be taken into account, as is usual with class A instruments according to EN 61326-1. If the instrument is used in a different environment, the electromagnetic compatibility to other instruments must be ensured by suitable measures.

## 2.6 NAMUR recommendations

NAMUR is the automation technology user association in the process industry in Germany. The published NAMUR recommendations are accepted as the standard in field instrumentation.

The device fulfils the requirements of the following NAMUR recommendations:

- NE 21 Electromagnetic compatibility of equipment
- NE 53 Compatibility of field devices and display/adjustment components
- NE 107 Self-monitoring and diagnosis of field devices

For further information see www.namur.de.

## 2.7 Radio license for Europe

The instrument was tested according to the latest issue of the following harmonized standards:

• EN 302372 - Tank Level Probing Radar

It is hence approved for use inside closed vessels in countries of the EU.

Use is also approved in EFTA countries, provided the respective standards have been implemented.

For operation inside of closed vessels, points a to f in annex E of EN 302372 must be fulfilled.

## 2.8 Radio license for USA

This approval is only valid for USA. Hence the following text is only available in the English language.

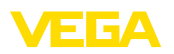

This device complies with Part 15 of the FCC Rules. Operation is subject to the following two conditions:

- This device may not cause interference, and
- This device must accept any interference, including interference that may cause undesired operation of the device

This device is approved for unrestricted use only inside closed, stationary vessels made of metal, concrete and reinforced fiberglass.

For operation outside of closed vessels, the following conditions must be fulfilled:

- This device shall be installed and maintained to ensure a vertically downward orientation of the transmit antenna's main beam. Furthermore, the use of any mechanism that does not allow the main beam of the transmitter to be mounted vertically downward is prohibited.
- Operation of the instrument with encapsulated horn antenna ø 40 mm is only permitted within closed vessels.
- This device shall be installed only at fixed locations. The LPR device shall not operate while being moved or while inside a moving container.
- Hand-held applications are prohibited.
- Marketing to residential consumers is prohibited.

Changes or modifications not expressly approved by the manufacturer could void the user's authority to operate this equipment.

## 2.9 Radio license for Canada

This approval is only valid for Canada. Hence the following texts are only available in the English/French language.

This device complies with Industry Canada's license-exempt RSS standards. Operation is subject to the following conditions:

- This device may not cause interference, and
- This device must accept any interference, including interference that may cause undesired operation of the device

This device has been approved for both closed containers and openair environments with the following limitations:

- Closed Containers: For installations utilizing a tilt during installation: This device is limited to installation in a completely enclosed container made of metal, concrete or reinforced fiberglass to prevent RF emissions, which can otherwise interfere with aeronautical navigation, the maximum approved tilt angle is 10°.
- Open Air Environment: For operation outside of closed vessels, the following condition must be fulfilled: This device shall be installed and maintained to ensure a vertically downward orientation of the transmit antenna's main beam. Furthermore, the use of any mechanism that does not allow the main beam of the transmitter to be mounted vertically downward is prohibited.
- Operation of the instrument with encapsulated horn antenna ø 40 mm is only permitted within closed vessels.

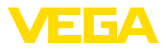

The installation of the LPR/TLPR device shall be done by trained installers, in strict compliance with the manufacture's instructions.

This device shall be installed only at fixed locations. The LPR device shall not operate while being moved or while inside a moving container.

Hand-held applications are prohibited.

Marketing to residential consumers is prohibited.

The use of this device is on a "no-interference, no-protection" basis. That ist, the user shall accept operatings of high-powered radaar in the same frequency band which may interfere with or damage this device.

However, devices found to interfere with primary licensing operations will be required to be removed at the user's expense.

The installer/user of this device shall ensure that it is at least 10 km from the Dominion Astrophysical Radio Observatory (DRAO) near Penticton, British Columbia. The coordinates of the DRAO are latitude 49°19'15" N and longitude 119°37'12"W. For devices not meeting this 10 km separation (e.g., those in the Okanagan Valley, British Columbia,) the installer/user must coordinate with, and obtain the written concurrence of, the Director of the DRAO before the equipment can be installed or operated. The Director of the DRAO may be contacted at 250-497-2300 (tel.)or 250-497-2355 (fax). (Alternatively, the Manager, Regulatory Standards, Industry Canada, may be contacted.)

Le présent appareil est conforme aux CNR d'Industrie Canada applicables aux appareils radio exempts de licence. L'exploitation est autorisée aux conditions suivantes :

- L'appareil ne doit pas produire de brouillage; et
- L'utilisateur de l'appareil doit accepter tout brouillage radio
   électrique subi, même si le brouillage est susceptible d'en compromettre le fonctionnement.

Cet appareil est homologué pour une utilisation dans les cuves fermées et les environnements ouverts avec les restrictions suivantes :

- Cuves fermées : Pour les installations impliquant une inclinaison lors de l'installation : cet appareil ne doit être installé que dans une cuve totalement fermée en en métal, en béton ou en matière plastiqe renforcée de fibres de verre, pour empêcher les émissions RF susceptibles d'interférer avec la navigation aéronautique. L'angle d'inclinaison maximum autorisé est de 10°.
- Environnement ouvert : Pour l'utilisation hors des cuves fermées, la condition suivante doit être remplie : L'appareil doit être installé et entretenu de manière à garantir une orientation verticale vers le bas du faisceau principal de l'antenne émettrice. De plus, l'utilisation de tout mécanisme ne permettant pas l'orientation verticale vers le bas du faisceau principal de l'émetteur est interdite
- Il est uniquement autorisé d'exploiter l'appareil avec capsulé antenne cône ø 40 mm dans des boîtiers fermés.

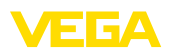

L'installation d'un dispositif LPR ou TLPR doit être effectuée par des installateurs qualifiés, en pleine conformité avec les instructions du fabricant.

Cet appareil ne doit être installé qu'à des emplacements fixes. L'appareil LPR ne doit pas être utilisé pendant qu'il est en train d'être déplacé ou se trouve dans un conteneur en mouvement.

Les applications portables sont interdites.

La vente à des particuliers est interdite.

Ce dispositif ne peut être exploité qu'en régime de non-brouillage et de non-protection, c'est-à-dire que l'utilisateur doit accepter que des radars de haute puissance de la même bande de fréquences puissent brouiller ce dispositif ou même l'endommager. D'autre part, les capteurs de niveau qui perturbent une exploitation autorisée par licence de fonctionnement principal doivent être enlevés aux frais de leur utilisateur.

La personne qui installe/utilise ce capteur de niveau doit s'assurer qu'il se trouve à au moins 10 km de l'Observatoire fédéral de radioastrophysique (OFR) de Penticton en Colombie-Britannique. Les coordonnées de l'OFR sont : latitude N 49° 19′ 15″, longitude O 119° 37′ 12″. La personne qui installe/utilise un dispositif ne pouvant respecter cette distance de 10 km (p. ex. dans la vallée de l'Okanagan [Colombie-Britannique]) doit se concerter avec le directeur de l'OFR afin d'obtenir de sa part une autorisation écrite avant que l'équipement ne puisse être installé ou mis en marche. Le directeur de l'OFR peut être contacté au 250-497-2300 (tél.) ou au 250-497-2355 (fax). (Le Directeur des Normes réglementaires d'Industrie Canada peut également être contacté).

# 2.10 Installation and operation in the USA and Canada

This information is only valid for USA and Canada. Hence the following text is only available in the English language.

Installations in the US shall comply with the relevant requirements of the National Electrical Code (ANSI/NFPA 70).

Installations in Canada shall comply with the relevant requirements of the Canadian Electrical Code.

## 2.11 Environmental instructions

Protection of the environment is one of our most important duties. That is why we have introduced an environment management system with the goal of continuously improving company environmental protection. The environment management system is certified according to DIN EN ISO 14001.

Please help us fulfil this obligation by observing the environmental instructions in this manual:

- Chapter "Packaging, transport and storage"
- Chapter "Disposal"

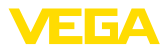

## 3 Product description

## 3.1 Configuration

#### Type label

The type label contains the most important data for identification and use of the instrument:

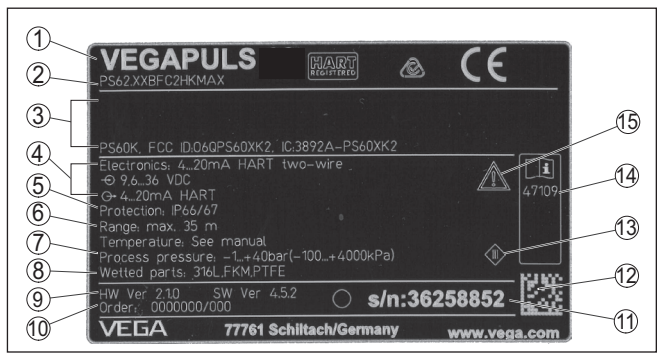

Fig. 1: Layout of the type label (example)

- 1 Instrument type
- 2 Product code
- 3 Approvals
- 4 Power supply and signal output, electronics
- 5 Protection rating
- 6 Measuring range
- 7 Process and ambient temperature, process pressure
- 8 Material wetted parts
- 9 Hardware and software version
- 10 Order number
- 11 Serial number of the instrument
- 12 Data matrix code for VEGA Tools app
- 13 Symbol of the device protection class
- 14 ID numbers, instrument documentation
- 15 Reminder to observe the instrument documentation

#### Serial number - Instrument search

- The type label contains the serial number of the instrument. With it you can find the following instrument data on our homepage:
  - Product code (HTML)
  - Delivery date (HTML)
  - Order-specific instrument features (HTML)
  - Operating instructions and quick setup guide at the time of shipment (PDF)
  - Order-specific sensor data for an electronics exchange (XML)
  - Test certificate (PDF) optional

Go to "www.vega.com", "Search". Enter the serial number.

Alternatively, you can access the data via your smartphone:

- Download the VEGA Tools app from the "Apple App Store" or the "Google Play Store"
- Scan the Data Matrix code on the type label of the instrument or
- Enter the serial number manually in the app

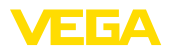

#### Electronics design

The instrument contains two different electronics in its housing chambers:

- The Modbus electronics for power supply and communication with the Modbus-RTU
- The sensor electronics for the actual measuring tasks

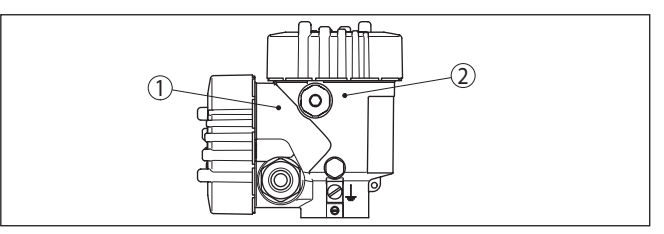

Fig. 2: Position of Modbus and sensor electronics

- Modbus electronics
- 2 Sensor electronics

Scope of this operating instructions

This operating instructions manual applies to the following instrument versions:

- Hardware from 2.1.0
- Software from 4.5.3

Versions of the sensor electronics

The instrument is available in two different sensor electronics versions. The selection depends on the application area, see chapter "Principle of operation".

This version can be determined via the product code on the type label as well as on the electronics.

Standard electronics type PS60HK.-

The scope of delivery encompasses:

Electronics with increased sensitivity type PS60HS.-•

Scope of delivery

- Radar sensor
- Mounting strap with fixing material (optional)
- Documentation
  - Quick setup guide VEGAPULS 61
  - Instructions for optional instrument features
  - Ex-specific "Safety instructions" (with Ex versions)
  - If necessary, further certificates

#### Information:

The optional instrument features are described in the operating instructions manual. The respective scope of delivery results from the order specification.

#### Principle of operation 3.2

Application area

41361-EN-181127

The VEGAPULS 61 is a radar sensor for continuous level measurement of liquids under simple process conditions.

Dependent on the application range, different versions are used:

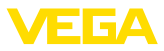

|                                   | <ul> <li>Level measurement of aggressive liquids in small vessels: encapsulated antenna system</li> <li>Flow measurement in open flumes or gauge measurement of bodies of water: Plastic horn antenna</li> <li>Products with an ε<sub>r</sub> value ≥ 1.8: Standard electronics</li> <li>Products with an ε<sub>r</sub> value ≥ 1.5, &lt; 1.8; applications with very poor reflective properties: Electronics with increased sensitivity</li> </ul> |
|-----------------------------------|----------------------------------------------------------------------------------------------------|
|                                   | conditions, the antenna system or the standpipe or bypass.                                                                                                    |
| Functional principle              | The antenna of the radar sensor emits short radar pulses with a duration of approx. 1 ns. These pulses are reflected by the product and received by the antenna as echoes. The transit time of the radar pulses from emission to reception is proportional to the distance and hence to the level. The determined level is converted into an appropriate output signal and outputted as measured value.                                             |
|                                   | 3.3 Packaging, transport and storage                                                                                                    |
| Packaging                         | Your instrument was protected by packaging during transport. Its capacity to handle normal loads during transport is assured by a test based on ISO 4180.                                                                                                    |
|                                   | The packaging of standard instruments consists of environment-<br>friendly, recyclable cardboard. For special versions, PE foam or PE<br>foil is also used. Dispose of the packaging material via specialised<br>recycling companies.                                                                                                    |
| Transport                         | Transport must be carried out in due consideration of the notes on the transport packaging. Nonobservance of these instructions can cause damage to the device.                                                                                                    |
| Transport inspection              | The delivery must be checked for completeness and possible transit<br>damage immediately at receipt. Ascertained transit damage or con-<br>cealed defects must be appropriately dealt with.                                                                                                    |
| Storage                           | Up to the time of installation, the packages must be left closed and stored according to the orientation and storage markings on the outside.                                                                                                    |
|                                   | Unless otherwise indicated, the packages must be stored only under the following conditions:                                                                                                    |
|                                   | <ul> <li>Not in the open</li> <li>Dry and dust free</li> <li>Not exposed to corrosive media</li> <li>Protected against solar radiation</li> <li>Avoiding mechanical shock and vibration</li> </ul>                                                                                                    |
| Storage and transport temperature | <ul> <li>Storage and transport temperature see chapter "Supplement -<br/>Technical data - Ambient conditions"</li> <li>Relative humidity 20 85 %</li> </ul>                                                                                                    |
| Lifting and carrying              | With instrument weights of more than 18 kg (39.68 lbs) suitable and approved equipment must be used for lifting and carrying.                                                                                                    |

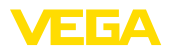

|                                           | 3.4                                         | Accessories and replacement parts                                                                                                    |
|-------------------------------------------|---------------------------------------------|----------------------------------------------------------------------------------------------------|
| PLICSCOM                                  | The di<br>value i<br>senso<br>any tin       | splay and adjustment module PLICSCOM is used for measured indication, adjustment and diagnosis. It can be inserted into the r or the external display and adjustment unit and removed at ne.                                                                       |
|                                           | The in<br>ment \                            | tegrated Bluetooth module (optional) enables wireless adjust-<br>via standard adjustment devices:                                                                                                    |
|                                           | <ul> <li>Sm</li> <li>PC<br/>sys</li> </ul>  | nartphone/tablet (iOS or Android operating system)<br>/notebook with Bluetooth USB adapter (Windows operating<br>stem)                                                                                                    |
|                                           | You ca<br>and ad                            | an find further information in the operating instructions " <i>Display djustment module PLICSCOM</i> " (Document-ID 36433).                                                                                                    |
| VEGACONNECT                               | The in<br>comm<br>param<br>PACTv            | terface adapter VEGACONNECT enables the connection of unication-capable instruments to the USB interface of a PC. For eter adjustment of these instruments, the adjustment software vare with VEGA-DTM is required.                                                |
|                                           | You ca<br>adapte                            | an find further information in the operating instructions " <i>Interface</i><br>er VEGACONNECT" (Document-ID 32628).                                                                                                    |
| Protective cover                          | The pr                                      | otective cover protects the sensor housing against soiling and e heat from solar radiation.                                                                                                    |
|                                           | You wi<br>manua                             | II find additional information in the supplementary instructions al " <i>Protective cover</i> " (Document-ID 34296).                                                                                                    |
| Flanges                                   | Screw<br>followi<br>JIS B 2                 | ed flanges are available in different versions according to the ng standards: DIN 2501, EN 1092-1, BS 10, ASME B 16.5, 2210-1984, GOST 12821-80.                                                                                                    |
|                                           | You ca<br>manua                             | an find additional information in the supplementary instructions al " <i>Flanges according to DIN-EN-ASME-JIS</i> ".                                                                                                    |
| Electronics module                        | Electro<br>radar s<br>for eac               | onics module "VEGAPULS series 60" is a replacement part for sensors of VEGAPULS series 60. A different version is available<br>ch type of signal output.                                                                                                    |
|                                           | You ca<br>tronics                           | an find further information in the operating instructions " <i>Elec-</i><br>s module VEGAPULS series 60" (Document-ID 36801).                                                                                                    |
| Supplementary electron-<br>ics for Modbus | The su<br>signal                            | upplementary electronics is a replacement part for sensors with output Modbus.                                                                                                    |
|                                           | You ca<br>menta                             | an find further information in the operating instructions " <i>Supple-ry electronics for Modbus</i> " (Document-ID 41864).                                                                                                    |
| Antenna impedance cone                    | The ar<br>transm<br>You fir<br><i>imped</i> | ntenna impedance cone is a replacement part used for optimum<br>hission of microwaves and for sealing against the process.<br>Ind further information in the operating instructions " <i>Antenna</i><br><i>ance cone VEGAPULS 62 and 68</i> " (Document-ID 31381). |

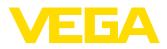

## 4 Mounting

### 4.1 General instructions

Screwing in

On devices with a threaded fitting, the hexagon on the process fitting must be tightened with a suitable wrench.

See chapter "Dimensions" for wrench size.

## <u>^ '</u>

Warning:

The housing or the electrical connection may not be used for screwing in! Tightening can cause damage, e. g. to the rotation mechanism of the housing.

#### Protection against moisture

Protect your instrument against moisture ingress through the following measures:

- Use a suitable connection cable (see chapter "Connecting to power supply")
- Tighten the cable gland or plug connector
- When mounting horizontally, turn the housing so that the cable gland or plug connector point downward
- Lead the connection cable downward in front of the cable entry or plug connector.

This applies mainly to outdoor installations, in areas where high humidity is expected (e.g. through cleaning processes) and on cooled or heated vessels.

To maintain the housing protection, make sure that the housing lid is closed during operation and locked, if necessary.

Make sure that the degree of contamination specified in chapter "*Technical data*" meets the existing ambient conditions.

Suitability for the process<br/>conditionsMake sure before mounting that all parts of the instrument exposed to<br/>the process are suitable for the existing process conditions.

These are mainly:

- Active measuring component
- Process fitting
- Process seal

Process conditions in particular are:

- Process pressure
- Process temperature
- Chemical properties of the medium
- Abrasion and mechanical influences

You can find detailed information on the process conditions in chapter "*Technical data*" as well as on the type label.

| Suitability for the ambient | The instrument is suitable for standard and extended ambient condi- |
|-----------------------------|---------------------------------------------------------------------|
| conditions                  | tions acc. to IEC/EN 61010-1.                                       |

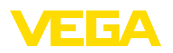

## 4.2 Collar or adapter flange

For mounting the instrument on a socket, a combi compression flange for DN 80 (ASME 3" or JIS 80) is also available for retro fitting. Optionally, the instrument can be also equipped with an adapter flange from DN 100 (ASME 4" or JIS 100).

With the housing versions plastic, aluminium single chamber and stainless steel, the collar flange can be placed directly over the housing. With the aluminium double chamber housing, retroactive mounting in this way is not possible - the mounting type must be specified with the order.

You can find drawings of these mounting options in chapter "Dimensions".

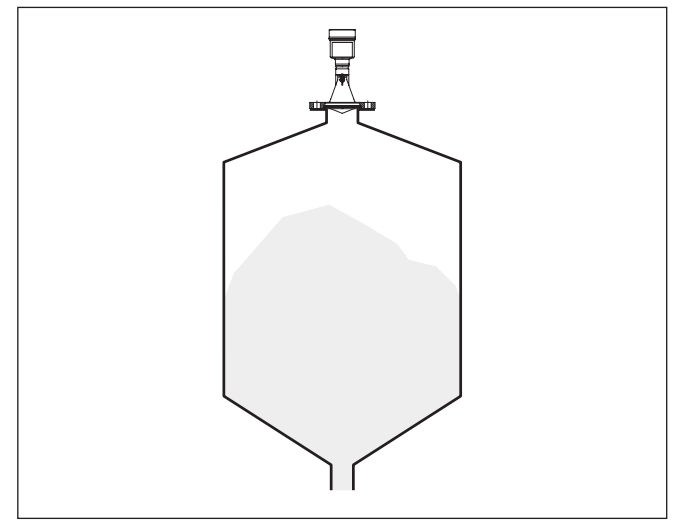

Fig. 3: Flange mounting of the radar sensor

## 4.3 Mounting preparations, mounting strap

The mounting strap enables simple mounting on the vessel wall or silo top. It is suitable for wall, ceiling or boom mounting. Especially in open vessels this is a very easy and effective way to align the sensor to the bulk solid surface.

The strap is supplied unassembled and must be screwed to the sensor before setup with three hexagon socket screws M5 x 10 and spring washers. Max. torque, see chapter "*Technical data*". Required tools: Allen wrench size 4.

There are two ways to screw the strap onto the sensor. Depending on the selected version, the sensors can be swivelled in the strap as follows:

- Single chamber housing
  - Angle of inclination 180°, infinitely variable
  - Angle of inclination in three steps 0°, 90° and 180°

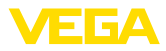

- Double chamber housing
  - Angle of inclination 90°, infinitely variable
  - Angle of inclination in two steps 0° and 90°

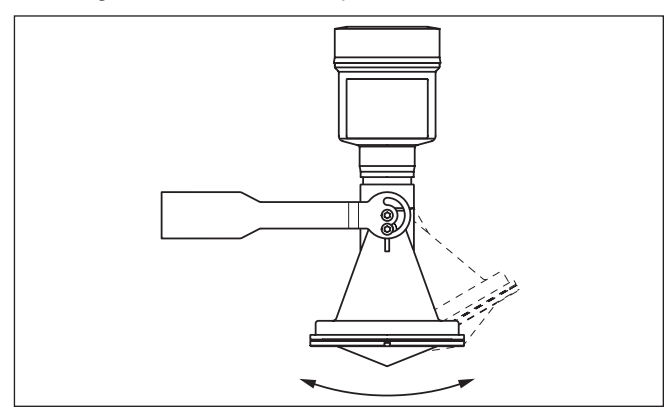

Fig. 4: Adjustment of the angle of inclination

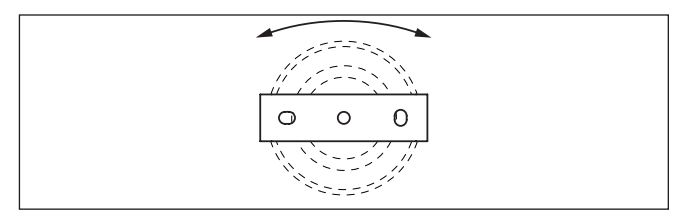

Fig. 5: Turning by fastening in the centre

## 4.4 Mounting instructions

For tight installation of the version with plastic horn antenna with compression or adapter flange, the following conditions must be fulfilled:

- 1. Use suitable flat seal, e.g. of EPDM with Shore hardness 25 or 50
- 2. Make sure the number of flange screws corresponds to the number of flange holes
- 3. Tighten all screws with the torque stated in the technical data

The emitted radar impulses of the radar sensor are electromagnetic waves. The polarisation is the direction of the electrical wave component. By turning the instrument in the connection flange or mounting boss, the polarisation can be used to reduce the effects of false echoes.

The position of the polarisation is marked on the process fitting of the instrument.

41361-EN-181127

## Tight installation of the plastic horn antenna

Polarisation

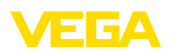

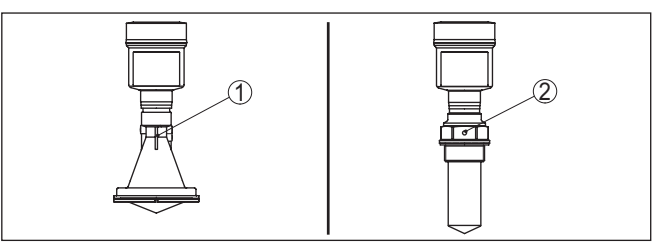

Fig. 6: Position of the polarisation

- 1 Marking with version with plastic horn antenna
- 2 Marking with version with encapsulated antenna system

Installation position When mounting the sensor, keep a distance of at least 200 mm (7.874 in) to the vessel wall. If the sensor is installed in the center of dished or round vessel tops, multiple echoes can arise. These can, however, be suppressed by an appropriate adjustment (see chapter "Setup").

If you cannot maintain this distance, you should carry out a false signal suppression during setup. This applies particularly if buildup on the vessel wall is expected. In such cases, we recommend repeating the false signal suppression at a later date with existing buildup.

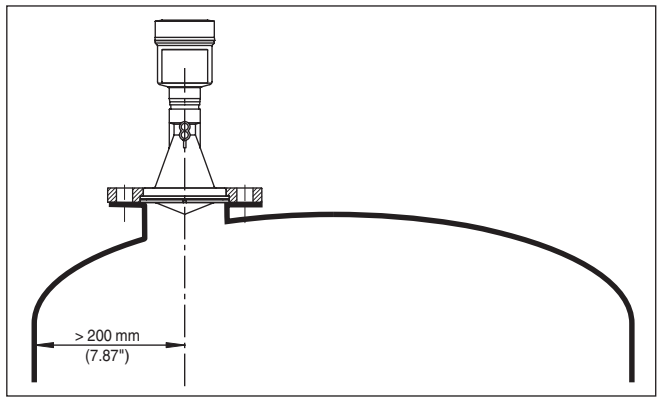

Fig. 7: Mounting of the radar sensor on round vessel tops

In vessels with conical bottom it can be advantageous to mount the sensor in the centre of the vessel, as measurement is then possible down to the bottom.

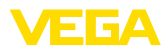

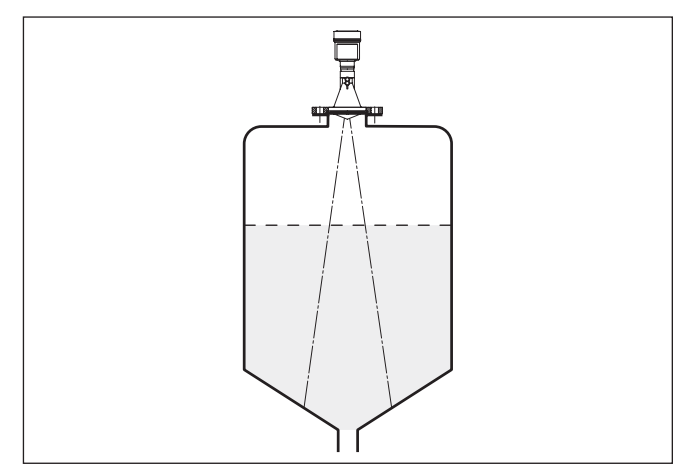

Fig. 8: Mounting of the radar sensor on vessels with conical bottom

#### Inflowing medium

Do not mount the instruments in or above the filling stream. Make sure that you detect the product surface, not the inflowing product.

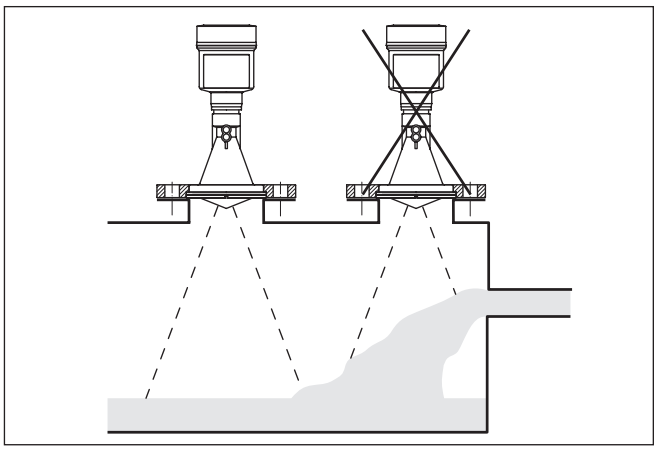

Fig. 9: Mounting of the radar sensor with inflowing medium

antenna system

Socket with encapsulated The socket piece should be dimensioned in such a way that the antenna end protrudes at least 10 mm (0.4 in) out of the socket.

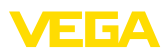

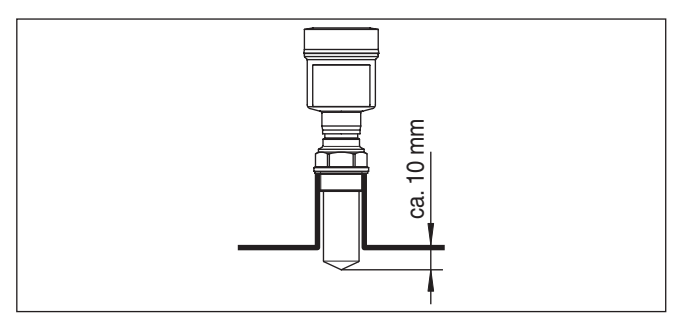

Fig. 10: Recommended socket mounting

If the reflective properties of the medium are good, you can mount VEGAPULS 61 on sockets which are higher than the length of the antenna. You will find recommended values for socket heights in the following illustration. The socket end should be smooth and burr-free, if possible also rounded. After installation you must carry out a false signal suppression.

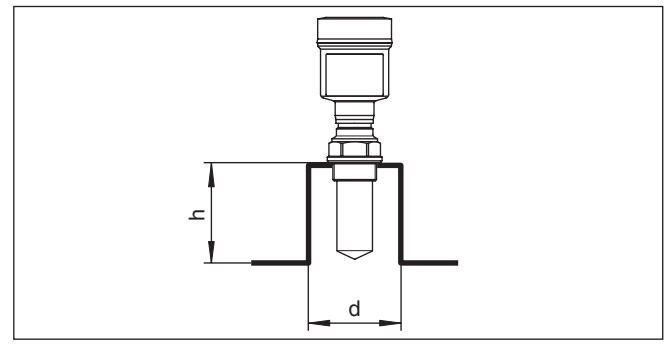

Fig. 11: Deviating socket dimensions

The below chart specifies the max. socket length h depending on the diameter d.

| Socket diameter | d   | Socket length h |           |
|-----------------|-----|-----------------|-----------|
| 40 mm           | 1½" | ≤ 100 mm        | ≤ 3.9 in  |
| 50 mm           | 2"  | ≤ 150 mm        | ≤ 5.9 in  |
| 80 mm           | 3"  | ≤ 200 mm        | ≤ 7.9 in  |
| 100 mm          | 4"  | ≤ 300 mm        | ≤ 11.8 in |
| 150 mm          | 6"  | ≤ 400 mm        | ≤ 15.8 in |

#### Socket with plastic horn antenna

A corresponding collar flange for DN 80 (ASME 3" or JIS 80) as well as a suitable adapter flange are available for mounting VEGAPULS 61.

With the housing versions plastic, aluminium single chamber and stainless steel, the collar flange can be placed directly over the housing. With the aluminium double chamber housing, retroactive mount-

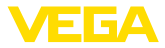

ing in this way is not possible - the mounting type must be specified with the order.

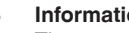

Information:

The mounting socket should be as short as possible and its end rounded. This reduces false echoes from the vessel mounting socket.

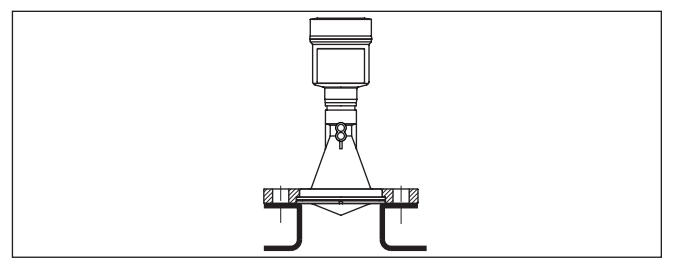

Fig. 12: Recommended socket mounting

If the medium has good reflective properties, VEGAPULS 61 can also be mounted on a longer socket piece. Recommended values for socket heights are specified in the following illustration. You must carry out a false echo storage afterwards.

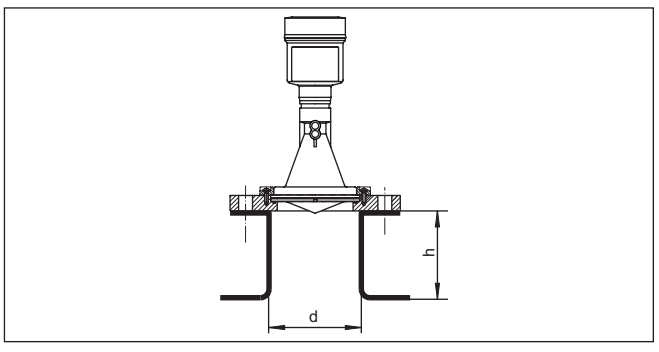

The below charts specify the max. socket length h depending on the diameter d.

| Socket diameter | d  | Socket length h |           |
|-----------------|----|-----------------|-----------|
| 80 mm           | 3" | ≤ 300 mm        | ≤ 11.8 in |
| 100 mm          | 4" | ≤ 400 mm        | ≤ 15.8 in |
| 150 mm          | 6" | ≤ 500 mm        | ≤ 19.7 in |

#### Socket diameter d

|    | oookerienginn |
|----|---------------|
| 3" | ≤ 11.8 in     |
| 4" | ≤ 15.8 in     |
| 6" | ≤ 19.7 in     |

#### Sensor orientation

In liquids, direct the sensor as perpendicular as possible to the product surface to achieve optimum measurement results.

41361-EN-181127

Socket length h

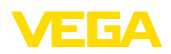

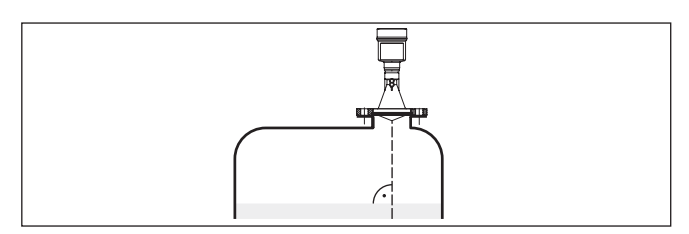

Fig. 14: Alignment in liquids

Vessel installations The mounting location of the radar sensor should be a place where no other equipment or fixtures cross the path of the radar signals.

Vessel installations, such as e.g. ladders, limit switches, heating spirals, struts, etc., can cause false echoes and impair the useful echo. Make sure when planning your measuring point that the radar sensor has a "clear view" to the measured product.

In case of existing vessel installations, a false signal suppression should be carried out during setup.

If large vessel installations such as struts or supports cause false echoes, these can be attenuated through supplementary measures. Small, inclined sheet metal baffles above the installations scatter the radar signals and prevent direct interfering reflections.

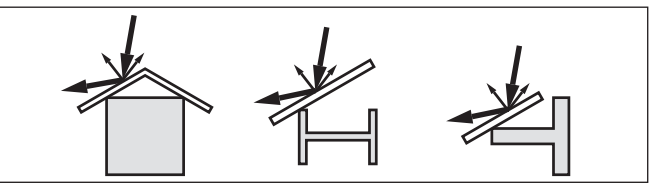

Fig. 15: Cover flat, large-area profiles with deflectors

Agitators

If there are agitators in the vessel, a false signal suppression should be carried out with the agitators in motion. This ensures that the interfering reflections from the agitators are saved with the blades in different positions.

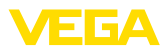

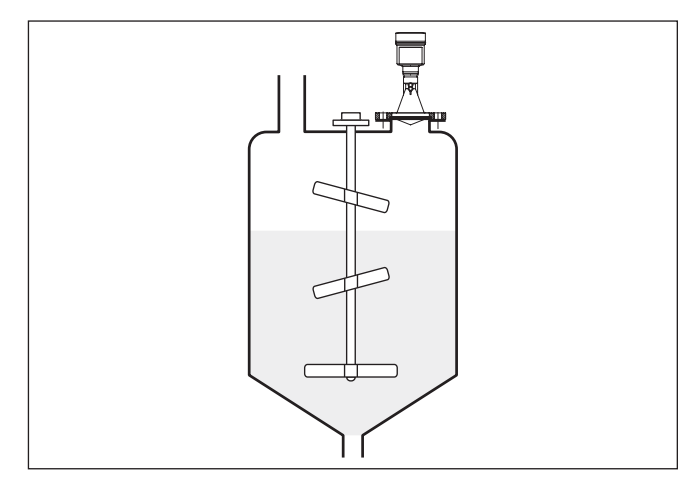

Fig. 16: Agitators

**Foam generation** Through the action of filling, stirring and other processes in the vessel, compact foam can form on the product surface, damping the emitted signals considerably.

If foams are causing measurement errors, the biggest possible radar antennas, the electronics with increased sensitivity or low frequency radar sensors (C band) should be used.

As an alternative, sensors with guided microwave can be used. These are unaffected by foam generation and are best suited for such applications.

### 4.5 Measurement setup - Pipes

Note the following illustrations and instructions for measurement in a surge pipe.

#### Information:

Measurement in a surge pipe is not recommended for extremely adhesive products.

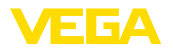

#### Configuration surge pipe

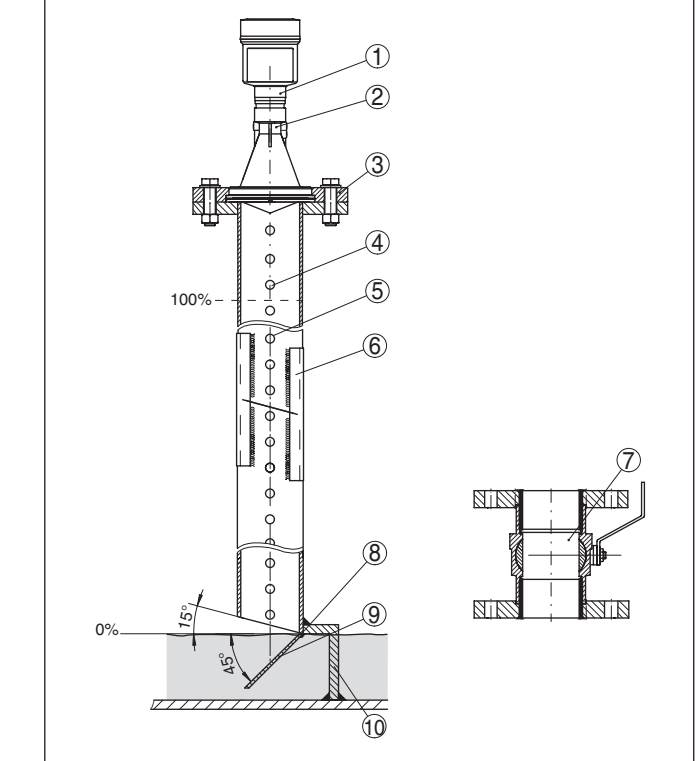

Fig. 17: Configuration surge pipe VEGAPULS 61

- 1 Radar sensor
- 2 Polarisation marking
- 3 Thread or flange on the instrument
- 4 Vent hole
- 5 Holes
- 6 Welding connection through U-profile
- 7 Ball valve with complete opening
- 8 Surge pipe end
- 9 Reflector sheet
- 10 Fastening of the surge pipe

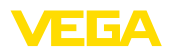

#### Surge pipe extension

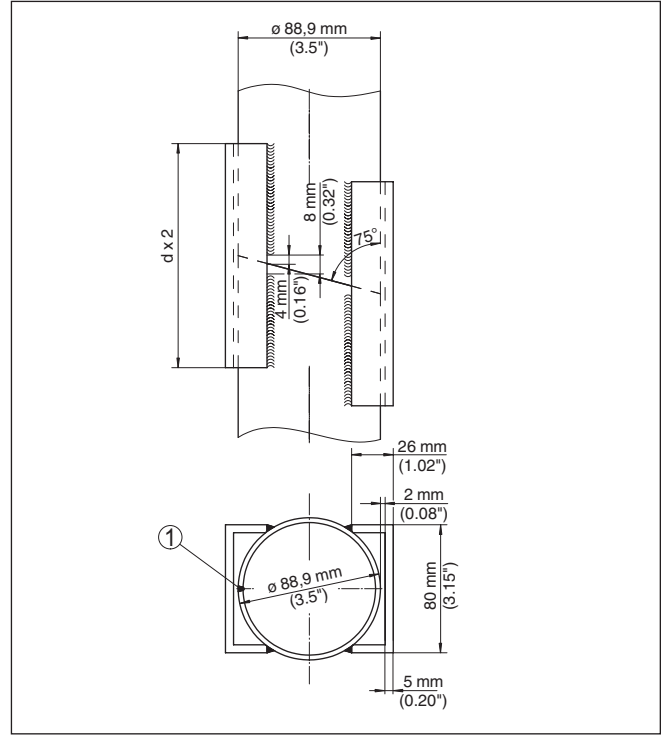

Fig. 18: Welding connection with surge pipe extension for different example diameters

1 Position of the welded joint with longitudinally welded pipes

#### Instructions and requirements, surge pipe

#### Instructions of orientation of the polarisation:

- Note marking of the polarisation on the sensor
- With threaded versions, the marking is on the hexagon, with flange versions between two flange holes
- The marking must be in one plane with the holes in the surge pipe

#### Instructions for the measurement:

- The 100 % point must be below the upper vent hole and the antenna edge
- The 0 % point is the end of the surge pipe
- During parameter adjustment, select "Application standpipe" and enter the tube diameter to compensate for errors due to running time shift
- A false signal suppression with the installed sensor is recommended but not mandatory
- The measurement through a ball valve with unrestricted channel is possible

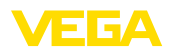

#### Constructive requirements:

- Material metal, smooth inner surface
- Preferably pultruded or straight beaded stainless steel tube
- Welded joint should be straight and lie in one axis with the holes
- Flanges are welded to the tube according to the orientation of the polarisation
- When using a ball valves, align the transitions on the inside and fix accurately
- Gap size with junctions ≤ 0.1 mm
- Surge pipes must extend all the way down to the requested min. level, as measurement is only possible within the tube
- Diameter of holes ≤ 5 mm, any number OK, on one side or completely through
- The antenna diameter of the sensor should correspond to the inner diameter of the tube
- · Diameter should be constant over the complete length

#### Instructions for surge pipe extension:

- The ends of the extension tubes must be bevelled and exactly aligned
- Welded connection via external U profiles according to illustration above. Length of the U profiles should be at least double the tube diameter
- Do not weld through the pipe wall. The surge pipe must remain smooth inside. Roughness and beads on the inside caused by unintentional penetration should be removed since they cause strong false echoes and encourage buildup
- An extension via welding neck flanges or pipe collars is not recommended.

#### Measurement in the bypass tube

An alternative to measurement in a surge pipe is measurement in a bypass tube outside of the vessel.

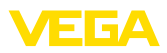

#### **Configuration bypass**

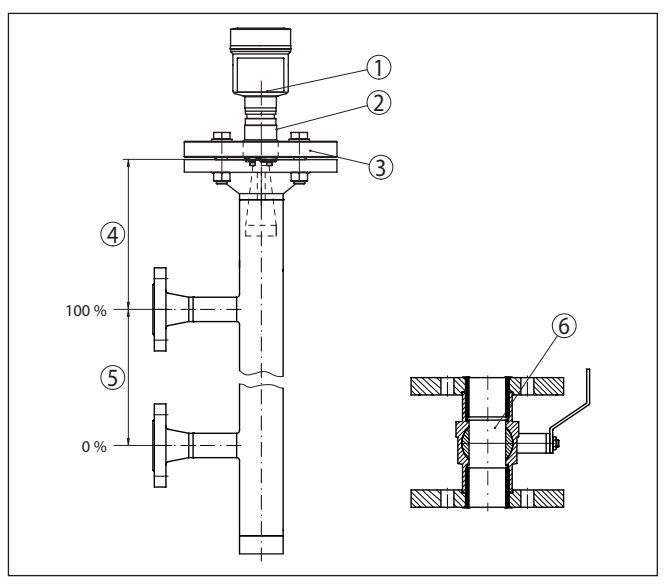

Fig. 19: Configuration bypass

- 1 Radar sensor
- 2 Polarisation marking
- 3 Instrument flange
- 4 Distance sensor reference plane to upper tube connection
- 5 Distance of the tube connections
- 6 Ball valve with complete opening

Instructions and requirements, bypass

#### Instructions of orientation of the polarisation:

- · Note marking of the polarisation on the sensor
- With threaded versions, the marking is on the hexagon, with flange versions between two flange holes
- The marking must be in one plane with the tube connections to the vessel

#### Instructions for the measurement:

- The 100 % point may not be above the upper tube connection to the vessel
- The 0 % point may not be below the lower tube connection to the vessel
- Min. distance, sensor reference plane to upper edge of upper tube connection > 300 mm
- During parameter adjustment, select "Application standpipe" and enter the tube diameter to compensate for errors due to running time shift
- A false signal suppression with the installed sensor is recommended but not mandatory
- The measurement through a ball valve with unrestricted channel is possible

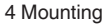

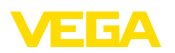

#### Constructional requirements on the bypass pipe:

- Material metal, smooth inner surface
- In case of an extremely rough tube inner surface, use an inserted tube (tube in tube) or a radar sensor with tube antenna
- Flanges are welded to the tube according to the orientation of the polarisation
- Gap size with junctions ≤ 0.1 mm, for example, when using a ball valve or intermediate flanges with single pipe sections
- The antenna diameter of the sensor should correspond to the inner diameter of the tube
- Diameter should be constant over the complete length

### 4.6 Measurement setup - Flow

Flow measurement with rectangular overfall

The short examples give you introductory information on flow measurement. Detailed planning information is available from flume manufacturers and in special literature.

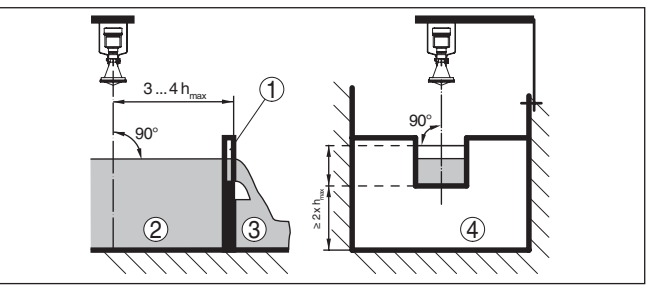

Fig. 20: Flow measurement with rectangular overfall:  $d_{min.} = min.$  distance of the sensor (see chapter "Technical data");  $h_{max.} = max.$  filling of the rectangular spillway

- 1 Overflow orifice (side view)
- 2 Headwater
- 3 Tailwater
- 4 Overfall orifice (view from tailwater)

In general, the following points must be observed:

- Install the sensor on the headwater side
- Installation in the centre of the flume and vertical to the liquid surface
- Distance to the overfall orifice
- Distance of orifice opening above ground
- Min. distance of the orifice opening to tailwater
- Min. distance of the sensor to max. storage level

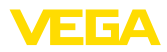

#### Flow measurement with Khafagi Venturi flume

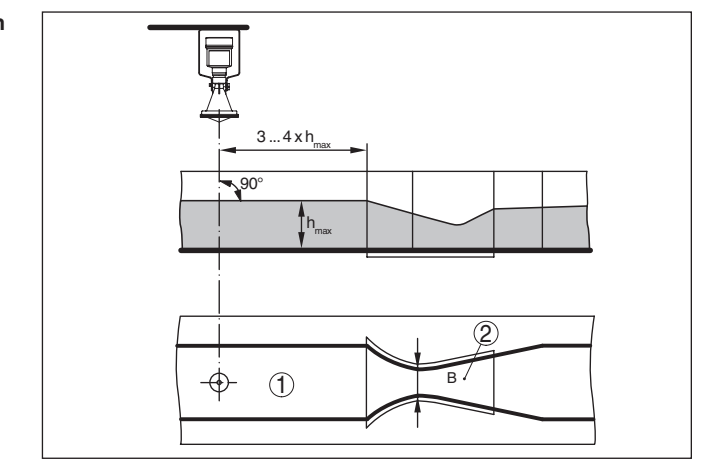

Fig. 21: Flow measurement with Khafagi-Venturi flume:  $h_{max} = max$ . filling of the flume; B = tightest constriction in the flume

- 1 Position sensor
- 2 Venturi flume

In general, the following points must be observed:

- Installation of the sensor at the inlet side
- Installation in the centre of the flume and vertical to the liquid surface
- Distance to the Venturi flume
- Min. distance of the sensor to max. storage level

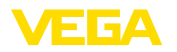

#### 5 Connecting to power supply and bus system 5.1 Preparing the connection Safety instructions Always keep in mind the following safety instructions: Carry out electrical connection by trained, gualified personnel authorised by the plant operator If overvoltage surges are expected, overvoltage arresters should be installed Warning: Connect only in the complete absence of line voltage. Voltage supply The instrument requires an operating voltage of 8 ... 30 V DC. Operating voltage and digital bus signal are carried on separate two-wire connection cables Connection cable The instrument is connected with standard two-wire, twisted cable suitable for RS 485. If electromagnetic interference is expected which is above the test values of EN 61326 for industrial areas, screened cable should be used. Make sure that the cable used has the required temperature resistance and fire safety for max. occurring ambient temperature Use cable with round cross section for instruments with housing and cable gland. Use a cable gland suitable for the cable diameter to ensure the seal effect of the cable gland (IP protection rating). Make sure that the entire installation is carried out according to the Fieldbus specification. In particular, make sure that the bus is terminated with suitable terminating resistors. Cable glands Metric threads In the case of instrument housings with metric thread, the cable glands are screwed in at the factory. They are sealed with plastic plugs as transport protection. You have to remove these plugs before electrical connection. NPT thread In the case of instrument housings with self-sealing NPT threads, it is not possible to have the cable entries screwed in at the factory. The free openings for the cable glands are therefore covered with red dust protection caps as transport protection. Prior to setup you have to replace these protective caps with approved cable glands or close the openings with suitable blind plugs. On plastic housings, the NPT cable gland or the Conduit steel tube must be screwed into the threaded insert without grease. Max. torgue for all housings, see chapter "Technical data".

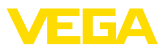

| Cable screening and grounding | Make sure that the cable screen and grounding are carried out ac-<br>cording to Fieldbus specification. We recommend to connect the<br>cable screening to ground potential on both ends.<br>In systems with potential equalisation, connect the cable screening<br>directly to ground potential at the power supply unit and the sensor.<br>The cable screening in the sensor must be connected directly to the<br>internal ground terminal. The ground terminal outside on the housing<br>must be connected to the potential equalisation (low impedance). |  |  |
|-------------------------------|----------------------------------------------------------------------------------------------------|--|--|
|                               | 5.2 Connecting                                                                                                    |  |  |
| Connection technology         | The voltage supply and signal output are connected via the spring-<br>loaded terminals in the housing.                                                                                                    |  |  |
|                               | Connection to the display and adjustment module or to the interface adapter is carried out via contact pins in the housing.                                                                                                    |  |  |
| i                             | <b>Information:</b><br>The terminal block is pluggable and can be removed from the electronics. To do this, lift the terminal block with a small screwdriver and pull it out. When reinserting the terminal block, you should hear it snap in.                                                                                                    |  |  |
| Connection procedure          | Proceed as follows:                                                                                                    |  |  |
|                               | 1. Unscrew the housing lid                                                                                                    |  |  |
|                               | 2. Loosen compression nut of the cable gland and remove blind plug                                                                                                    |  |  |
|                               | <ol> <li>Remove approx. 10 cm (4 in) of the cable mantle (signal output),<br/>strip approx. 1 cm (0.4 in) insulation from the ends of the indi-<br/>vidual wires</li> </ol>                                                                                                    |  |  |
|                               | 4. Insert the cable into the sensor through the cable entry                                                                                                    |  |  |
|                               |                                                                                                    |  |  |

Fig. 22: Connection steps 5 and 6

5. Insert the wire ends into the terminals according to the wiring plan

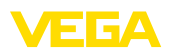

#### Information:

т

Solid cores as well as flexible cores with wire end sleeves are inserted directly into the terminal openings. In case of flexible cores without end sleeves, press the terminal from above with a small screwdriver, the terminal opening is then free. When the screwdriver is released, the terminal closes again.

- 6. Check the hold of the wires in the terminals by lightly pulling on them
- 7. Connect the cable screening to the internal ground terminal, connect the outer ground terminal to potential equalisation in case of power supply via low voltage
- Connect the lead cable for voltage supply in the same way according to the wiring plan, in addition connect the ground conductor to the inner ground terminal when powered with mains voltage.
- 9. Tighten the compression nut of the cable glands. The seal ring must completely encircle the cables
- 10. Screw the housing lid back on

The electrical connection is finished.

#### Information:

The terminal blocks are pluggable and can be removed from the housing insert. To do this, lift the terminal block with a small screwdriver and pull it out. When inserting the terminal block again, you should hear it snap in.

## 5.3 Wiring plan

#### Overview

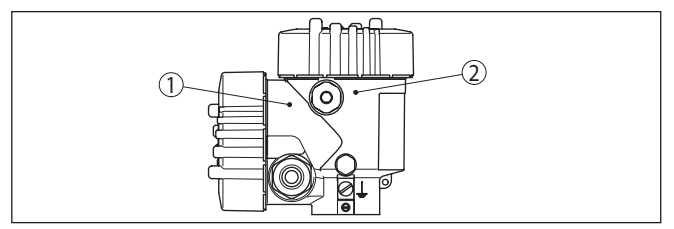

Fig. 23: Position of connection compartment (Modbus electronics) and electronics compartment (sensor electronics)

- 1 Connection compartment
- 2 Electronics compartment

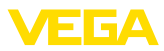

#### **Electronics compartment**

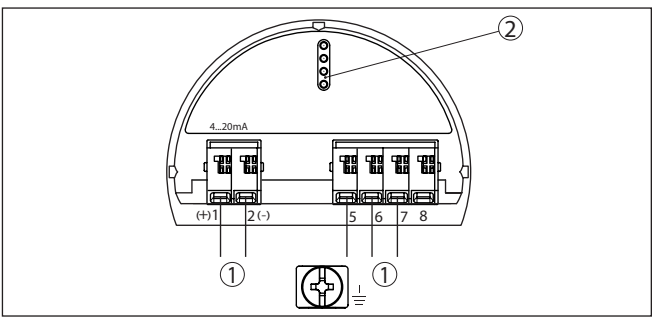

Fig. 24: Electronics compartment - double chamber housing

- 1 Internal connection to the connection compartment
- 2 For display and adjustment module or interface adapter

#### **Connection compartment**

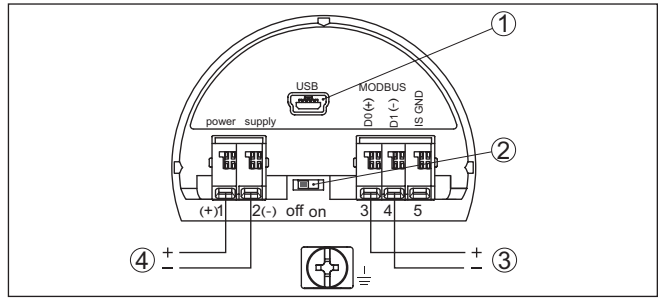

Fig. 25: Connection compartment

- 1 USB interface
- 2 Slide switch for integrated termination resistor (120  $\Omega$ )
- 3 Modbus signal
- 4 Voltage supply

| Terminal | Function                                                                                  | Polarity |
|----------|-------------------------------------------------------------------------------------------|----------|
| 1        | Voltage supply                                                                            | +        |
| 2        | Voltage supply                                                                            | -        |
| 3        | Modbus signal D0                                                                          | +        |
| 4        | Modbus signal D1                                                                          | -        |
| 5        | Function ground when installing ac-<br>cording to CSA (Canadian Standards<br>Association) |          |

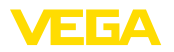

## 5.4 Double chamber housing with VEGADIS-Adapter

#### **Electronics compartment**

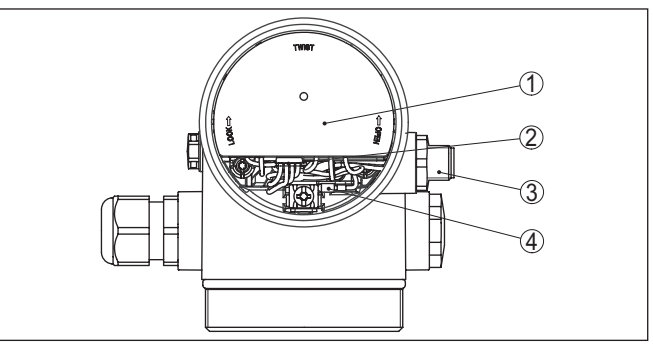

Fig. 26: View to the electronics compartment with VEGADIS adapter for connection of the external display and adjustment unit

- 1 VEGADIS adapter
- 2 Internal plug connection
- 3 Plug connector M12 x 1

## Assignment of the plug connector

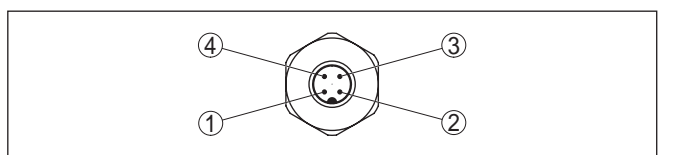

Fig. 27: View to the plug connector M12 x 1

- 1 Pin 1
- 2 Pin 2
- 3 Pin 3
- 4 Pin 4

| Contact pin | Colour, connection ca-<br>ble in the sensor | Terminal, electronics module |
|-------------|---------------------------------------------|------------------------------|
| Pin 1       | Brown                                       | 5                            |
| Pin 2       | White                                       | 6                            |
| Pin 3       | Blue                                        | 7                            |
| Pin 4       | Black                                       | 8                            |

## 5.5 Switch-on phase

After VEGAPULS 61 is connected to the bus system, the instrument carries out a self-test for approx. 30 seconds. The following steps are carried out:

- Internal check of the electronics
- Indication of a status message, e.g. "F 105 Determine measured value" on the display or PC
- Status byte goes briefly to fault value

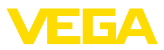

Then the actual measured value is output to the signal cable. The value takes into account settings that have already been carried out, e.g. default setting.

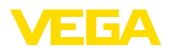

# 6 Set up the sensor with the display and adjustment module

## 6.1 Adjustment volume

The display and adjustment module is only used for parameter adjustment of the sensor, i.e. for adaptation to the measurement task.

The parameter adjustment of the Modbus interface is carried out via a PC with PACTware. You can find the procedure in chapter "*Set up sensor and Modbus interface with PACTware*".

## 6.2 Insert display and adjustment module

The display and adjustment module can be inserted into the sensor and removed again at any time. You can choose any one of four different positions - each displaced by 90°. It is not necessary to interrupt the power supply.

Proceed as follows:

- 1. Unscrew the housing lid
- 2. Place the display and adjustment module on the electronics in the desired position and turn it to the right until it snaps in.
- 3. Screw housing lid with inspection window tightly back on

Disassembly is carried out in reverse order.

The display and adjustment module is powered by the sensor, an additional connection is not necessary.

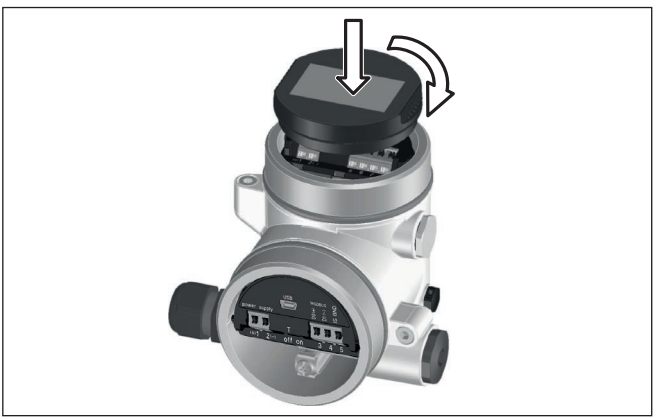

Fig. 28: Insertion of the display and adjustment module

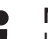

### Note:

If you intend to retrofit the instrument with a display and adjustment module for continuous measured value indication, a higher lid with an inspection glass is required.

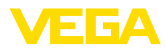

## 6.3 Adjustment system

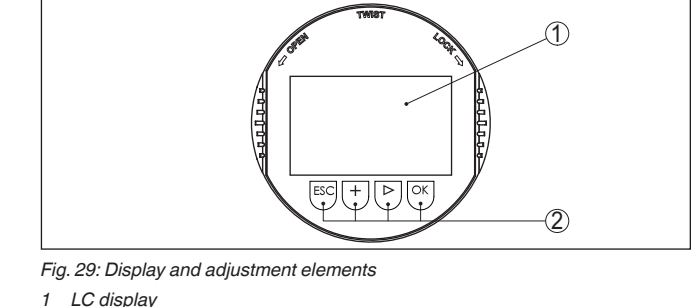

2 Adjustment keys

Key functions

- [OK] key:
  - Move to the menu overview
  - Confirm selected menu
  - Edit parameter
  - Save value
- [->] key:
  - Change measured value presentation
  - Select list entry
  - Select menu items in the quick setup menu
  - Select editing position

## • [+] key:

- Change value of the parameter
- [ESC] key:
  - Interrupt input
  - Jump to next higher menu

| Operating system - Keys | The instrument is operated via the four keys of the display and           |  |
|-------------------------|---------------------------------------------------------------------------|--|
| direct                  | adjustment module. The individual menu items are shown on the LC          |  |
|                         | display. You can find the function of the individual keys in the previous |  |
|                         | illustration.                                                             |  |
|                         |                                                                           |  |

Adjustment system - keys via magnetic pen With the Bluetooth version of the display and adjustment module you can also adjust the instrument with the magnetic pen. The pen operates the four keys of the display and adjustment module right through the closed lid (with inspection window) of the sensor housing.
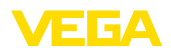

Time functions

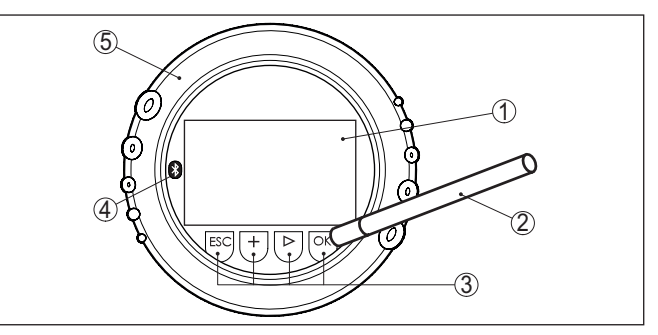

Fig. 30: Display and adjustment elements - with adjustment via magnetic pen

- 1 LC display
- 2 Magnetic pen
- 3 Adjustment keys
- 4 Bluetooth symbol
- 5 Lid with inspection window

When the [+] and [->] keys are pressed quickly, the edited value, or the cursor, changes one value or position at a time. If the key is pressed longer than 1 s, the value or position changes continuously.

When the *[OK]* and *[ESC]* keys are pressed simultaneously for more than 5 s, the display returns to the main menu. The menu language is then switched over to "*English*".

Approx. 60 minutes after the last pressing of a key, an automatic reset to measured value indication is triggered. Any values not confirmed with *[OK]* will not be saved.

# 6.4 Measured value indication - Selection of national language

Measured value indication With the [->] key you move between three different indication modes.

In the first view, the selected measured value is displayed in large digits.

In the second view, the selected measured value and a corresponding bar graph presentation are displayed.

In the third view, the selected measured value as well as a second selectable value, e.g. the temperature of the electronics, are displayed.

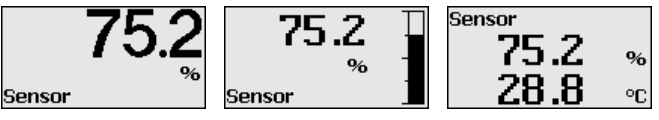

During the initial setup of an instrument shipped with factory settings, use the "*OK*" key to get to the menu "*National language*".

This menu item is used to select the national language for further parameter adjustment. You can change the selection via the menu item "Setup - Display, Menu language".

41361-EN-181127

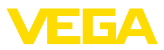

| Language       |
|----------------|
| Deutsch        |
| √English       |
| Français       |
| Español        |
| Pycckuu        |
| ▼ <sup>1</sup> |

With the "OK" key you move to the main menu.

# 6.5 Parameter adjustment

The instrument is adapted to the application conditions via the parameter adjustment. The parameter adjustment is carried out with an adjustment menu.

Main menu The main menu is divided into five sections with the following functions:

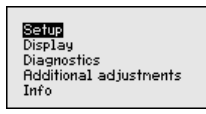

**Setup:** Settings, e.g., for measurement loop name, medium, application, vessel, adjustment, signal output

Display: Settings, e.g., for language, measured value display, lighting

**Diagnosis:** Information, e.g. on instrument status, pointer, measurement reliability, simulation, echo curve

Further settings: Instrument unit, false signal suppression, linearisation curve, reset, date/time, reset, copy function

Info: Instrument name, hardware and software version, date of manufacture, instrument features

#### Information:

In this operating instructions manual, the instrument-specific parameters in the menu sections "*Setup*", "*Diagnosis*" and "*Additional settings*" are described. The general parameters in these menu sections are described in the operating instructions manual "*Display and adjustment module*".

In the operating instructions manual "*Display and adjustment module*" you can also find the description of menu sections "*Display*" and "*Info*".

In the main menu item "*Setup*", the individual submenu items should be selected one after the other and provided with the correct parameters to ensure optimum adjustment of the measurement. The procedure is described in the following.

Setup - Measurement loop name In the menu item "*Sensor TAG*" you edit a twelve-digit measurement loop designation.

You can enter an unambiguous designation for the sensor, e.g. the measurement loop name or the tank or product designation. In digital systems and in the documentation of larger plants, a singular designation must be entered for exact identification of individual measuring points.

The available digits include:

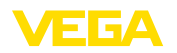

- Letters from A ... Z
- Numbers from 0 ... 9
- Special characters +, -, /, -

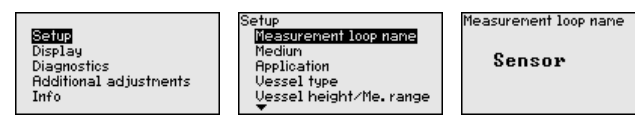

Setup - Medium Every medium has different reflective properties. With liquids, there are additional interfering factors such as turbulent product surface and foam generation. With bulk solids, the additional interfering factors are dust generation, angle of repose and secondary echoes from the vessel wall.

To adapt the sensor to these different measuring conditions, the selection "*Liquid*" or "*Bulk solid*" should be made in this menu item.

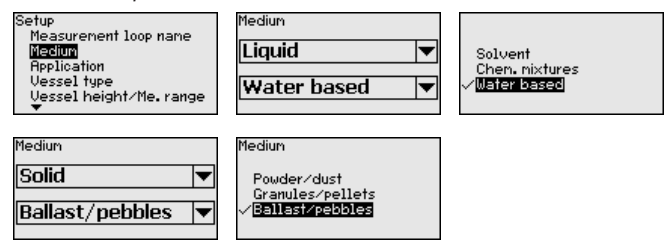

Through this selection, the sensor is optimally adapted to the product, and measurement reliability, particularly in products with poor reflective properties, is considerably increased.

Enter the requested parameters via the appropriate keys, save your settings with *[OK]* and jump to the next menu item with the *[ESC]* and the *[->]* key.

Setup - Application In addition to the medium, also the application, i.e. the measuring site, can influence the measurement.

With this menu item, the sensor can be adapted to the applications. The adjustment possibilities depend on the selection "*Liquid*" or "*Bulk solid*" under "*Medium*".

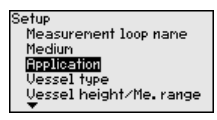

The following options are available when "Liquid" is selected:

| Application     Application     Application     Application       Storage tank     Stilling tube     Mob.       Storage tank sgitation     Purplication     Mob.       Storage tank sgitation     Purplication     Mob.       Storage tank on ships     Plastic vessel     Open       Storage tank on ships     Mob.Plastic vessel     Raim       Dosing vessel     Open waters     Open | ation<br>.plastic vessel<br>n waters<br>n flume<br>water overfall<br>onstration |
|----------------------------------------------------------------------------------------------------|---------------------------------------------------------------------------------|
|----------------------------------------------------------------------------------------------------|---------------------------------------------------------------------------------|

The selection "*Standpipe*" opens a new window in which the inner diameter of the applied standpipe is entered.

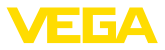

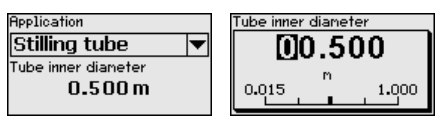

Following the characteristics of the applications and the metrological features of the sensor are described.

### Note:

Probably the operation of the instrument in the following applications is subject to national restrictions in respect to the radio license (see chapter "*For your safety*"):

- Plastic tank
- Transportable plastic tank
- Open water
- Open flume
- Rain water spillover

#### Storage tank:

- Setup: large-volumed, upright cylindrical, spherical
- Medium speed: slow filling and emptying
- Process/measurement conditions:
  - Condensation
  - Smooth product surface
  - High requirements on measurement accuracy
- Properties, sensor:
  - Low sensitivity to sporadic false echoes
  - Stable and reliable measured values through averaging
  - High measurement accuracy
  - Short reaction time of the sensor not required

#### Storage tank, circulation:

- Setup: large-volumed, upright cylindrical, spherical
- Medium speed: slow filling and emptying
- Installations: small, laterally mounted or large, top mounted stirrer
- Process/measurement conditions:
  - Relatively smooth product surface
  - High requirements on measurement accuracy
  - Condensation
  - Slight foam generation
  - Overfilling possible
- Properties, sensor:
  - Low sensitivity to sporadic false echoes
  - Stable and reliable measured values through averaging
  - High measurement accuracy, because not set for max. speed
  - False signal suppression recommended

#### Storage tank on ships:

- Medium speed: slow filling and emptying
- Vessel:
  - Installations in the bottom section (bracers, heating spirals)
  - High sockets 200 ... 500 mm, also with large diameters
- Process/measurement conditions:

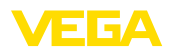

- Condensation, buildup by movement
- Max. requirement on measurement accuracy from 95 %
- Properties, sensor:
  - Low sensitivity to sporadic false echoes
  - Stable and reliable measured values through averaging
  - High measurement accuracy
  - False signal suppression required

#### Stirrer vessel:

- Setup: all vessel sizes possible
- Medium speed:
  - Fast to slow filling possible
  - Vessel is filled and emptied very often
- Vessel:
  - Socket available
  - Large agitator blades of metal
  - Vortex breakers, heating spirals
- Process/measurement conditions:
  - Condensation, buildup by movement
  - Strong spout generation
  - Very agitated surface, foam generation
- Properties, sensor:
  - Higher measurement speed through less averaging
  - Sporadic false echoes are suppressed

#### Dosing vessel:

- Setup: all vessel sizes possible
- Medium speed:
  - Fast filling and emptying
  - Vessel is filled and emptied very often
- Vessel: tight installation situation
- Process/measurement conditions:
  - Condensation, buildup on the antenna
  - Foam generation
- Properties, sensor:
  - Measurement speed optimized by virtually no averaging
  - Sporadic false echoes are suppressed
  - False signal suppression recommended

#### Standpipe:

- Medium speed: very fast filling and emptying
- Vessel:
  - Vent hole
  - Joins like flanges, weld joints
  - Shifting of the running time in the tube
- Process/measurement conditions:
  - Condensation
  - Buildup
- Properties, sensor:
  - Measurement speed optimized through little averaging
  - Entering the tube inside diameter takes the running time shift into consideration
  - Echo detection sensitivity reduced

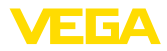

#### Bypass:

- Medium speed:
  - Fast up to slow filling with short up to long bypass tube possible
  - Often the level is hold via a control facility
- Vessel:
  - Lateral outlets and inlets
  - Joins like flanges, weld joints
  - Shifting of the running time in the tube
- Process/measurement conditions:
  - Condensation
  - Buildup
  - Separation of oil and water possible
  - Overfilling into the antenna possible
- Properties, sensor:
  - Measurement speed optimized through little averaging
  - Entering the tube inside diameter takes the running time shift into consideration
  - Echo detection sensitivity reduced
  - False signal suppression recommended

#### Plastic tank:

- Vessel:
  - Instrument fix mounted or built in
  - Measurement through the vessel top, if appropriate to the application
  - With empty vessel, the measurement can go through the bottom
- Process/measurement conditions:
  - Condensation on the plastic ceiling
  - In outdoor facilities, water and snow on vessel top possible
- Properties, sensor:
  - False signals outside the vessel are not taken into consideration
  - False signal suppression recommended

#### Transportable plastic tank:

- Vessel:
  - Material and thickness different
  - Measurement through the vessel top
- Process/measurement conditions:
  - Measured value jump with vessel change
- Properties, sensor:
  - Quick adaptation to changing reflection conditions due to vessel change
  - False signal suppression required

#### Open water:

- Rate of level change: slow level change
- Process/measurement conditions:
  - Large distance from sensor to water surface
  - Extreme damping of output signal due to wave generation
  - Ice and condensation on the antenna possible
  - Spiders and insects build nests in the antennas

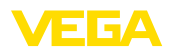

- Floating material and animals sporadically appear on water surface
- Properties, sensor:
  - Stable and reliable measured values through frequent averaging
  - Insensitive in the close range

#### **Open flume:**

- Rate of level change: slow level change
- Process/measurement conditions:
  - Ice and condensation on the antenna possible
  - Spiders and insects build nests in the antennas
  - Smooth water surface
  - Exact measurement result required
  - Distance to the water surface normally relatively large
- Properties, sensor:
  - Stable and reliable measured values through frequent averaging
  - Insensitive in the close range

#### Rain water spillover:

- Rate of level change: slow level change
- Process/measurement conditions:
  - Ice and condensation on the antenna possible
  - Spiders and insects build nests in the antennas
  - Turbulent water surface
  - Sensor flooding possible
- Properties, sensor:
  - Stable and reliable measured values through frequent averaging
  - Insensitive in the close range

#### Demonstration:

- Adjustment for all applications which are not typically level measurement
  - Instrument demonstration
  - Object recognition/monitoring (additional settings required)
- Properties, sensor:
  - Sensor accepts all measured value changes within the measuring range immediately
  - High sensitivity to interference, because virtually no averaging

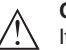

#### Caution:

If liquids with different dielectric constants separate in the vessel, for example through condensation, the radar sensor can detect under certain circumstances only the medium with the higher dielectric constant. Keep in mind that layer interfaces can cause faulty measurements.

If you want to measure the total height of both liquids reliably, please contact our service department or use an instrument specially designed for interface measurement.

#### Setup - Vessel form

Apart from the medium and the application, the vessel form itself can influence the measurement. To adapt the sensor to these measuring conditions, this menu item offers different options for vessel bottom and ceiling for certain applications.

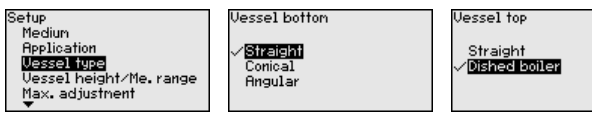

Enter the requested parameters via the appropriate keys, save your settings with *[OK]* and jump to the next menu item with the *[ESC]* and the *[->]* key.

#### **Setup - Vessel height, measuring range** Through this selection the operating range of the sensor is adapted to the vessel height, which considerably increases measurement reliability under different basic conditions.

The min. adjustment must be carried out independently of this.

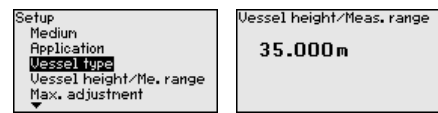

Enter the requested parameters via the appropriate keys, save your settings with *[OK]* and jump to the next menu item with the *[ESC]* and the *[->]* key.

Setup - Adjustment Since the radar sensor is a distance measuring instrument, the distance from the sensor to the product surface is measured. To indicate the actual level, an allocation of the measured distance to the percentage height must be carried out.

To perform the adjustment, enter the distance with full and empty vessel, see the following example:

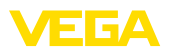

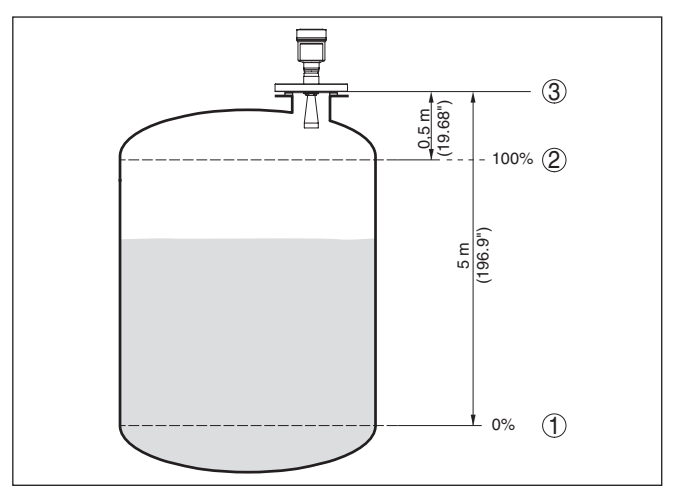

Fig. 31: Parameterisation example, Min./max. adjustment

- 1 Min. level = max. measuring distance
- 2 Max. level = min. measuring distance
- 3 Reference plane

If these values are not known, an adjustment with the distances of e.g. 10 % and 90 % is possible. Starting point for these distance specifications is always the sealing surface of the thread or flange. You can find further specifications on the reference plane in the chapters "*Mount-ing instructions*" and "*Technical data*". The actual level is calculated on the basis of these settings.

The actual product level during this adjustment is not important, because the min./max. adjustment is always carried out without changing the product level. These settings can be made ahead of time without the instrument having to be installed.

Setup - Min. adjustment Procee

Proceed as follows:

 Select the menu item "Setup" with [->] and confirm with [OK]. Now select with [->] the menu item "Min. adjustment" and confirm with [OK].

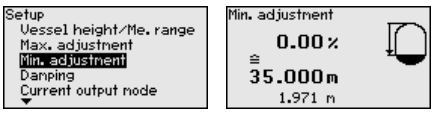

 Edit the percentage value with [OK] and set the cursor to the requested position with [->].

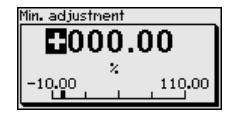

3. Set the requested percentage value with [+] and save with [OK]. The cursor jumps now to the distance value.

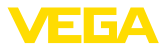

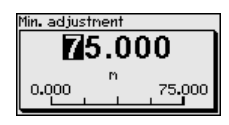

- Enter the suitable distance value in m for empty vessel (e.g. distance from the sensor to the vessel bottom) corresponding to the percentage value.
- Save settings with [OK] and move with [ESC] and [->] to the max. adjustment.

#### Setup - Max. adjustment Proceed as follows:

 Select with [->] the menu item Max. adjustment and confirm with [OK].

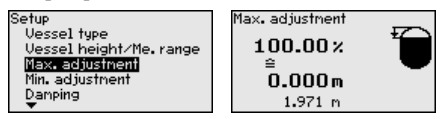

2. Prepare the percentage value for editing with *[OK]* and set the cursor to the requested position with *[->]*.

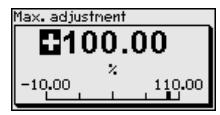

3. Set the requested percentage value with [+] and save with [OK]. The cursor jumps now to the distance value.

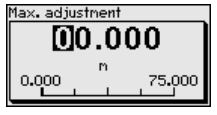

- 4. Enter the appropriate distance value in m (corresponding to the percentage value) for the full vessel. Keep in mind that the max. level must lie below the min. distance to the antenna edge.
- 5. Save settings with [OK]

Setup - Damping To damp process-dependent measured value fluctuations, set an integration time of 0 ... 999 s in this menu item.

| Seiup<br>Display<br>Diagnostics<br>Additional adjustments<br>Info | Setup<br>Max, adjustment<br>Min, adjustment<br>Demotion<br>Current output mode<br>Current output tim /cax | Integration time<br>OS |
|-------------------------------------------------------------------|----------------------------------------------------------------------------------------------------|------------------------|
| Info                                                              | Current output nin./nax.                                                                                  |                        |

Depending on the sensor type, the factory setting is 0 s or 1 s.

Setup - Current output, mode

In the menu item "Current output mode" you determine the output characteristics and reaction of the current output in case of fault.

| Setup                  | Setup<br>Measurement loop name | Current output mode<br>Output characteristics |
|------------------------|--------------------------------|-----------------------------------------------|
| Display<br>Diagnostics | Medium<br>Application          | 4 20 mA                                       |
| Additional adjustments | Vessel type                    | Failure mode                                  |
| Info                   | Vessel height/Me.range         | < 3.6 mA                                      |

41361-EN-181127

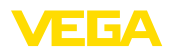

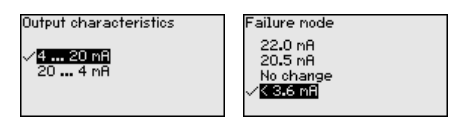

The default setting is output characteristics 4  $\dots$  20 mA, fault mode < 3.6 mA.

# Setup - Current output Min./Max.

In the menu item "*Current output Min./Max.*", you determine the reaction of the current output during operation.

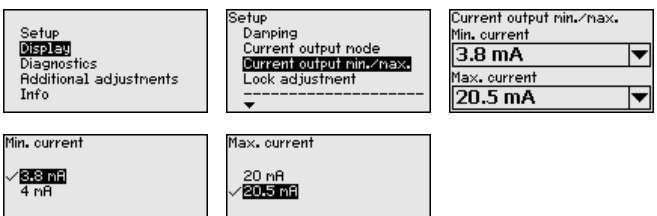

The default setting is min. current 3.8 mA and max. current 20.5 mA.

# Setup - Lock adjustment In this menu item, the PIN is activated/deactivated permanently. Entering a 4-digit PIN protects the sensor data against unauthorized access and unintentional modifications. If the PIN is activated permanently, it can be deactivated temporarily (i.e. for approx. 60 min.) in any menu item.

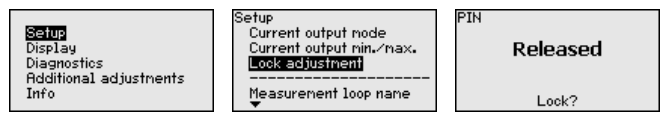

Only the following functions are permitted with activated PIN:

- Select menu items and show data
- Read data from the sensor into the display and adjustment module

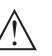

#### Caution:

When the PIN is active, adjustment via PACTware/DTM as well as other systems is also blocked.

In delivery status, the PIN is "0000".

#### Display - Language

This menu item enables the setting of the requested national language.

| Setup<br><b>Display</b><br>Diagnostics<br>Additional adjustnents<br>Info | Display<br>Lenguage<br>Displayed value<br>Scaling variable<br>Scaling<br>Backlight | Display<br>Menu language<br>Indication value 1<br>Indication value 2<br>Backlight |
|--------------------------------------------------------------------------|------------------------------------------------------------------------------------|-----------------------------------------------------------------------------------|
| Language                                                                 | Language<br>Deutsch                                                                | Language<br>Deutsch                                                               |
| English 💌                                                                | √langtish<br>Français<br>Español<br>Pycckuu<br>▼                                   | √langlish<br>Français<br>Español<br>Pycckuu<br>▼                                  |

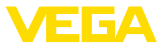

In delivery status, the sensor is set to the ordered national language.

Display - Indicated value

In this menu item you can define the indication of the measured value on the display.

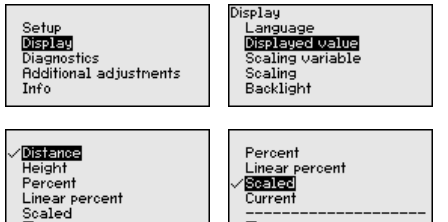

| Displayed value |   |
|-----------------|---|
| Distance        | • |
|                 |   |

The default setting for the indicated value is e.g. "Distance" on radar sensors.

**Display - Backlight** The optionally integrated background lighting can be switched on via the adjustment menu. This function depends on the level of the supply voltage, see operating instructions of the respective sensor.

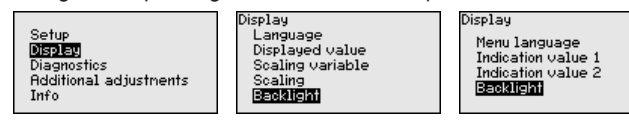

In delivery status, the lighting is switched on.

Diagnostics - Device status In this menu item, the device status is displayed.

| Setup<br>Display<br><b>Dispnostics</b><br>Additional adjustnents<br>Info | Diagnostics<br>Sensor status<br>Peak values<br>Electronics tenperature<br>Meas, reliability<br>Simulation | Device status<br>OK |
|--------------------------------------------------------------------------|----------------------------------------------------------------------------------------------------|---------------------|
|--------------------------------------------------------------------------|----------------------------------------------------------------------------------------------------|---------------------|

Diagnostics - Peak valuesThe respective min. and max. measured distance values are saved in<br/>the sensor. The values are displayed in the menu item "Peak values".

|                        | Diagnostics             | Peak values (Distance) |
|------------------------|-------------------------|------------------------|
| Setup                  | Device status           | Min.                   |
| Display                | Peak values (Distance)  | 0 109 m                |
| Diagnostics            | Electronics temperature | 0.100 m                |
| Additional adjustments | Meas, reliability       | nax.                   |
| 1010                   | Simulation              | 12.911 m               |

# Diagnosis - Electronics temperature

The respective min. and max. measured values of the electronics temperature are saved in the sensor. These values as well as the current temperature value are displayed in the menu item "*Peak values*".

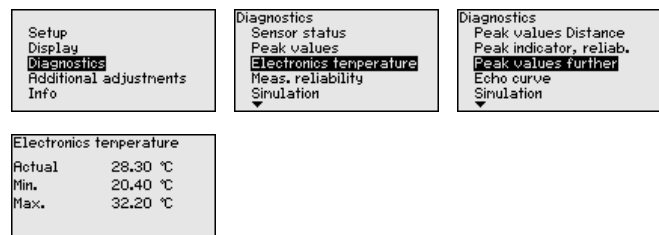

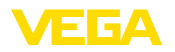

Diagnosis - Measurement reliability When non-contact level sensors are used, the measurement can be influenced by the respective process conditions. In this menu item, the measurement reliability of the level echo is displayed as a dB value. Measurement reliability equals signal strength minus noise. The higher the value, the more reliable the measurement. A well functioning measurement normally has a value > 10 dB.

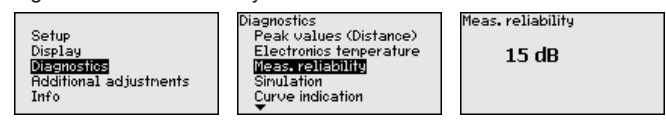

### **Diagnosis - Simulation**

In this menu item you can simulate measured values via the current output. This allows the signal path to be tested, e.g. through down-stream indicating instruments or the input card of the control system.

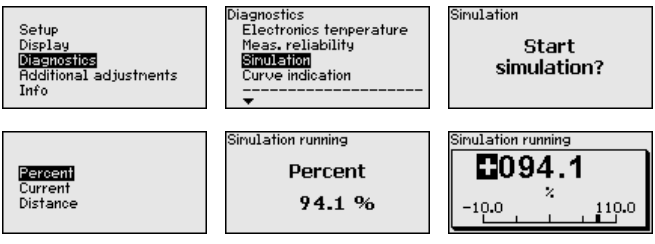

How to start the simulation:

- 1. Push [OK]
- Select the requested simulation variable with [->] and confirm with [OK].
- 3. With *[OK]* you start the simulation, first of all the actual measured value is displayed in %
- 4. Start the editing mode with [OK]
- 5. Set the requested numerical value with [+] and [->].
- 6. Push [OK]

#### Note:

During simulation, the simulated value is output as 4 ... 20 mA current value and digital HART signal.

How to interrupt the simulation:

→ Push [ESC]

#### Information:

The simulation is automatically terminated 10 minutes after the last pressing of a key.

Diagnosis - Curve indication The "*Echo curve*" shows the signal strength of the echoes over the measuring range in dB. The signal strength enables an evaluation of the quality of the measurement.

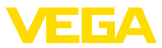

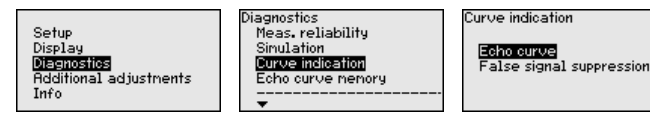

The "False signal suppression" displays the saved false echoes (see menu "Additional settings") of the empty vessel with signal strength in "dB" over the entire measuring range.

A comparison of echo curve and false signal suppression allows a more detailed statement about measurement reliability.

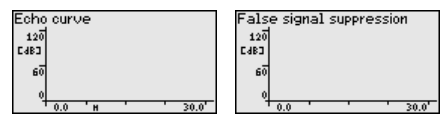

The selected curve is continuously updated. A submenu with zoom functions is opened with the [OK] key:

- "X-Zoom": Zoom function for the meas. distance
- "Y-Zoom": 1, 2, 5 and 10x signal magnification in "dB"
- "Unzoom": Reset the presentation to the nominal measuring range without magnification

Diagnostics - Echo curve The function "Echo curve memory" makes it possible to save the memory echo curve at the time of setup. This is generally recommended, and it is absolutely necessary if you want to use the Asset Management functions. If possible, the curve should be saved with a low level in the vessel.

> With the adjustment software PACTware and a PC, a high resolution echo curve can be displayed and used to recognize signal changes during operation. In addition, the echo curve of setup can be displayed in the echo curve window and compared with the current echo curve.

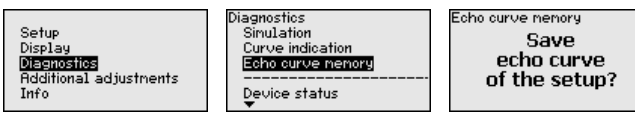

Additional adjustments -In this menu item you select the measured variable of the system and the temperature unit.

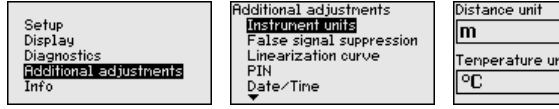

T Tenperature unit -

signal suppression

Instrument units

Additional settings - False The following circumstances cause interfering reflections and can influence the measurement:

- High mounting sockets
- Vessel internals such as struts
- Agitators
- Buildup or welded joints on vessel walls

41361-EN-181127

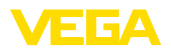

# Note: A false

A false signal suppression detects, marks and saves these false signals to ensure that they are ignored in the level measurement.

This should be done with the lowest possible level so that all potential interfering reflections can be detected.

Proceed as follows:

1. Select with [->] the menu item "False signal suppression" and confirm with [OK].

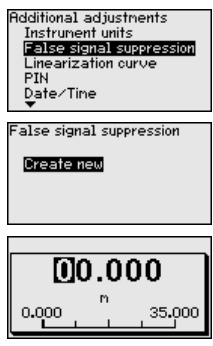

- 2. Confirm 3-times with **[OK]** and enter the actual distance from the sensor to the product surface.
- All interfering signals in this range are detected by the sensor and stored after being confirmed with [OK].

#### • Note: Check

Check the distance to the product surface, because if an incorrect (too large) value is entered, the existing level will be saved as a false signal. The level would then no longer be detectable in this area.

If a false signal suppression has already been saved in the sensor, the following menu window appears when selecting "*False signal suppression*":

| False signal suppression              |
|---------------------------------------|
| <b>Delete</b><br>Update<br>Create new |

**Delete**: An already created false signal suppression will be completely deleted. This is useful if the saved false signal suppression no longer matches the metrological conditions in the vessel.

**Extend**: is used to extend an already created false signal suppression. This is useful if a false signal suppression was carried out with too high a level and not all false signals could be detected. When selecting "*Extend*", the distance to the product surface of the created false signal suppression is displayed. This value can now be changed and the false signal suppression can be extended to this range.

Additional settings - Linearization

41361-EN-181127

A linearization is necessary for all vessels in which the vessel volume does not increase linearly with the level - e.g. a horizontal cylindri-

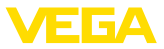

cal or spherical tank - and the indication or output of the volume is required. Corresponding linearization curves are preprogrammed for these vessels. They represent the correlation between the level percentage and vessel volume.

By activating the appropriate curve, the volume percentage of the vessel is displayed correctly. If the volume should not be displayed in percent but e.g. in I or kg, a scaling can be also set in the menu item "*Display*".

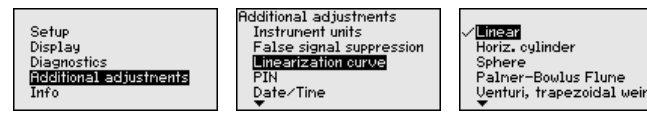

Enter the requested parameters via the appropriate keys, save your settings and jump to the next menu item with the **[ESC]** and **[->]** key.

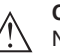

#### Caution:

Note the following if instruments with appropriate approval are used as part of an overfill protection system according to WHG:

If a linearisation curve is selected, the measuring signal is no longer necessarily linear to the filling height. This must be considered by the user especially when setting the switching point on the limit signal transmitter.

#### Additional settings - PIN

Entering a 4-digit PIN protects the sensor data against unauthorized access and unintentional modification. In this menu item, the PIN is displayed or edited and changed. However, this menu item is only available if adjustment is enabled in the menu "*Setup*".

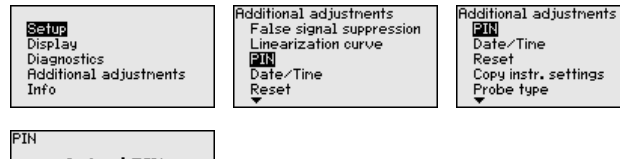

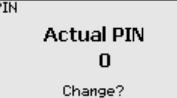

In delivery status, the PIN is "0000".

Additional settings - Date/ In this menu item, the internal clock of the sensor is set.

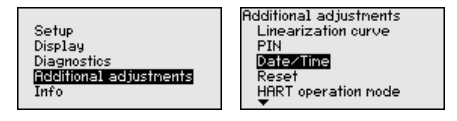

Additional settings -Reset After a reset, certain parameter adjustments made by the user are reset.

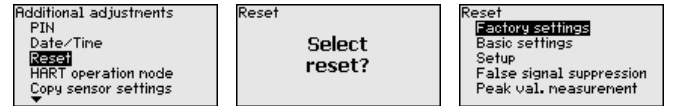

41361-EN-181127

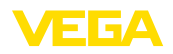

The following reset functions are available:

**Delivery status:** Restores the parameter settings at the time of shipment from the factory, incl. order-specific settings. Any stored false signal suppression or user-programmed linearisation curve, as well as the measured value memory, are deleted.

**Basic settings:** Restores the parameter settings, incl. special parameters, to the default values of the respective instrument. Any stored false signal suppression or user-programmed linearisation curve, as well as the measured value memory, are deleted.

**Setup:** Restores the parameter settings made in the menu item Setup to the default values of the respective instrument. False signal suppression, user-programmed linearisation curve, measured value memory and event memory remain untouched. The linearisation is set to linear.

**False signal suppression:** Deletes a previously created false signal suppression. The false signal suppression created at the factory remains active.

**Peak values, measured value:** Resets the measured min. and max. distances to the current measured value.

The following table shows the default values of the instrument. Depending on the instrument version, not all menu items are available or some may be differently assigned:

| Menu  | Menu item                          | Default value                                                        |
|-------|------------------------------------|----------------------------------------------------------------------|
| Setup | Measurement loop name              | Sensor                                                               |
|       | Medium                             | Liquid/Water                                                         |
|       |                                    | Bulk solids/Crushed stones, gravel                                   |
|       | Application                        | Storage tank                                                         |
|       |                                    | Silo                                                                 |
|       | Vessel form                        | Vessel bottom, dished form                                           |
|       |                                    | Vessel top, dished form                                              |
|       | Vessel height/Measur-<br>ing range | Recommended measuring range, see "Technical data" in the supplement. |
|       | Min. adjustment                    | Recommended measuring range, see "Technical data" in the supplement. |
|       | Max. adjustment                    | 0,000 m(d)                                                           |
|       | Damping                            | 0.0 s                                                                |
|       | Current output mode                | 4 20 mA, < 3.6 mA                                                    |
|       | Current output, min./max.          | Min. current 3.8 mA, max. current 20.5 mA                            |
|       | Lock adjustment                    | Released                                                             |

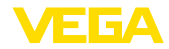

| Menu                   | Menu item           | Default value                  |
|------------------------|---------------------|--------------------------------|
| Display                | Language            | Like order                     |
|                        | Displayed value     | Distance                       |
|                        | Display unit        | m                              |
|                        | Scaling size        | Volume                         |
|                        |                     | 1                              |
|                        | Scaling             | 0.00 lin %, 0 l                |
|                        |                     | 100.00 lin %, 100 l            |
|                        | Backlight           | Switched on                    |
| Additional adjustments | Distance unit       | m                              |
|                        | Temperature unit    | ۵°                             |
|                        | Probe length        | Length of standpipe ex factory |
|                        | Linearisation curve | Linear                         |
|                        | HART mode           | Standard                       |
|                        |                     | Address 0                      |

#### Additional settings -HART mode

The sensor offers the HART modes standard and Multidrop. In this menu item you specify the HART mode and enter the address for Multidrop.

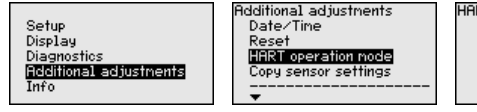

HART operation mode Standard Address 0

The mode "standard" with the fixed address 0 means outputting the measured value as a 4  $\dots$  20 mA signal.

In Multidrop mode, up to 63 sensors can be operated on one two-wire cable. An address between 1 and 63 must be assigned to each sensor.  $^{1)}\,$ 

The default setting is standard with address 0.

Additional settings - Copy instrument settings are copied with this function. The following functions are available:

- Store data from sensor in the display and adjustment module.
- Store data from display and adjustment module in the sensor

The following data or settings for adjustment of the display and adjustment module are saved:

- All data of the menu "Setup" and "Display"
- In the menu "Additional settings" the items "Distance unit, temperature unit and linearization"
- The values of the user-programmable linearisation curve
- <sup>1)</sup> The 4 ... 20 mA signal of the sensor is switched off. The sensor uses a constant current of 4 mA. The measuring signal is transmitted exclusively as a digital HART signal.

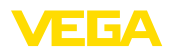

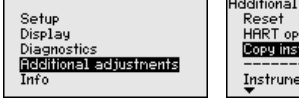

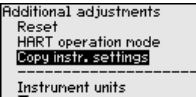

Copy instr. settings Copy from sensor

Copy to sensor

The copied data are permanently saved in an EEPROM memory in the display and adjustment module and remain there even in case of power failure. From there, they can be written into one or more sensors or kept as backup for a possible sensor exchange.

The type and the volume of the copied data depend on the respective sensor.

### Note:

Before the data are stored in the sensor, a check is carried out to determine if the data fit the sensor. If the data do not fit, a fault signal is triggered or the function is blocked. When data are being written into the sensor, the display shows which instrument type the data originate from and which TAG-no. this sensor had.

Info - Instrument name In this menu, you read out the instrument name and the instrument serial number:

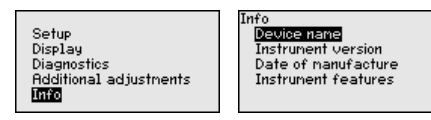

Info - Instrument version

n In this menu item, the hardware and software version of the sensor is displayed.

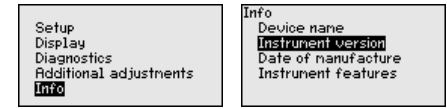

Info - Date of manufacture In this menu item, the date of factory calibration of the sensor as well as the date of the last change of sensor parameters are displayed via the display and adjustment module or via the PC.

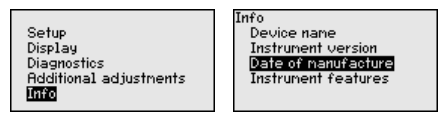

Instrument features

In this menu item, the features of the sensor such as approval, process fitting, seal, measuring range, electronics, housing and others are displayed.

| Setup                             |
|-----------------------------------|
| Disalari                          |
| Display                           |
| Diagnostics                       |
| O stalitions 1 a strington such a |
| Hodimonal adjustments             |
| Info                              |

To Device name Instrument version Date of manufacture Instrument features Instrument features Display now? 6.6

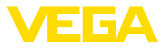

| On paper                                  | We recommended writing down the adjustment data, e.g. in this op-<br>erating instructions manual, and archiving them afterwards. They are<br>thus available for multiple use or service purposes. |
|-------------------------------------------|----------------------------------------------------------------------------------------------------|
| In the display and adjust-<br>ment module | If the instrument is equipped with a display and adjustment module, the parameter adjustment data can be saved therein. The procedure is described in menu item " <i>Copy device settings</i> ".  |

Saving the parameterisation data

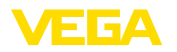

# 7 Setting up sensor and Modbus interface with PACTware

# 7.1 Connect the PC

To the sensor electronics

Connection of the PC to the sensor electronics is carried out via the interface adapter VEGACONNECT.

Scope of the parameter adjustment:

Sensor electronics

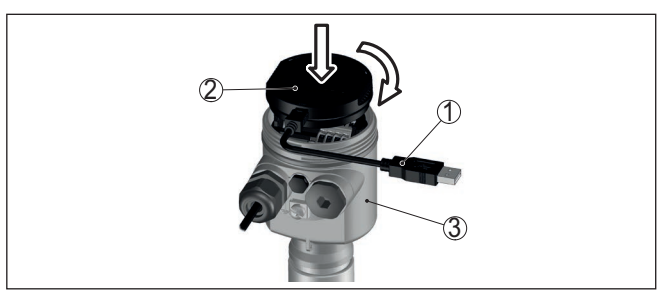

Fig. 32: Connection of the PC directly to the sensor via the interface adapter

- 1 USB cable to the PC
- 2 Interface adapter VEGACONNECT
- 3 Sensor

To the Modbus electronics

Connection of the PC to the Modbus electronics is carried out via a USB cable.

Scope of the parameter adjustment:

- Sensor electronics
- Modbus electronics

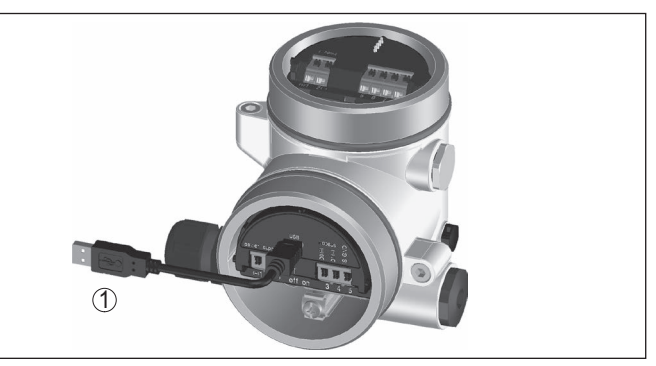

Fig. 33: Connecting the PC via USB to the Modbus electronics

1 USB cable to the PC

To the RS 485 cable

Connection of the PC to the RS 485 cable is carried out via a standard interface adapter RS 485/USB.

41361-EN-181127

57

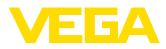

Scope of the parameter adjustment:

- Sensor electronics
- Modbus electronics

#### Information:

For parameter adjustment, it is absolutely necessary to disconnect from the RTU.

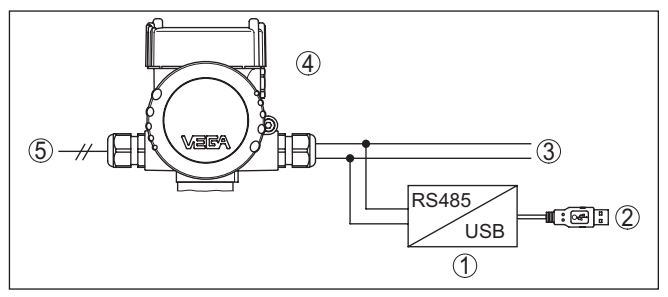

Fig. 34: Connection of the PC via the interface adapter to the RS 485 cable

- 1 Interface adapter RS 485/USB
- 2 USB cable to the PC
- 3 RS 485 cable
- 4 Sensor
- 5 Voltage supply

# 7.2 Parameter adjustment

#### Prerequisites

For parameter adjustment of the instrument via a Windows PC, the configuration software PACTware and a suitable instrument driver (DTM) according to FDT standard are required. The latest PACTware version as well as all available DTMs are compiled in a DTM Collection. The DTMs can also be integrated into other frame applications according to FDT standard.

#### Note:

To ensure that all instrument functions are supported, you should always use the latest DTM Collection. Furthermore, not all described functions are included in older firmware versions. You can download the latest instrument software from our homepage. A description of the update procedure is also available in the Internet.

Further setup steps are described in the operating instructions manual "*DTM Collection/PACTware*" attached to each DTM Collection and which can also be downloaded from the Internet. Detailed descriptions are available in the online help of PACTware and the DTMs.

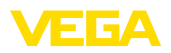

| 🧐 Sensor Parametrierung                            |                                                                   |                                       | 4 ⊳ × |
|----------------------------------------------------|-------------------------------------------------------------------|---------------------------------------|-------|
| Device name:<br>Description:<br>Measurement loo    | VEGAPULS 62 HART<br>Radar sensor for continuous<br>p name: Sensor | level measurement with hom antenna    | VEGA  |
| 🗖 • 🕲 🔦 • 🖾 • 🕻                                    | 2 -                                                               |                                       |       |
| Software version Software version Software version | Min./mex. adjustment<br>Max. adjustment<br>Min. adjustment        | (Set distances for level percentages) |       |
| Serial number                                      | Max. adjustment in percent<br>Distance A (max. adjustment)        | 100.00 %                              |       |
| OFFLINE                                            | Min. adjustment in percent<br>Distance B (min. adjustment)        | 0.00 %                                |       |
| OK Cancel Apply                                    |                                                                   |                                       |       |
| Disconnected                                       | ta set                                                            | Administrator                         |       |
| NONA NONA                                          | ME> Administrator                                                 |                                       |       |

Fig. 35: Example of a DTM view

Standard/Full versionAll device DTMs are available as a free-of-charge standard version<br/>and as a full version that must be purchased. In the standard version,<br/>all functions for complete setup are already included. An assistant for<br/>simple project configuration simplifies the adjustment considerably.<br/>Saving/printing the project as well as import/export functions are also<br/>part of the standard version.

In the full version there is also an extended print function for complete project documentation as well as a save function for measured value and echo curves. In addition, there is a tank calculation program as well as a multiviewer for display and analysis of the saved measured value and echo curves.

The standard version is available as a download under <u>www.vega.com/downloads</u> and "*Software*". The full version is available on CD from the agency serving you.

# 7.3 Set instrument address

The VEGAPULS 61 requires an address for participating as a Slave in the Modbus communication. The addess setting is carried out via a PC with PACTware/DTM or Modbus RTU.

The default settings for the address are:

- Modbus: 246
- Levelmaster: 31

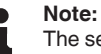

The setting of the instrument address can only be carried out online.

Via PC through Modbus electronics

41361-EN-181127

Start the project assistant and wait until the project tree has been set up. Then, in the project tree, go to the symbol for the Modbus gateway.

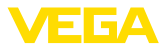

Select with the right mouse key "*Parameter*", then "*Online parameter adjustment*" and start the DTM for the Modbus electronics.

In the menu bar of the DTM, go to the list arrow next to the symbol for "*Screwdriver*". Select the menu item "*Change address in the instrument*" and set the requested address.

# Via PC through RS 485 In the device catalogue, select the option "Modbus Serial" under cable "Driver". Double click on this driver and integrate it into the project tree.

Open the device manager on your PC and find out which COM interface the USB/RS 485 adapter is located on. Then go to the symbol "Modbus COM." in the project tree. Select "Parameter" with the right mouse key and start the DTM for the USB/RS 485 adapter. Enter the COM interface no. from the device manager under "Basic settings".

Select with the right mouse key "Additional functions" and "Instrument search". The DTM then searches for the connected Modbus participants and integrates them into the project tree. Now, in the project tree, go to the symbol for the Modbus gateway. Select with the right mouse key "Parameter", then "Online parameter setting" and start the DTM for the Modbus electronics.

In the menu bar of the DTM, go to the list arrow next to the symbol for "*Screwdriver*". Select the menu item "*Change address in the instrument*" and set the requested address.

Then move again to the symbol "*Modbus COM*." in the project tree. Select with the right mouse key "*Additional functions*" and "*Change DTM addresses*". Enter here the modified address of the Modbus gateway.

#### Via Modbus-RTU The instrument address is set in register no. 200 of the Holding Register (see chapter "*Modbus register*" in this operating instructions manual).

The procedure depends on the respective Modbus-RTU and the configuration tool.

# 7.4 Saving the parameterisation data

We recommend documenting or saving the parameterisation data via PACTware. That way the data are available for multiple use or service purposes.

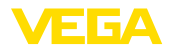

# 8 Diagnosis, asset management and service

# 8.1 Maintenance

| Maintenance           | If the device is used properly, no special maintenance is required in normal operation.                                                                                                    |
|-----------------------|----------------------------------------------------------------------------------------------------|
| Cleaning              | The cleaning helps that the type label and markings on the instrument are visible.                                                                                                    |
|                       | <ul> <li>Use only cleaning agents which do not corrode the housings, type label and seals</li> <li>Use only cleaning methods corresponding to the housing protection rating</li> </ul>                        |
|                       | 8.2 Measured value and event memory                                                                                                    |
|                       | The instrument has several memories available for diagnostic purposes. The data remain there even in case of voltage interruption.                                                                            |
| Measured value memory | Up to 100,000 measured values can be stored in the sensor in a ring memory. Each entry contains date/time as well as the respective measured value. Storable values are for example:                          |
|                       | <ul> <li>Distance</li> <li>Filling height</li> <li>Percentage value</li> <li>Lin. percent</li> <li>Scaled</li> <li>Current value</li> <li>Measurement reliability</li> <li>Electronics temperature</li> </ul> |
|                       | When the instrument is shipped, the measured value memory is active and stores distance, measurement reliability and electronics temperature every 3 minutes.                                                 |
|                       | The requested values and recording conditions are set via a PC with PACTware/DTM or the control system with EDD. Data are thus read out and also reset.                                                       |
| Event memory          | Up to 500 events are automatically stored with a time stamp in the sensor (non-deletable). Each entry contains date/time, event type, event description and value. Event types are for example:               |
|                       | <ul> <li>Modification of a parameter</li> <li>Switch-on and switch-off times</li> <li>Status messages (according to NE 107)</li> <li>Error messages (according to NE 107)</li> </ul>                          |
|                       | The data are read out via a PC with PACTware/DTM or the control system with EDD.                                                                                                    |
| Echo curve memory     | The echo curves are stored with date and time and the corresponding echo data. The memory is divided into two sections:                                                                                       |

41361-EN-181127

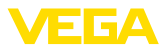

Echo curve of the setup: This is used as reference echo curve for the measurement conditions during setup. Changes in the measurement conditions during operation or buildup on the sensor can thus be recognized. The echo curve of the setup is stored via:

- PC with PACTware/DTM
- Control system with EDD
- Display and adjustment module

Further echo curves: Up to 10 echo curves can be stored in a ring buffer in this memory section. Additional echo curves are stored via:

- PC with PACTware/DTM
- Control system with EDD

## 8.3 Asset Management function

The instrument features self-monitoring and diagnostics according to NE 107 and VDI/VDE 2650. In addition to the status messages in the following tables, detailed error messages are available under menu item "*Diagnostics*" via the display and adjustment module, PACTware/DTM and EDD.

#### Status messages The status messages are divided into the following categories:

- Failure
- Function check
- Out of specification
- Maintenance requirement

and explained by pictographs:

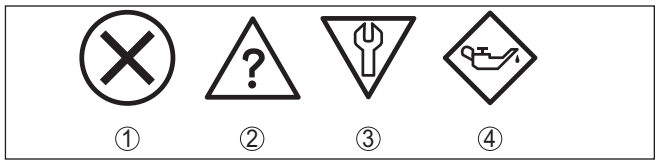

Fig. 36: Pictographs of the status messages

- 1 Failure red
- 2 Out of specification yellow
- 3 Function check orange
- 4 Maintenance blue

Failure: Due to a malfunction in the instrument, a fault message is output.

This status message is always active. It cannot be deactivated by the user.

**Function check:** The instrument is being worked on, the measured value is temporarily invalid (for example during simulation).

This status message is inactive by default. It can be activated by the user via PACTware/DTM or EDD.

Out of specification: The measured value is unreliable because an instrument specification was exceeded (e.g. electronics temperature).

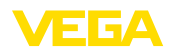

This status message is inactive by default. It can be activated by the user via PACTware/DTM or EDD.

**Maintenance:** Due to external influences, the instrument function is limited. The measurement is affected, but the measured value is still valid. Plan in maintenance for the instrument because a failure is expected in the near future (e.g. due to buildup).

This status message is inactive by default. It can be activated by the user via PACTware/DTM or EDD.

#### Failure (failure)

| Code                                       | Cause                                                                                        | Rectification                                                                                                    | DevSpec        |
|--------------------------------------------|----------------------------------------------------------------------------------------------|----------------------------------------------------------------------------------------------------|----------------|
| Text message                               |                                                                                              |                                                                                                    | Diagnosis Bits |
| F013                                       | <ul> <li>Sensor does not detect an echo</li> </ul>                                           | Check or correct installation                                                                                         | Bit 0          |
| no measured value<br>available             | during operation<br>• Antenna system dirty or defec-<br>tive                                 | <ul> <li>and/or parameter settings</li> <li>Clean or exchange process<br/>component or antenna</li> </ul>             |                |
| F017                                       | Adjustment not within specifica-                                                             | <ul> <li>Change adjustment according</li> </ul>                                                                       | Bit 1          |
| Adjustment span<br>too small               | tion                                                                                         | to the limit values (differ-<br>ence between min. and max.<br>≥ 10 mm)                                                |                |
| F025                                       | <ul> <li>Index markers are not continu-</li> </ul>                                           | <ul> <li>Check linearisation table</li> </ul>                                                                         | Bit 2          |
| Error in the lineari-<br>zation table      | ously rising, for example illogical value pairs                                              | Delete table/Create new                                                                                               |                |
| F036                                       | <ul> <li>Failed or interrupted software</li> </ul>                                           | <ul> <li>Repeat software update</li> </ul>                                                                            | Bit 3          |
| No operable soft-<br>ware                  | update                                                                                       | <ul> <li>Check electronics version</li> <li>Exchanging the electronics</li> <li>Send instrument for repair</li> </ul> |                |
| F040                                       | Hardware defect                                                                              | <ul> <li>Exchanging the electronics</li> </ul>                                                                        | Bit 4          |
| Error in the elec-<br>tronics              |                                                                                              | <ul> <li>Send instrument for repair</li> </ul>                                                                        |                |
| F080                                       | <ul> <li>General software error</li> </ul>                                                   | <ul> <li>Disconnect operating voltage<br/>briefly</li> </ul>                                                          | Bit 5          |
| F105                                       | • The instrument is still in the                                                             | • Wait for the end of the switch-on                                                                                   | Bit 6          |
| Determine meas-<br>ured value              | start phase, the measured value could not yet be determined                                  | <ul> <li>Duration up to approx. 3 min.</li> <li>depending on the version and<br/>parameter settings</li> </ul>        |                |
| F113                                       | • Error in the internal instrument                                                           | Disconnect operating voltage                                                                                          | Bit 12         |
| Communication error                        | communication                                                                                | <ul><li>briefly</li><li>Send instrument for repair</li></ul>                                                          |                |
| F125                                       | • Temperature of the electronics                                                             | Check ambient temperature                                                                                             | Bit 7          |
| Impermissible elec-<br>tronics temperature | in the non-specified range                                                                   | <ul> <li>Insulate electronics</li> <li>Use instrument with higher<br/>temperature range</li> </ul>                    |                |
| F260                                       | • Error in the calibration carried                                                           | • Exchanging the electronics                                                                                          | Bit 8          |
| Error in the cali-<br>bration              | out in the factory<br>● Error in the EEPROM                                                  | <ul> <li>Send instrument for repair</li> </ul>                                                                        |                |
| F261                                       | Error during setup                                                                           | Repeat setup                                                                                                    | Bit 9          |
| Error in the config-<br>uration            | <ul> <li>False signal suppression faulty</li> <li>Error when carrying out a reset</li> </ul> | Repeat reset                                                                                                    |                |

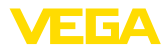

| Code<br>Text message                        | Cause                                                                                                    | Rectification                                                                                                    | DevSpec<br>Diagnosis Bits |
|---------------------------------------------|----------------------------------------------------------------------------------------------------|----------------------------------------------------------------------------------------------------|---------------------------|
| F264<br>Installation/Setup<br>error         | <ul> <li>Adjustment not within the vessel<br/>height/measuring range</li> <li>Max. measuring range of the<br/>instrument not sufficient</li> </ul> | <ul> <li>Check or correct installation<br/>and/or parameter settings</li> <li>Use an instrument with bigger<br/>measuring range</li> </ul> | Bit 10                    |
| F265<br>Measurement func-<br>tion disturbed | <ul> <li>Sensor no longer carries out a measurement</li> <li>Operating voltage too low</li> </ul>                                                  | Check operating voltage     Carry out a reset     Disconnect operating voltage     briefly                                                 | Bit 11                    |

Tab. 7: Error codes and text messages, information on causes as well as corrective measures

#### **Function check**

| Code<br>Text message      | Cause                    | Rectification                                                                            | DevSpec<br>State in CMD 48                           |
|---------------------------|--------------------------|------------------------------------------------------------------------------------------|------------------------------------------------------|
| C700<br>Simulation active | • A simulation is active | <ul> <li>Finish simulation</li> <li>Wait for the automatic end after 60 mins.</li> </ul> | "Simulation Active"<br>in "Standardized<br>Status 0" |

#### Out of specification

| Code                                       | Cause                                            | Rectification                                                                                         | DevSpec                |
|--------------------------------------------|--------------------------------------------------|----------------------------------------------------------------------------------------------------|------------------------|
| Text message                               |                                                  |                                                                                                    | State in CMD 48        |
| S600                                       | • Temperature of the electronics                 | Check ambient temperature                                                                             | Bit 5 of               |
| Impermissible elec-<br>tronics temperature | in the non-specified range                       | <ul> <li>Insulate electronics</li> <li>Use instrument with higher<br/>temperature range</li> </ul>    | Byte 14 24             |
| S601<br>Overfilling                        | <ul> <li>Danger of vessel overfilling</li> </ul> | <ul> <li>Make sure that there is no<br/>further filling</li> <li>Check level in the vessel</li> </ul> | Bit 6 of<br>Byte 14 24 |

Tab. 9: Error codes and text messages, information on causes as well as corrective measures

#### Maintenance

| Code<br>Text message                                       | Cause                                                                | Rectification                                                                                | DevSpec<br>State in CMD 48 |
|------------------------------------------------------------|----------------------------------------------------------------------|----------------------------------------------------------------------------------------------|----------------------------|
| M500<br>Error during the re-<br>set "delivery status"      | • The data could not be restored during the reset to delivery status | <ul> <li>Repeat reset</li> <li>Load XML file with sensor data<br/>into the sensor</li> </ul> | Bit 0 of<br>Byte 14 24     |
| M501<br>Error in the non-<br>active linearisation<br>table | Hardware error EEPROM                                                | <ul> <li>Exchanging the electronics</li> <li>Send instrument for repair</li> </ul>           | Bit 1 of<br>Byte 14 24     |
| M502<br>Error in the diag-<br>nostics memory               | Hardware error EEPROM                                                | <ul> <li>Exchanging the electronics</li> <li>Send instrument for repair</li> </ul>           | Bit 2 of<br>Byte 14 24     |

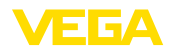

| Code                                         | Cause                                                                              | Rectification                                                                                                    | DevSpec                |
|----------------------------------------------|------------------------------------------------------------------------------------|----------------------------------------------------------------------------------------------------|------------------------|
| Text message                                 |                                                                                    |                                                                                                    | State in CMD 48        |
| M503<br>Measurement reli-<br>ability too low | <ul> <li>The echo/noise ratio is too small<br/>for reliable measurement</li> </ul> | <ul> <li>Check installation and process<br/>conditions</li> <li>Clean the antenna</li> <li>Change polarisation direction</li> <li>Use instrument with higher<br/>sensitivity</li> </ul> | Bit 3 of<br>Byte 14 24 |
| M504<br>Error at a device in-<br>terface     | Hardware defect                                                                    | <ul> <li>Check connections</li> <li>Exchanging the electronics</li> <li>Send instrument for repair</li> </ul>                                                                           | Bit 4 of<br>Byte 14 24 |
| M505<br>No echo available                    | Level echo can no longer be<br>detected                                            | <ul> <li>Clean the antenna</li> <li>Use a more suitable antenna/<br/>sensor</li> <li>Remove possible false echoes</li> <li>Optimize sensor position and<br/>orientation</li> </ul>      | Bit 7 of<br>Byte 14 24 |

Tab. 10: Error codes and text messages, information on causes as well as corrective measures

|                                                   | 8.4 Rectify faults                                                                                                    |
|---------------------------------------------------|----------------------------------------------------------------------------------------------------|
| Reaction when malfunc-<br>tion occurs             | The operator of the system is responsible for taking suitable meas-<br>ures to rectify faults.                                                                                                    |
| Procedure for fault recti-<br>fication            | <ul> <li>The first measures are:</li> <li>Evaluation of fault messages via the adjustment device</li> <li>Checking the output signal</li> <li>Treatment of measurement errors</li> </ul>                                                            |
|                                                   | Further comprehensive diagnostics options are available with a PC with PACTware and the suitable DTM. In many cases, the reasons can be determined in this way and faults rectified.                                                                |
| Treatment of measure-<br>ment errors with liquids | <ul> <li>The below tables show typical examples of application-related measurement errors with liquids. The measurement errors are differentiated according to the following:</li> <li>Constant level</li> <li>Filling</li> <li>Emptying</li> </ul> |
|                                                   | The images in column " <i>Error pattern</i> " show the real level as a broken line and the level displayed by the sensor as a continuous line.                                                                                                    |

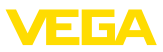

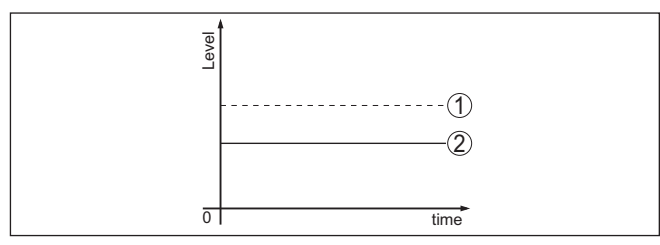

- 1 Real level
- 2 Level displayed by the sensor

#### Notes:

- Wherever the sensor displays a constant value, the reason could also be the fault setting of the current output to "Hold value"
- If the level indication is too low, the reason could be a line resistance that is too high

#### Measurement error with constant level

| Fault description                             | Cause                                                                                                    | Rectification                                                                                                    |
|-----------------------------------------------|----------------------------------------------------------------------------------------------------|----------------------------------------------------------------------------------------------------|
| 1. Measured value                             | <ul> <li>Min./max. adjustment not correct</li> </ul>                                                                                                    | <ul> <li>Adapt min./max. adjustment</li> </ul>                                                                                                    |
| shows a too low or too high level             | <ul> <li>Incorrect linearisation curve</li> </ul>                                                                                                    | <ul> <li>Adapt linearisation curve</li> </ul>                                                                                                    |
|                                               | <ul> <li>Installation in a bypass tube or standpipe,<br/>hence running time error (small measure-<br/>ment error close to 100 %/large error<br/>close to 0 %)</li> </ul>       | <ul> <li>Check parameter "Application" with<br/>respect to vessel form, adapt if necessary<br/>(bypass, standpipe, diameter)</li> </ul>                                 |
| 2. Measured value<br>jumps towards 0 %        | <ul> <li>Multiple echo (vessel top, product<br/>surface) with amplitude higher than the<br/>level echo</li> </ul>                                                              | <ul> <li>Check parameter "Application", especially<br/>vessel top, type of medium, dished bot-<br/>tom, high dielectric constant, and adapt if<br/>necessary</li> </ul> |
| 3. Measured val-<br>ue jumps towards<br>100 % | <ul> <li>Due to the process, the amplitude of the<br/>level echo sinks</li> <li>A false signal suppression was not carried<br/>out</li> </ul>                                  | <ul> <li>Carry out a false signal suppression</li> </ul>                                                                                                    |
| δ] sme                                        | <ul> <li>Amplitude or position of a false signal has<br/>changed (e.g. condensation, buildup);<br/>false signal suppression no longer<br/>matches actual conditions</li> </ul> | • Determine the reason for the changed false signals, carry out false signal suppression, e.g. with condensation                                                        |

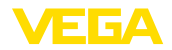

## Measurement error during filling

| Fault description                                                                                                | Cause                                                                                                    | Rectification                                                                                                    |
|----------------------------------------------------------------------------------------------------|----------------------------------------------------------------------------------------------------|----------------------------------------------------------------------------------------------------|
| 4. Measured value<br>remains unchanged<br>during filling                                                         | <ul> <li>False signals in the close range too big or<br/>level echo too small</li> <li>Strong foam or spout generation</li> <li>Max. adjustment not correct</li> </ul> | <ul> <li>Eliminate false signals in the close range</li> <li>Check measurement situation: Antenna<br/>must protrude out of the socket, instal-<br/>lations</li> <li>Remove contamination on the antenna</li> <li>In case of interferences due to installa-<br/>tions in the close range: Change polarisa-<br/>tion direction</li> <li>Create a new false signal suppression</li> <li>Adapt max. adjustment</li> </ul> |
| 5. Measured value<br>remains in the bot-<br>tom section during<br>filling                                        | • Echo from the tank bottom larger than the level echo, for example, with products with $\varepsilon_r$ < 2.5 oil-based, solvents                                      | <ul> <li>Check parameters Medium, Vessel height<br/>and Floor form, adapt if necessary</li> </ul>                                                                                                    |
| 6. Measured value<br>remains momentar-<br>ily unchanged during<br>filling and then jumps<br>to the correct level | • Turbulence on the product surface, quick filling                                                                                                    | <ul> <li>Check parameters, change if necessary,<br/>e.g. in dosing vessel, reactor</li> </ul>                                                                                                    |
| 7. Measured value<br>jumps towards 0 %<br>during filling                                                         | Amplitude of a multiple echo (vessel top<br>- product surface) is larger than the level<br>echo                                                                        | <ul> <li>Check parameter "Application", especially<br/>vessel top, type of medium, dished bot-<br/>tom, high dielectric constant, and adapt if<br/>necessary</li> </ul>                                                                                                    |
|                                                                                                    | • The level echo cannot be distinguished<br>from the false signal at a false signal posi-<br>tion (jumps to multiple echo)                                             | <ul> <li>In case of interferences due to installa-<br/>tions in the close range: Change polarisa-<br/>tion direction</li> <li>Chose a more suitable installation position</li> </ul>                                                                                                    |
| 8. Measured value jumps towards<br>100 % during filling                                                          | • Due to strong turbulence and foam gen-<br>eration during filling, the amplitude of the<br>level echo sinks. Measured value jumps to<br>false signal                  | <ul> <li>Carry out a false signal suppression</li> </ul>                                                                                                    |
| 9. Measured value<br>jumps sporadically to<br>100 % during filling                                               | <ul> <li>Varying condensation or contamination on<br/>the antenna</li> </ul>                                                                                           | <ul> <li>Carry out a false signal suppression or<br/>increase false signal suppression with<br/>condensation/contamination in the close<br/>range by editing</li> </ul>                                                                                                    |

| Fault description                                              | Cause                                                                                                    | Rectification                                                                                                    |
|----------------------------------------------------------------|----------------------------------------------------------------------------------------------------|----------------------------------------------------------------------------------------------------|
| 10. Measured value<br>jumps to $\geq$ 100 % or<br>0 m distance | • Level echo is no longer detected in the<br>close range due to foam generation or<br>false signals in the close range. The<br>sensor goes into overfill protection mode.<br>The max. level (0 m distance) as well as<br>the status message "Overfill protection"<br>are output. | <ul> <li>Check measuring site: Antenna must<br/>protrude out of the socket</li> <li>Remove contamination on the antenna</li> <li>Use a sensor with a more suitable<br/>antenna</li> </ul> |

## Measurement error during emptying

| Fault description                                                                | Cause                                                                                                    | Rectification                                                                                                    |
|----------------------------------------------------------------------------------|----------------------------------------------------------------------------------------------------|----------------------------------------------------------------------------------------------------|
| 11. Measured value<br>remains unchanged<br>in the close range<br>during emptying | <ul> <li>False signal larger than the level echo</li> <li>Level echo too small</li> </ul>                                         | <ul> <li>Eliminate false signal in the close range.<br/>Check: Antenna must protrude from the<br/>socket</li> <li>Remove contamination on the antenna</li> <li>In case of interferences due to installa-<br/>tions in the close range: Change polarisa-<br/>tion direction</li> <li>After eliminating the false signals, the<br/>false signal suppression must be deleted.<br/>Carry out a new false signal suppression</li> </ul> |
| 12. Measured value<br>jumps towards 0 %<br>during emptying                       | • Echo from the tank bottom larger than the level echo, for example, with products with $\varepsilon_r$ < 2.5 oil-based, solvents | <ul> <li>Check parameters Medium type, Vessel<br/>height and Floor form, adapt if necessary</li> </ul>                                                                                                    |
| 13. Measured value<br>jumps sporadically<br>towards 100 % dur-<br>ing emptying   | <ul> <li>Varying condensation or contamination on<br/>the antenna</li> </ul>                                                      | <ul> <li>Carry out false signal suppression or<br/>increase false signal suppression in the<br/>close range by editing</li> <li>With bulk solids, use radar sensor with<br/>purging air connection</li> </ul>                                                                                                    |

| Reaction after fault recti-<br>fication | Depending on the reason for the fault and the measures taken, the steps described in chapter " <i>Setup</i> " must be carried out again or must be checked for plausibility and completeness. |
|-----------------------------------------|----------------------------------------------------------------------------------------------------|
| 24 hour service hotline                 | Should these measures not be successful, please call in urgent cases the VEGA service hotline under the phone no. +49 1805 858550.                                                            |
|                                         | The hotline is also available outside normal working hours, seven days a week around the clock.                                                                                               |
|                                         | Since we offer this service worldwide, the support is provided in English. The service itself is free of charge, the only costs involved are the normal call charges.                         |

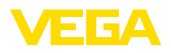

# 8.5 Exchanging the electronics module

If the electronics module is defective, it can be replaced by the user.

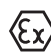

In Ex applications, only instruments and electronics modules with appropriate Ex approval may be used.

If there is no electronics module available on site, the electronics module can be ordered through the agency serving you. The electronics modules are adapted to the respective sensor and differ in signal output or voltage supply.

The new electronics module must be loaded with the default settings of the sensor. These are the options:

- In the factory
- Or on site by the user

In both cases, the serial number of the sensor is needed. The serial numbers are stated on the type label of the instrument, on the inside of the housing as well as on the delivery note.

When loading on site, the order data must first be downloaded from the Internet (see operating instructions "*Electronics module*").

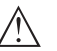

#### Caution:

All application-specific settings must be entered again. That's why you have to carry out a fresh setup after exchanging the electronics.

If you saved the parameter settings during the first setup of the sensor, you can transfer them to the replacement electronics module. A fresh setup is then not necessary.

# 8.6 Software update

The device software can be updated in the following ways:

- Interface adapter VEGACONNECT
- HART signal
- Bluetooth

Depending on the method, the following components are required:

- Instrument
- Voltage supply
- Interface adapter VEGACONNECT
- Display and adjustment module PLICSCOM with Bluetooth function
- PC with PACTware/DTM and Bluetooth USB adapter
- Current instrument software as file

You can find the current instrument software as well as detailed information on the procedure in the download area of our homepage: <u>www.vega.com</u>.

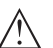

#### Caution:

Instruments with approvals can be bound to certain software versions. Therefore make sure that the approval is still effective after a software update is carried out.

You can find detailed information in the download area at <u>www.vega.com</u>.

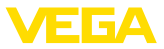

# 8.7 How to proceed if a repair is necessary

You can find an instrument return form as well as detailed information about the procedure in the download area of our homepage: <u>www.vega.com</u>. By doing this you help us carry out the repair quickly and without having to call back for needed information.

In case of repair, proceed as follows:

- Print and fill out one form per instrument
- Clean the instrument and pack it damage-proof
- Attach the completed form and, if need be, also a safety data sheet outside on the packaging
- Ask the agency serving you to get the address for the return shipment. You can find the agency on our home page <u>www.vega.com</u>.

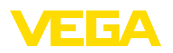

# 9 Dismount

# 9.1 Dismounting steps

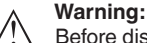

Before dismounting, be aware of dangerous process conditions such as e.g. pressure in the vessel or pipeline, high temperatures, corrosive or toxic products etc.

Take note of chapters "*Mounting*" and "*Connecting to voltage supply*" and carry out the listed steps in reverse order.

# 9.2 Disposal

The instrument consists of materials which can be recycled by specialised recycling companies. We use recyclable materials and have designed the electronics to be easily separable.

#### WEEE directive

The instrument does not fall in the scope of the EU WEEE directive. Article 2 of this Directive exempts electrical and electronic equipment from this requirement if it is part of another instrument that does not fall in the scope of the Directive. These include stationary industrial plants.

Pass the instrument directly on to a specialised recycling company and do not use the municipal collecting points.

If you have no way to dispose of the old instrument properly, please contact us concerning return and disposal.

# 10 Supplement

# 10.1 Technical data

#### Note for approved instruments

The technical data in the respective safety instructions are valid for approved instruments (e.g. with Ex approval). These data can differ from the data listed herein - for example regarding the process conditions or the voltage supply.

| General data                                                   |                                                                  |
|----------------------------------------------------------------|------------------------------------------------------------------|
| 316L corresponds to 1.4404 or 1.4435                           |                                                                  |
| Materials, wetted parts                                        |                                                                  |
| Encapsulated antenna system                                    |                                                                  |
| <ul> <li>Process fitting</li> </ul>                            | PVDF, 316L                                                       |
| <ul> <li>Process seal</li> </ul>                               | FKM (IDG FKM 13-75)                                              |
| - Antenna                                                      | PVDF                                                             |
| Plastic horn antenna                                           |                                                                  |
| <ul> <li>Adapter flange</li> </ul>                             | PP-GF30 black                                                    |
| <ul> <li>Seal, adapter flange</li> </ul>                       | FKM (COG VI500), EPDM (COG AP310)                                |
| <ul> <li>Focussing lense</li> </ul>                            | PP                                                               |
| Rinsing connection                                             |                                                                  |
| <ul> <li>Flushing ring</li> </ul>                              | PP-GFK                                                           |
| <ul> <li>O-ring seal, rinsing connection</li> </ul>            | FKM (SHS FPM 70C3 GLT), EPDM (COG AP310)                         |
| <ul> <li>Reflux valve</li> </ul>                               | 316 Ti                                                           |
| <ul> <li>Sealing, reflux valve</li> </ul>                      | FKM (SHS FPM 70C3 GLT), EPDM (COG AP310)                         |
| Materials, non-wetted parts                                    |                                                                  |
| Mounting parts                                                 |                                                                  |
| <ul> <li>Antenna cone with plastic horn<br/>antenna</li> </ul> | PBT-GF 30                                                        |
| <ul> <li>Compression flange</li> </ul>                         | PP-GF30 black                                                    |
| <ul> <li>Mounting strap</li> </ul>                             | 316L                                                             |
| <ul> <li>Fixing screws, mounting strap</li> </ul>              | 316L                                                             |
| <ul> <li>Fixing screws, adapter flange</li> </ul>              | 304                                                              |
| Housing                                                        |                                                                  |
| <ul> <li>Plastic housing</li> </ul>                            | Plastic PBT (Polyester)                                          |
| <ul> <li>Aluminium die-cast housing</li> </ul>                 | Aluminium die-casting AlSi10Mg, powder-coated (Basis: Polyester) |
| <ul> <li>Stainless steel housing</li> </ul>                    | 316L                                                             |
| <ul> <li>Cable gland</li> </ul>                                | PA, stainless steel, brass                                       |
| <ul> <li>Sealing, cable gland</li> </ul>                       | NBR                                                              |
| <ul> <li>Blind plug, cable gland</li> </ul>                    | PA                                                               |
| - Seal between housing and housing lid                         | Silicone SI 850 R, NBR silicone-free                             |
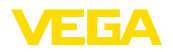

- Inspection window housing cover Polycarbonate (UL-746-C listed), glass<sup>2)</sup> - Ground terminal 316L Weight depending on process fitting and 0.7 ... 3.4 kg (1.543 ... 7.496 lbs) housing material

#### Torques

| •                                                                            |                       |  |
|------------------------------------------------------------------------------|-----------------------|--|
| Max. torques, threaded version                                               |                       |  |
| - G1½                                                                        | 7 Nm (5.163 lbf ft)   |  |
| Max. torques, version plastic horn antenn                                    | a                     |  |
| <ul> <li>Mounting screws, mounting strap on<br/>sensor housing</li> </ul>    | 4 Nm (2.950 lbf ft)   |  |
| <ul> <li>Flange screws, compression flange<br/>DN 80</li> </ul>              | 5 Nm (3.689 lbf ft)   |  |
| <ul> <li>Terminal screws, adapter flange -<br/>antenna</li> </ul>            | 2.5 Nm (1.844 lbf ft) |  |
| <ul> <li>Flange screws, adapter flange DN 100 7 Nm (5.163 lbf ft)</li> </ul> |                       |  |
| Max. torques for NPT cable glands and Conduit tubes                          |                       |  |
| - Plastic housing                                                            | 10 Nm (7.376 lbf ft)  |  |
| <ul> <li>Aluminium/Stainless steel housing</li> </ul>                        | 50 Nm (36.88 lbf ft)  |  |
|                                                                              |                       |  |

#### Input variable

Measured variable

The measured quantity is the distance between the end of the sensor antenna and the product surface. The reference plane for the measurement is the sealing surface on the hexagon or the lower side of the flange.

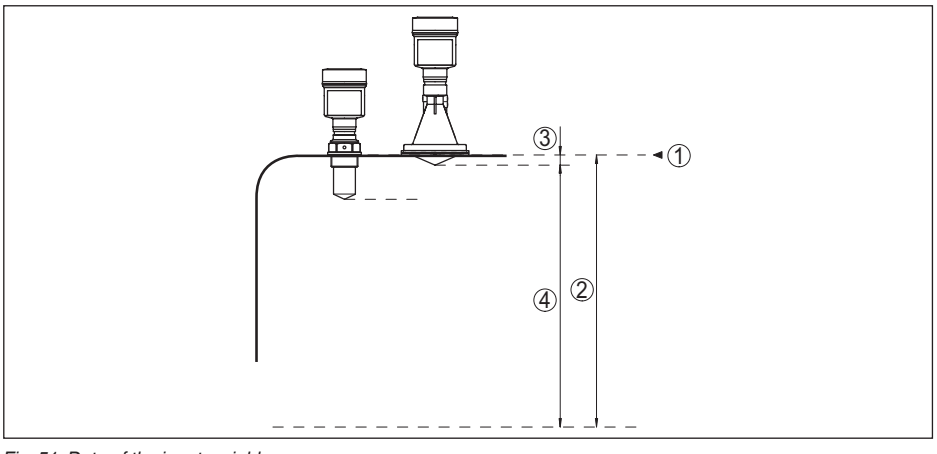

Fig. 51: Data of the input variable

- Reference plane 1
- 2 Measured variable, max. measuring range
- 41361-EN-181127 З Antenna length
  - 4 Utilisable measuring range

2) Glass with Aluminium and stainless steel precision casting housing

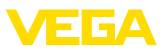

| Max. measuring range                            | 35 m (114.8 ft)       |
|-------------------------------------------------|-----------------------|
| Recommended measuring range                     |                       |
| <ul> <li>Encapsulated antenna system</li> </ul> | up to 10 m (32.81 ft) |
| <ul> <li>Plastic horn antenna</li> </ul>        | up to 20 m (65.62 ft) |
| Electronics with increased sensitivity          |                       |
| Max. measuring range                            | 35 m (114.8 ft)       |
| Recommended measuring range                     |                       |
| <ul> <li>Encapsulated antenna system</li> </ul> | up to 10 m (32.81 ft) |
| <ul> <li>Plastic horn antenna</li> </ul>        | up to 20 m (65.62 ft) |

#### **Output variable**

Output

| <ul> <li>Physical layer</li> </ul>     | Digital output signal according to standard EIA-485               |
|----------------------------------------|-------------------------------------------------------------------|
| <ul> <li>Bus specifications</li> </ul> | Modbus Application Protocol V1.1b3, Modbus over serial line V1.02 |
| <ul> <li>Data protocols</li> </ul>     | Modbus RTU, Modbus ASCII, Levelmaster                             |
| Max. transmission rate                 | 57.6 Kbit/s                                                       |
|                                        |                                                                   |

#### Deviation (according to DIN EN 60770-1)

Process reference conditions according to DIN EN 61298-1 - Temperature +18 ... +30 °C (+64 ... +86 °F) - Relative humidity 45 ... 75 % - Air pressure 860 ... 1060 mbar/86 ... 106 kPa (12.5 ... 15.4 psig) Installation reference conditions - Min. distance to internal installations > 200 mm (7.874 in) - Reflector Flat plate reflector - False reflections Biggest false signal, 20 dB smaller than the useful signal Deviation with liquids  $\leq$  2 mm (meas. distance > 0.5 m/1.6 ft) Non-repeatability<sup>3)</sup>  $\leq 1 \text{ mm}$ Deviation with bulk solids The values depend to a great extent on the application. Binding specifications are thus not possible.

3) Already included in the meas. deviation

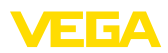

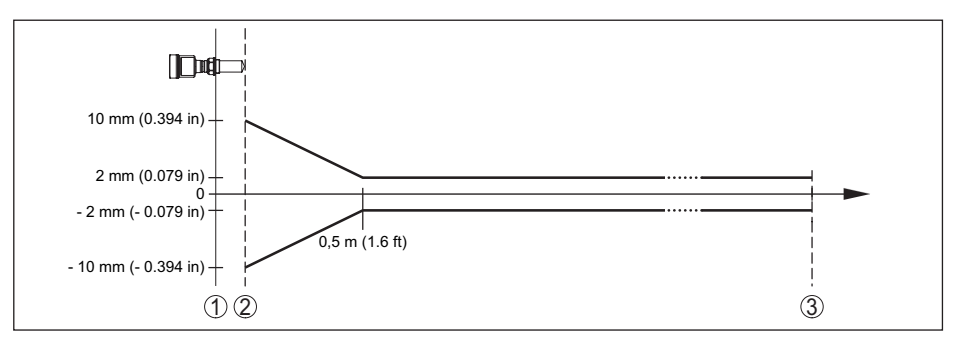

Fig. 52: Deviation under reference conditions - encapsulated antenna system

- 1 Reference plane
- 2 Antenna edge
- 3 Recommended measuring range

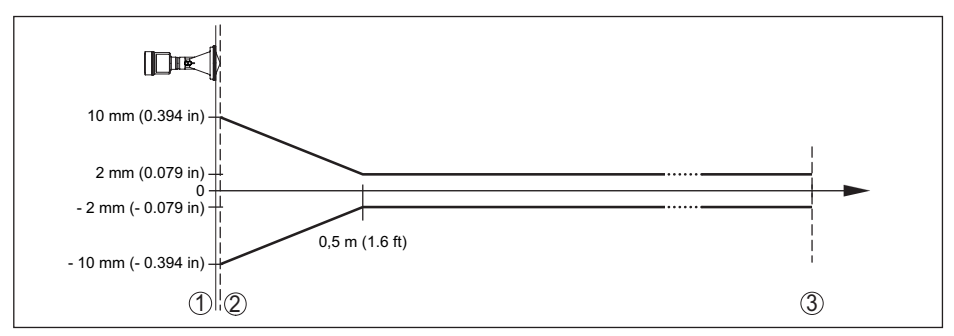

Fig. 53: Deviation under reference conditions - plastic horn antenna

- 1 Reference plane
- 2 Antenna edge
- 3 Recommended measuring range

#### Variables influencing measurement accuracy

Temperature drift - Digital output

< 3 mm/10 K, max. 10 mm

Additional deviation through electromag- < 50 mm netic interference acc. to EN 61326

#### Characteristics and performance data

| Measuring frequency                      | K-band (26 GHz technology) |
|------------------------------------------|----------------------------|
| Measuring cycle time                     |                            |
| <ul> <li>Standard electronics</li> </ul> | approx. 450 ms             |
| - Electronics with increased sensitivity | approx. 700 ms             |
| Step response time4)                     | ≤3s                        |

<sup>4)</sup> Time span after a sudden measuring distance change by max. 0.5 m in liquid applications, max 2 m with bulk solids applications, until the output signal has taken for the first time 90 % of the final value (IEC 61298-2).

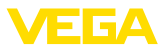

#### Beam angle<sup>5)</sup>

| <ul> <li>Encap</li> </ul> | sulated antenna system | 22° |
|---------------------------|------------------------|-----|

- Plastic horn antenna 10°

Emitted HF power (depending on the parameter setting)<sup>6)</sup>

| <ul> <li>Average spectral transmission power<br/>density</li> </ul> | -14 dBm/MHz EIRP    |
|---------------------------------------------------------------------|---------------------|
| <ul> <li>Max. spectral transmission power<br/>density</li> </ul>    | +43 dBm/50 MHz EIRP |
| <ul> <li>Max. power density at a distance of<br/>1 m</li> </ul>     | < 1 µW/cm²          |

#### Ambient conditions

| Ambient, storage and transport tempera- | -40 +80 | °C (-40 | +176 °F) |
|-----------------------------------------|---------|---------|----------|
| ture                                    |         |         |          |

#### Process conditions

For the process conditions, please also note the specifications on the type label. The lower value always applies.

#### Vessel pressure

| <ul> <li>Encapsulated antenna system</li> </ul>                               | -1 3 bar (-100 300 kPa/-14,5 43,5 psi)                                       |
|-------------------------------------------------------------------------------|------------------------------------------------------------------------------|
| <ul> <li>Plastic horn antenna</li> </ul>                                      | -1 2 bar (-100 200 kPa/-14.5 29.0 psig)                                      |
| <ul> <li>Version with adapter flange from<br/>DN100 PP or PP-GF 30</li> </ul> | -1 1 bar (-100 100 kPa/-14.5 14.5 psig)                                      |
| Process temperature (measured on the process fitting)                         | -40 +80 °C (-40 +176 °F)                                                     |
| Vibration resistance                                                          |                                                                              |
| - With adapter flange                                                         | 2 g at 5 $\dots$ 200 Hz according to EN 60068-2-6 (vibration with resonance) |
| - with mounting strap                                                         | 1 g at 5 $\dots$ 200 Hz according to EN 60068-2-6 (vibration with resonance) |
| Shock resistance                                                              | 100 g, 6 ms according to EN 60068-2-27 (mechanical shock)                    |

#### Electromechanical data - version IP 66/IP 67

| Cable gland                                       | M20 x 1.5 or 1/2 NPT                |
|---------------------------------------------------|-------------------------------------|
| Wire cross-section (spring-loaded terminals)      |                                     |
| <ul> <li>Massive wire, stranded wire</li> </ul>   | 0.2 2.5 mm <sup>2</sup> (AWG 24 14) |
| <ul> <li>Stranded wire with end sleeve</li> </ul> | 0.2 1.5 mm <sup>2</sup> (AWG 24 16) |
|                                                   |                                     |

#### Display and adjustment module

| Display element                                                                                                   | Display with backlight |
|----------------------------------------------------------------------------------------------------|------------------------|
| Measured value indication                                                                                         |                        |
| <ul> <li>Number of digits</li> </ul>                                                                              | 5                      |
| 5) Or this the second field have a second when a mean local of the median size of the Second Second Second Second |                        |

<sup>5)</sup> Outside the specified beam angle, the energy level of the radar signal is 50% (-3 dB) less.

<sup>6)</sup> EIRP: Equivalent Isotropic Radiated Power.

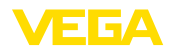

A division and a lama and

| Aujustment elements                                    |                        |
|--------------------------------------------------------|------------------------|
| - 4 keys                                               | [OK], [->], [+], [ESC] |
| - Switch                                               | Bluetooth On/Off       |
| Bluetooth interface                                    |                        |
| - Standard                                             | Bluetooth smart        |
| <ul> <li>Effective range</li> </ul>                    | 25 m (82.02 ft)        |
| Protection rating                                      |                        |
| - unassembled                                          | IP 20                  |
| <ul> <li>Mounted in the housing without lid</li> </ul> | IP 40                  |
| Materials                                              |                        |
| - Housing                                              | ABS                    |
| <ul> <li>Inspection window</li> </ul>                  | Polyester foil         |
| Functional safety                                      | SIL non-reactive       |
|                                                        |                        |

### Interface to the external display and adjustment unit Digital (I<sup>2</sup>C-Bus)

Data transmission

Connection cable

Four-wire

| Sensor version                        | Configuration, connection cable |                |               |          |
|---------------------------------------|---------------------------------|----------------|---------------|----------|
|                                       | Cable length                    | Standard cable | Special cable | Screened |
| 4 20 mA/HART                          | 50 m                            | •              | -             | -        |
| Profibus PA, Founda-<br>tion Fieldbus | 25 m                            | _              | •             | •        |

| Integrated clock           |                |  |  |  |
|----------------------------|----------------|--|--|--|
| Date format                | Day.Month.Year |  |  |  |
| Time format                | 12 h/24 h      |  |  |  |
| Time zone, factory setting | CET            |  |  |  |
| Max. rate deviation        | 10.5 min/year  |  |  |  |

| Additional output parameter -    | Electronics temperature                                                   |
|----------------------------------|---------------------------------------------------------------------------|
| Range                            | -40 +85 °C (-40 +185 °F)                                                  |
| Resolution                       | < 0.1 K                                                                   |
| Deviation                        | ±3 K                                                                      |
| Output of the temperature values | 3                                                                         |
| - Indication                     | Via the display and adjustment module                                     |
| - Analogue                       | Via the current output, the additional current output                     |
| - Digital                        | Via the digital output signal (depending on the electron-<br>ics version) |
| Voltage supply                   |                                                                           |
| Operating voltage                | 8 30 V DC                                                                 |
| Power consumption                | < 500 mW                                                                  |

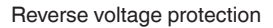

Integrated

#### Potential connections and electrical separating measures in the instrument

Electronics

Not non-floating 500 V AC

Reference voltage<sup>7)</sup>

Conductive connection

Between ground terminal and metallic process fitting

#### Electrical protective measures

| Housing material                        | Version        | Protection acc. to<br>IEC 60529        | Protection acc. to NEMA |
|-----------------------------------------|----------------|----------------------------------------|-------------------------|
| Plastic                                 | Single chamber | IP 66/IP 67                            | Туре 4Х                 |
|                                         | Double chamber | IP 66/IP 67                            | Type 4X                 |
| Aluminium                               | Single chamber | IP 66/IP 68 (0.2 bar)<br>IP 68 (1 bar) | Type 6P<br>-            |
|                                         | Double chamber | IP 66/IP 68 (0.2 bar)<br>IP 68 (1 bar) | Type 6P<br>-            |
| Stainless steel (electro-pol-<br>ished) | Single chamber | IP 66/IP 68 (0.2 bar)                  | Type 6P                 |
| Stainless steel (precision casting)     | Single chamber | IP 66/IP 68 (0.2 bar)<br>IP 68 (1 bar) | Type 6P<br>-            |
|                                         | Double chamber | IP 66/IP 68 (0.2 bar)<br>IP 68 (1 bar) | Type 6P<br>-            |

Connection of the feeding power supply Networks of overvoltage category III unit

Altitude above sea level

by default

up to 2000 m (6562 ft)

- with connected overvoltage protection up to 5000 m (16404 ft)

Pollution degree (with fulfilled housing 4 protection)

Protection rating (IEC 61010-1)

#### Approvals

Instruments with approvals can have different technical specifications depending on the version.

For that reason the associated approval documents of these instruments have to be carefully noted. They are part of the delivery or can be downloaded under <u>www.vega.com</u>, "*Instrument search (serial number)*" as well as in the download area.

Ш

# 10.2 Basics Modbus

### **Bus description**

The Modbus protocol is a communication protocol for the communication between instruments. It is based on a Master/Slave or Client/Server architecture. By means of Modbus, a Master and several

7) Galvanic separation between electronics and metal housing parts

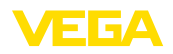

Slaves can be connected. Each bus participant has an unambiguous address and can send messages to the bus. This is initiated by the Master, the addressed Slave answers. For data transfer, the versions serial (EIA-485) as well as the mode RTU are available. In the RTU and ASCII mode interesting here, data will be transmitted in binary form. The telegram consists generally of the address, the function, the data as well as the transmission check.

#### **Bus architecture**

In the version Modbus RTU, up to 32 participants can be connected to the bus. The length of the twisted two-wire cable can be up to 1200 m. The bus must be terminated on both sides at the last bus participant with a terminating resistor of 120 Ohm. The resistor is already integrated in the VEGAPULS 61 and is activated/deactivated via a slide switch.

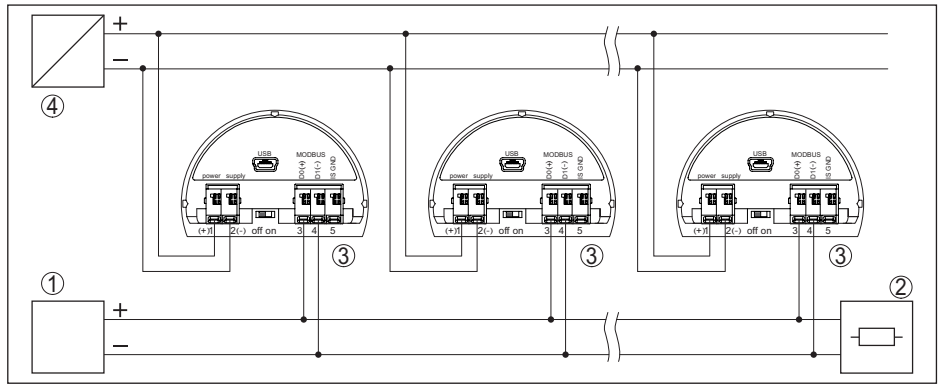

Fig. 54: Bus architecture Modbus

- 1 RTU
- 2 Connection resistor
- 3 Bus participant
- 4 Voltage supply

# **Protocol description**

The VEGAPULS 61 is suitable for connection to the following RTUs with Modbus RTU or ASCII protocol.

| RTU                       | Protocol          |
|---------------------------|-------------------|
| ABB Totalflow             | Modbus RTU, ASCII |
| Bristol ControlWaveMicro  | Modbus RTU, ASCII |
| Fisher ROC                | Modbus RTU, ASCII |
| ScadaPack                 | Modbus RTU, ASCII |
| Thermo Electron Autopilot | Modbus RTU, ASCII |

### Parameters for the bus communication

The VEGAPULS 61 is preset with the default values:

| Parameter | Configurable Values           | Default Value |
|-----------|-------------------------------|---------------|
| Baud Rate | 1200, 2400, 4800, 9600, 19200 | 9600          |

| Parameter            | Configurable Values | Default Value |
|----------------------|---------------------|---------------|
| Start Bits           | 1                   | 1             |
| Data Bits            | 7, 8                | 8             |
| Parity               | None, Odd, Even     | None          |
| Stop Bits            | 1, 2                | 1             |
| Address range Modbus | 1 255               | 246           |

Start bits and data bits cannot be modified.

#### General configuration of the host

The data exchange with status and variables between field device and host is carried out via register. For this, a configuration in the host is required. Floating point numbers with short prevision (4 bytes) according to IEEE 754 are transmitted with individually selectable order of the data bytes (byte transmission order). This "*Byte transmission order*" is determined in the parameter "*Format Code*". Hence the RTU knows the registers of the VEGAPULS 61 which must be contacted for the variables and status information.

| Format Code | Byte transmission order |
|-------------|-------------------------|
| 0           | ABCD                    |
| 1           | CDAB                    |
| 2           | DCBA                    |
| 3           | BADC                    |

### 10.3 Modbus register

### **Holding Register**

The Holding registers consist of 16 bit. They can be read and written. Before each command, the address (1 byte), after each command, a CRC (2 byte) is sent.

| Register Name                          | Register Number | Туре | Configurable Values                            | Default<br>Value | Unit |
|----------------------------------------|-----------------|------|------------------------------------------------|------------------|------|
| Address                                | 200             | Word | 1 255                                          | 246              | -    |
| Baud Rate                              | 201             | Word | 1200, 2400, 4800, 9600,<br>19200, 38400, 57600 | 9600             | -    |
| Parity                                 | 202             | Word | 0 = None, 1 = Odd, 2 =<br>Even                 | 0                | -    |
| Stopbits                               | 203             | Word | 1 = None, 2 = Two                              | 1                | -    |
| Delay Time                             | 206             | Word | 10 250                                         | 50               | ms   |
| Byte Oder (Float-<br>ing point format) | 3000            | Word | 0, 1, 2, 3                                     | 0                | -    |

### Input register

The input registers consist of 16 bits. They can only be read out. Before each command, the address (1 byte) is sent, after each command a CRC (2 bytes) is sent.

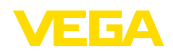

PV, SV, TV and QV can be adjusted via the sensor DTM.

| Register Name | Register Number | Туре  | Note                                                  |
|---------------|-----------------|-------|-------------------------------------------------------|
| Status        | 100             | DWord | Bit 0: Invalid Measurement Value PV                   |
|               |                 |       | Bit 1: Invalid Measurement Value SV                   |
|               |                 |       | Bit 2: Invalid Measurement Value TV                   |
|               |                 |       | Bit 3: Invalid Measurement Value QV                   |
| PV Unit       | 104             | DWord | Unit Code                                             |
| PV            | 106             |       | Primary Variable in Byte Order CDAB                   |
| SV Unit       | 108             | DWord | Unit Code                                             |
| SV            | 110             |       | Secondary Variable in Byte Order CDAB                 |
| TV Unit       | 112             | DWord | Unit Code                                             |
| ΤV            | 114             |       | Third Variable in Byte Order CDAB                     |
| QV Unit       | 116             | DWord | Unit Code                                             |
| QV            | 118             |       | Quarternary Variable in Byte Order CDAB               |
|               |                 |       |                                                       |
| Status        | 1300            | DWord | See Register 100                                      |
| PV            | 1302            |       | Primary Variable in Byte Order of Register 3000       |
| SV            | 1304            |       | Secondary Variable in Byte Order of Register 3000     |
| TV            | 1306            |       | Third Variable in Byte Order of Register 3000         |
| QV            | 1308            |       | Quarternary Variable in Byte Order of Register 3000   |
|               |                 |       |                                                       |
| Status        | 1400            | DWord | See Register 100                                      |
| PV            | 1402            |       | Primary Variable in Byte Order CDAB                   |
| Status        | 1412            | DWord | See Register 100                                      |
| SV            | 1414            |       | Secondary Variable in Byte Order CDAB                 |
| Status        | 1424            | DWord | See Register 100                                      |
| TV            | 1426            |       | Third Variable in Byte Order CDAB                     |
| Status        | 1436            | DWord | See Register 100                                      |
| QV            | 1438            |       | Quarternary Variable in Byte Order CDAB               |
|               |                 |       |                                                       |
| Status        | 2000            | DWord | See Register 100                                      |
| PV            | 2002            | DWord | Primary Variable in Byte Order ABCD (Big Endian)      |
| SV            | 2004            | DWord | Secondary Variable in Byte Order ABCD (Big Endian)    |
| TV            | 2006            | DWord | Third Variable in Byte Order ABCD (Big Endian)        |
| QV            | 2008            | DWord | Quarternary Variable in Byte Order ABCD (Big Endian)  |
|               |                 |       |                                                       |
| Status        | 2100            | DWord | See Register 100                                      |
| PV            | 2102            | DWord | Primary Variable in Byte Order DCBA (Little Endian)   |
| SV            | 2104            | DWord | Secondary Variable in Byte Order DCBA (Little Endian) |

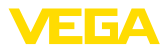

| Register Name | Register Number | Туре  | Note                                                    |
|---------------|-----------------|-------|---------------------------------------------------------|
| TV            | 2106            | DWord | Third Variable in Byte Order ABCD DCBA (Little Endian)  |
| QV            | 2108            | DWord | Quarternary Variable in Byte Order DCBA (Little Endian) |
|               |                 |       |                                                         |
| Status        | 2200            | DWord | See Register 100                                        |
| PV            | 2202            | DWord | Primary Variable in Byte Order BACD (Middle Endian)     |
| SV            | 2204            | DWord | Secondary Variable in Byte Order BACD (Middle Endian)   |
| TV            | 2206            | DWord | Third Variable in Byte Order BACD (Middle Endian)       |
| QV            | 2208            | DWord | Quarternary Variable in Byte Order BACD (Middle Endian) |

### Unit Codes for Register 104, 108, 112, 116

| Unit Code | Measurement Unit  |
|-----------|-------------------|
| 32        | Degree Celsius    |
| 33        | Degree Fahrenheit |
| 40        | US Gallon         |
| 41        | Liters            |
| 42        | Imperial Gallons  |
| 43        | Cubic Meters      |
| 44        | Feet              |
| 45        | Meters            |
| 46        | Barrels           |
| 47        | Inches            |
| 48        | Centimeters       |
| 49        | Millimeters       |
| 111       | Cubic Yards       |
| 112       | Cubic Feet        |
| 113       | Cubic Inches      |

# 10.4 Modbus RTU commands

### FC3 Read Holding Register

With this command, any number (1-127) of holding registers can be read out. The start register, from which the readout should start, and the number of registers are transmitted.

|          | Parameter           | Length  | Code/Data        |
|----------|---------------------|---------|------------------|
| Request: | Function Code       | 1 Byte  | 0x03             |
|          | Start Address       | 2 Bytes | 0x0000 to 0xFFFF |
|          | Number of Registers | 2 Bytes | 1 to 127 (0x7D)  |

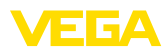

|           | Parameter      | Length    | Code/Data |
|-----------|----------------|-----------|-----------|
| Response: | Function Code  | 1 Byte    | 0x03      |
|           | Start Address  | 2 Bytes   | 2*N       |
|           | Register Value | N*2 Bytes | Data      |

#### FC4 Read Input Register

With this command, any number (1-127) of input registers can be read out. The start register, from which the readout should start, and the number of registers are transmitted.

|           | Parameter           | Length    | Code/Data        |
|-----------|---------------------|-----------|------------------|
| Request:  | Function Code       | 1 Byte    | 0x04             |
|           | Start Address       | 2 Bytes   | 0x0000 to 0xFFFF |
|           | Number of Registers | N*2 Bytes | 1 to 127 (0x7D)  |
| Response: | Function Code       | 1 Byte    | 0x04             |
|           | Start Address       | 2 Bytes   | 2*N              |
|           | Register Value      | N*2 Bytes | Data             |

### FC6 Write Single Register

With this function code an individual holding register can be written.

|           | Parameter           | Length  | Code/Data        |
|-----------|---------------------|---------|------------------|
| Request:  | Function Code       | 1 Byte  | 0x06             |
|           | Start Address       | 2 Bytes | 0x0000 to 0xFFFF |
|           | Number of Registers | 2 Bytes | Data             |
| Response: | Function Code       | 1 Byte  | 0x04             |
|           | Start Address       | 2 Bytes | 2*N              |
|           | Register Value      | 2 Bytes | Data             |

### **FC8** Diagnostics

With this function code different diagnostic functions can be triggered or diagnostic values read out.

|           | Parameter         | Length    | Code/Data |
|-----------|-------------------|-----------|-----------|
| Request:  | Function Code     | 1 Byte    | 0x08      |
|           | Sub Function Code | 2 Bytes   |           |
|           | Data              | N*2 Bytes | Data      |
| Response: | Function Code     | 1 Byte    | 0x08      |
|           | Sub Function Code | 2 Bytes   |           |
|           | Data              | N*2 Bytes | Data      |

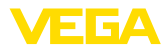

#### Implemented function codes:

| Sub Function Code | Name                   |  |
|-------------------|------------------------|--|
| 0x00              | Return Data Request    |  |
| 0x0B              | Return Message Counter |  |

With sub function codes 0x00 only one 16 bit value can be written.

### FC16 Write Multiple Register

With this function code, several holding registers can be written. Only registers can be written in an enquiry which are immediately consecutive. If there are gaps (registers do not exist) between the registers, then they cannot be written in a telegram.

|           | Parameter         | Length    | Code/Data        |
|-----------|-------------------|-----------|------------------|
| Request:  | Function Code     | 1 Byte    | 0x10             |
|           | Start Address     | 2 Bytes   | 0x0000 to 0xFFFF |
|           | Register Value    | 2 Bytes   | 0x0001 to 0x007B |
|           | Byte Number       | 1 Byte    | 2*N              |
|           | Register Value    | N*2 Bytes | Data             |
| Response: | Function Code     | 1 Byte    | 0x10             |
|           | Sub Function Code | 2 Bytes   | 0x0000 to 0xFFFF |
|           | Data              | 2 Bytes   | 0x01 to 0x7B     |

### FC17 Report Slave ID

With this function code, the Slave ID can be queried.

#### **Request:**

|           | Parameter            | Length | Code/Data |
|-----------|----------------------|--------|-----------|
| Request:  | Function Code        | 1 Byte | 0x11      |
| Response: | Function Code        | 1 Byte | 0x11      |
|           | Byte Number          | 1 Byte |           |
|           | Slave ID             | 1 Byte |           |
|           | Run Indicator Status | 1 Byte |           |

### FC43 Sub 14, Read Device Identification

With this function code, the Device Identification can be queried.

|          | Parameter           | Length | Code/Data    |
|----------|---------------------|--------|--------------|
| Request: | Function Code       | 1 Byte | 0x2B         |
| ,        | MEI Туре            | 1 Byte | 0x0E         |
|          | Read Device ID Code | 1 Byte | 0x01 to 0x04 |
|          | Object ID           | 1 Byte | 0x00 to 0xFF |

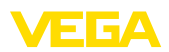

|           | Parameter             | Length | Code/Data                          |
|-----------|-----------------------|--------|------------------------------------|
| Response: | Function Code         | 1 Byte | 0x2B                               |
|           | МЕІ Туре              | 1 Byte | 0x0E                               |
|           | Read Device ID Code   | 1 Byte | 0x01 to 0x04                       |
|           | Confirmity Level      | 1 Byte | 0x01, 0x02, 0x03, 0x81, 0x82, 0x83 |
|           | More follows          | 1 Byte | 00/FF                              |
|           | Next Object ID        | 1 Byte | Object ID number                   |
|           | Number of Objects     | 1 Byte |                                    |
|           | List of Object ID     | 1 Byte |                                    |
|           | List of Object length | 1 Byte |                                    |
|           | List of Object value  | 1 Byte | Depending on the Object ID         |

# 10.5 Levelmaster commands

The VEGAPULS 61 is also suitable for connection to the following RTUs with Levelmaster protocol. The Levelmaster protocol is often called "*Siemens*" "*Tank protocol*".

| RTU                       | Protocol    |
|---------------------------|-------------|
| ABB Totalflow             | Levelmaster |
| Kimray DACC 2000/3000     | Levelmaster |
| Thermo Electron Autopilot | Levelmaster |

### Parameters for the bus communication

The VEGAPULS 61 is preset with the default values:

| Parameter                 | Configurable Values           | Default Value |
|---------------------------|-------------------------------|---------------|
| Baud Rate                 | 1200, 2400, 4800, 9600, 19200 | 9600          |
| Start Bits                | 1                             | 1             |
| Data Bits                 | 7, 8                          | 8             |
| Parity                    | None, Odd, Even               | None          |
| Stop Bits                 | 1,2                           | 1             |
| Address range Levelmaster | 32                            | 32            |

The Levelmaster commands are based on the following syntax:

- Capital letters are at the beginning of certain data fields
- Small letters stand for data fields
- All commands are terminated with "<*cr*>" (carriage return)
- All commands start with "Uuu", whereby "uu" stands for the address (00-31)
- "\*" can be used as a joker for any position in the address. The sensor always converts this in its address. In case of more than one sensor, the joker must not be used, because otherwise several slaves will answer
- Commands that modify the instrument return the command with "OK". "EE-ERROR" replaces "OK" if there was a problem changing the configuration

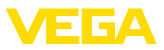

#### **Report Level (and Temperature)**

|           | Parameter                           | Length              | Code/Data                                                                                                    |  |  |  |  |  |
|-----------|-------------------------------------|---------------------|----------------------------------------------------------------------------------------------------|--|--|--|--|--|
| Request:  | Report Level (and Tem-<br>perature) | 4 characters ASCII  | Uuu?                                                                                                    |  |  |  |  |  |
| Response: | Report Level (and Tem-<br>perature) | 24 characters ASCII | UuuDIII.IIFtttEeeeeWwww<br>uu = Address<br>III.II = PV in inches<br>ttt = Temperature in Fahrenheit<br>eeee = Error number (0 no error, 1<br>level data not readable)<br>wwww = Warning number (0 no warn-<br>ing) |  |  |  |  |  |

PV in inches will be repeated if "Set number of floats" is set to 2. Hence 2 measured values can be transmitted. PV value is transmitted as first measured value, SV as seconed measured value.

# • Information:

The max. value for the PV to be transmitted is 999.99 inches (corresponds to approx. 25.4 m).

If the temperature should be transmitted in the Levelmaster protocol, then TV must be set in the sensor to temperature.

PV, SV and TV can be adjusted via the sensor DTM.

#### **Report Unit Number**

|           | Parameter                      | Length             | Code/Data |  |  |
|-----------|--------------------------------|--------------------|-----------|--|--|
| Request:  | Report Unit Number             | 5 characters ASCII | U**N?     |  |  |
| Response: | Report Level (and Temperature) | 6 characters ASCII | UuuNnn    |  |  |

#### **Assign Unit Number**

|           | Parameter          | Length             | Code/Data        |
|-----------|--------------------|--------------------|------------------|
| Request:  | Assign Unit Number | 6 characters ASCII | UuuNnn           |
| Response: | Assign Unit Number | 6 characters ASCII | UuuNOK           |
|           |                    |                    | uu = new Address |

### Set number of Floats

|           | Parameter            | Length             | Code/Data |  |  |  |  |
|-----------|----------------------|--------------------|-----------|--|--|--|--|
| Request:  | Set number of Floats | 5 characters ASCII | UuuFn     |  |  |  |  |
| Response: | Set number of Floats | 6 characters ASCII | UuuFOK    |  |  |  |  |

If the number is set to 0, no level is returned

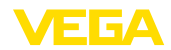

### Set Baud Rate

|           | Parameter     | Length                  | Code/Data                                           |
|-----------|---------------|-------------------------|-----------------------------------------------------|
| Request:  | Set Baud Rate | 8 (12) characters ASCII | UuuBbbbb[b][pds]                                    |
|           |               |                         | Bbbbb[b] = 1200, 9600 (default)                     |
|           |               |                         | pds = parity, data length, stop bit (optional)      |
|           |               |                         | parity: none = 81, even = 71 (default),<br>odd = 71 |
| Response: | Set Baud Rate | 11 characters ASCII     |                                                     |

Example: U01B9600E71

Change instrument on address 1 to baudrate 9600, parity even, 7 data bits, 1 stop bit

# Set Receive to Transmit Delay

|           | Parameter                        | Length             | Code/Data                                                         |
|-----------|----------------------------------|--------------------|-------------------------------------------------------------------|
| Request:  | Set Receive to Transmit<br>Delay | 7 characters ASCII | UuuRmmm<br>mmm = milliseconds (50 up to 250),<br>default = 127 ms |
| Response: | Set Receive to Transmit<br>Delay | 6 characters ASCII | UuuROK                                                            |

### **Report Number of Floats**

|           | Parameter                        | Length             | Code/Data                                                |
|-----------|----------------------------------|--------------------|----------------------------------------------------------|
| Request:  | Set Receive to Transmit<br>Delay | 4 characters ASCII | UuuF                                                     |
| Response: | Set Receive to Transmit<br>Delay | 5 characters ASCII | UuuFn<br>n = number of measurement values<br>(0, 1 or 2) |

### **Report Receive to Transmit Delay**

|           | Parameter                           | Length             | Code/Data                                                         |
|-----------|-------------------------------------|--------------------|-------------------------------------------------------------------|
| Request:  | Report Receive to Transmit<br>Delay | 4 characters ASCII | UuuR                                                              |
| Response: | Report Receive to Transmit<br>Delay | 7 characters ASCII | UuuRmmm<br>mmm = milliseconds (50 up to<br>250), default = 127 ms |

### Error codes

| -        |
|----------|
| 1        |
| α        |
| Ϋ́       |
| z        |
| ш        |
| <b>T</b> |
| _        |
| G        |
| Э        |
| ÷        |

27

| Error Code | Name                                             |  |  |  |  |
|------------|--------------------------------------------------|--|--|--|--|
| EE-Error   | Error While Storing Data in EEPROM               |  |  |  |  |
| FR-Error   | Erorr in Frame (too short, too long, wrong data) |  |  |  |  |
| LV-Error   | Value out of limits                              |  |  |  |  |

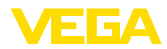

# 10.6 Configuration of typical Modbus hosts

### Fisher ROC 809

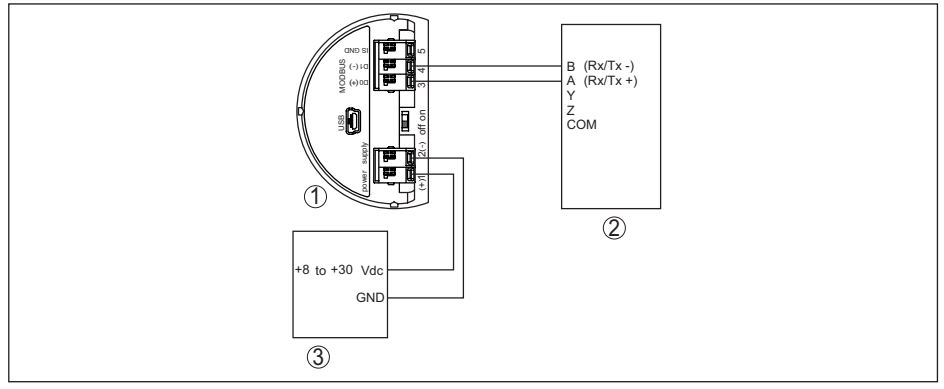

Fig. 55: Connection of VEGAPULS 61 to RTU Fisher ROC 809

- 1 VEGAPULS 61
- 2 RTU Fisher ROC 809
- 3 Voltage supply

#### **ABB Total Flow**

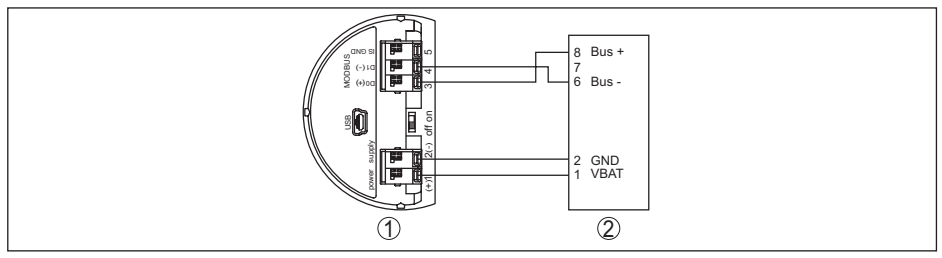

Fig. 56: Connection of VEGAPULS 61 to RTU ABB Total Flow

- 1 VEGAPULS 61
- 2 RTU ABB Total Flow

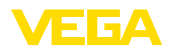

#### **Thermo Electron Autopilot**

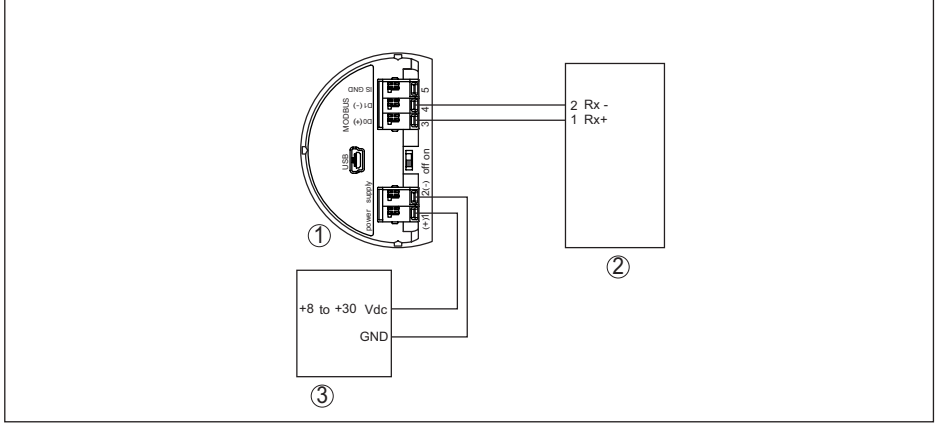

Fig. 57: Connection of VEGAPULS 61 to RTU Thermo Electron Autopilot

- 1 VEGAPULS 61
- 2 RTU Thermo Electron Autopilot
- 3 Voltage supply

#### **Bristol ControlWave Micro**

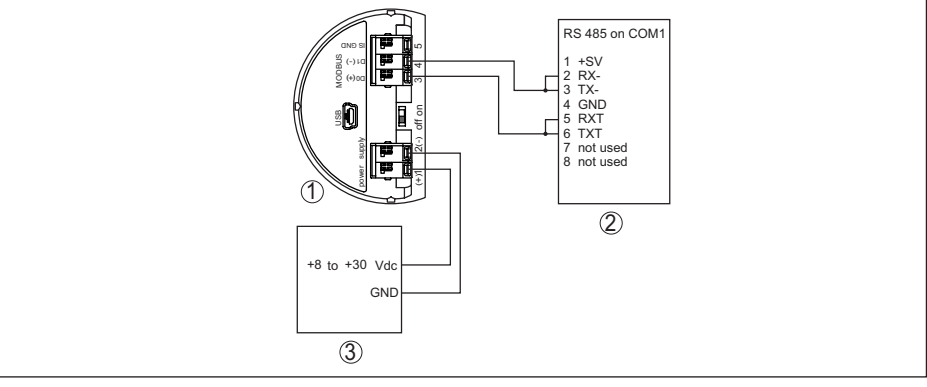

Fig. 58: Connection of VEGAPULS 61 to RTU Bristol ControlWave Micro

- 1 VEGAPULS 61
- 2 RTU Bristol ControlWave Micro
- 3 Voltage supply

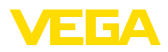

#### ScadaPack

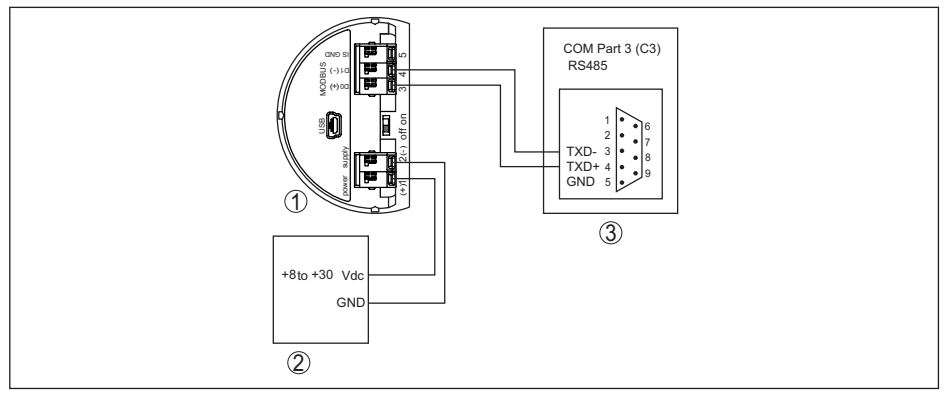

Fig. 59: Connection of VEGAPULS 61 to RTU ScadaPack

- 1 VEGAPULS 61
- 2 RTU ScadaPack
- 3 Voltage supply

#### Parameter

| Parameter                     | Value Fisher<br>ROC 809 | Value ABB Total<br>Flow | Value Fisher<br>Thermo Elec-<br>tron Autopilot | Value Fisher<br>Bristol Control-<br>Wave Micro | Value Scada-<br>Pack |  |  |  |
|-------------------------------|-------------------------|-------------------------|------------------------------------------------|------------------------------------------------|----------------------|--|--|--|
| Baud Rate                     | 9600                    | 9600                    | 9600                                           | 9600                                           | 9600                 |  |  |  |
| Floating Point<br>Format Code | 0                       | 0                       | 0                                              | 2 (FC4)                                        | 0                    |  |  |  |
| RTU Data Type                 | Conversion Code<br>66   | 16 Bit Modicon          | IEE Fit 2R                                     | 32-bit registers<br>as 2 16-bit reg-<br>isters | Floating Point       |  |  |  |
| Input Register<br>Base Number | 0                       | 1                       | 0                                              | 1                                              | 30001                |  |  |  |

The basic number of the input registers is always added to the input register address of VEGAPULS 61.

This results in the following constellations:

- Fisher ROC 809 Register address for 1300 is address 1300
- ABB Total Flow Register address for 1302 is address 1303
- Thermo Electron Autopilot Register address for 1300 is address 1300
- Bristol ControlWave Micro Register address for 1302 is address 1303
- ScadaPack Register address for 1302 is address 31303

### 10.7 Dimensions

The following dimensional drawings represent only an extract of all possible versions. Detailed dimensional drawings can be downloaded at <u>www.vega.com/downloads</u> under "*Drawings*".

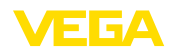

#### Housing

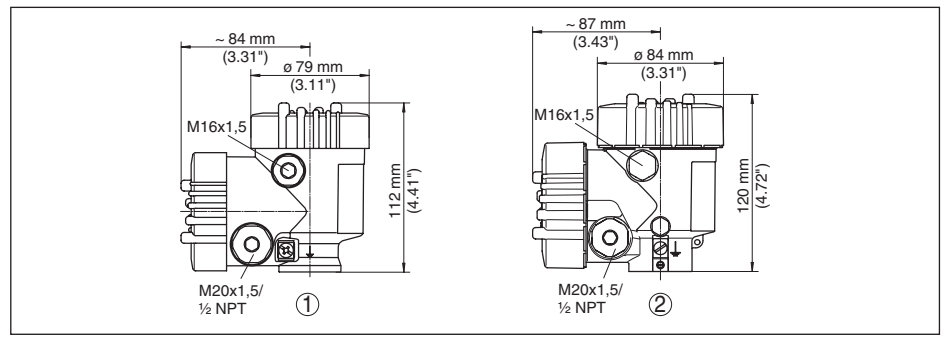

Fig. 60: Dimensions housing (with integrated display and adjustment module the housing is 9 mm/0.35 in higher, with metal housings 18 mm/0.71 in)

- 1 Plastic double chamber
- 2 Aluminium/Stainless steel double chamber

#### **VEGAPULS 61, threaded version**

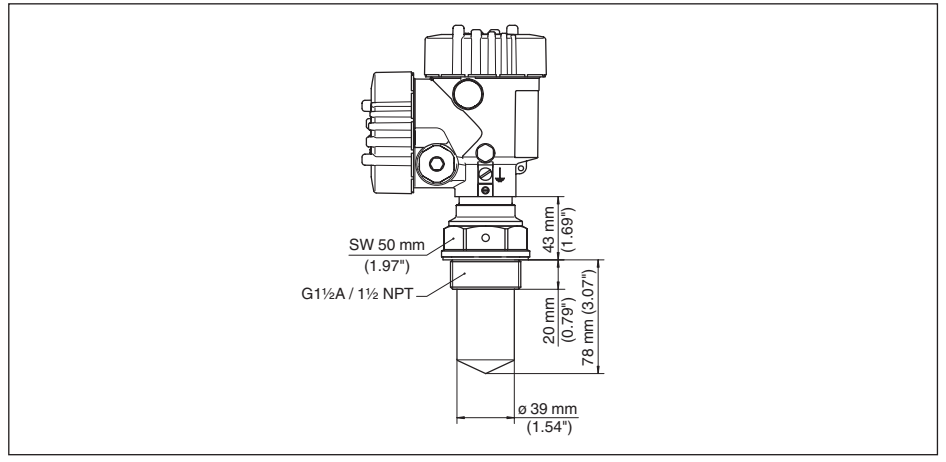

Fig. 61: VEGAPULS 61, Thread G11/2, 11/2 NPT

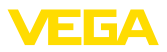

#### **VEGAPULS 61, hygienic fitting**

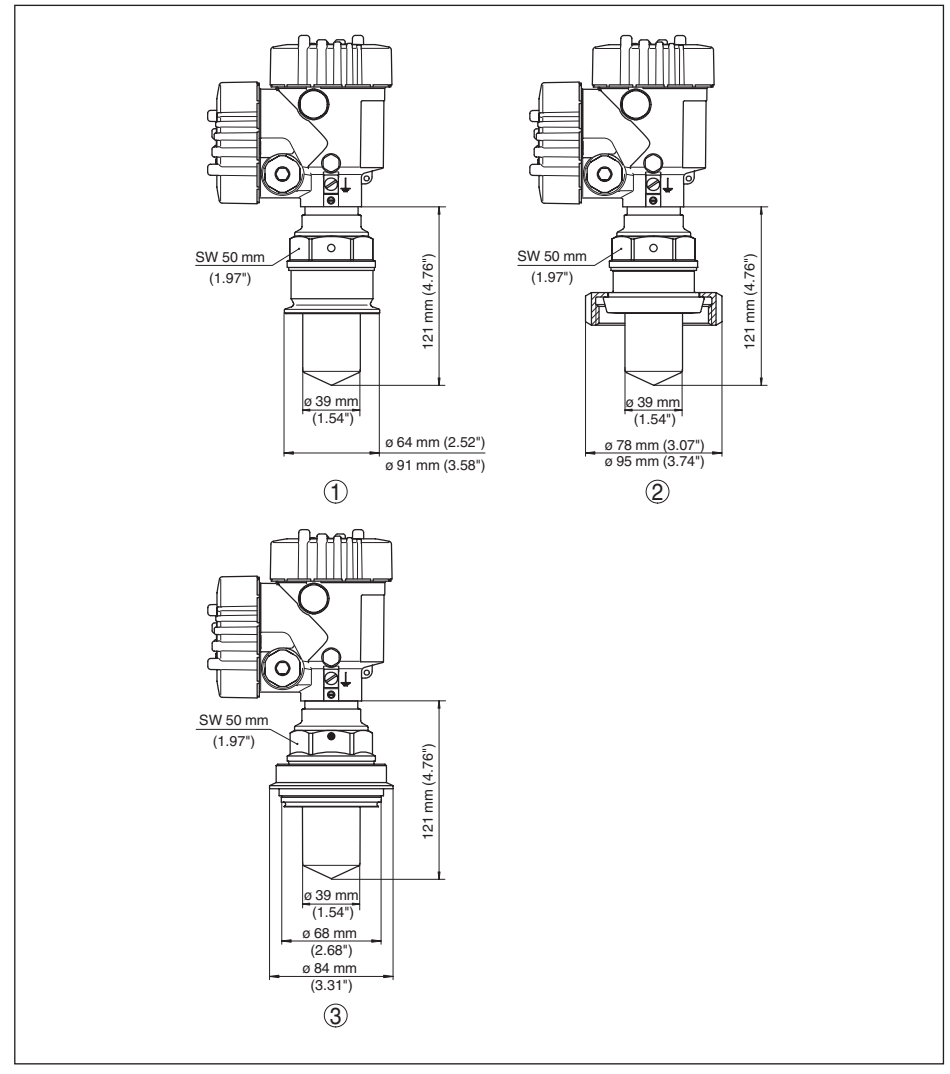

Fig. 62: VEGAPULS 61, hygienic fitting

- 1 Clamp 2" PN 16 (ø 64 mm), 3" PN 16 (ø 91 mm), (DIN 32676, ISO 2852)
- 2 Slotted nut DN 50 PN 80 (DIN 11851)
- 3 Tuchenhagen Varivent DN 32

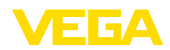

#### VEGAPULS 61, version with mounting strap

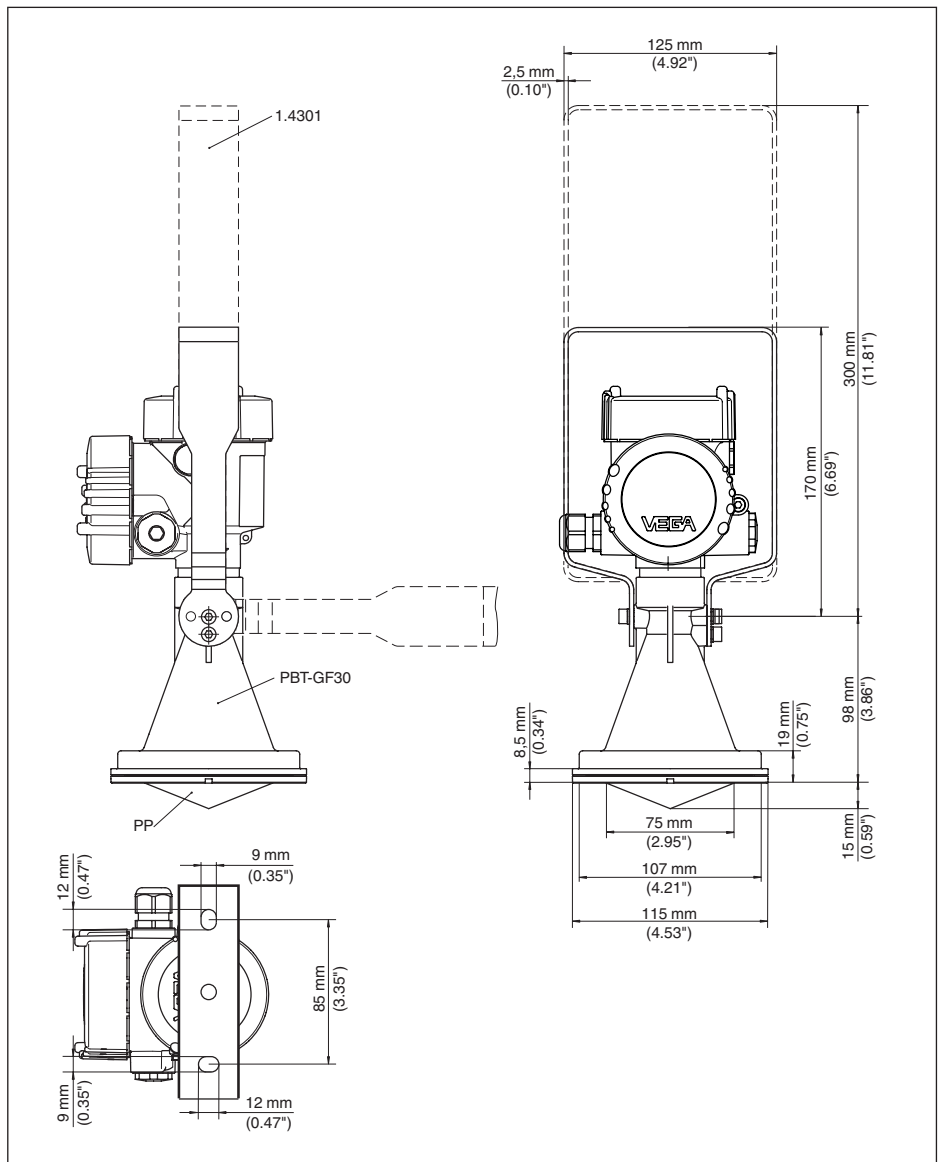

Fig. 63: VEGAPULS 61, mounting strap in 170 or 300 mm length

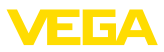

### VEGAPULS 61, version with mounting strap and clamp

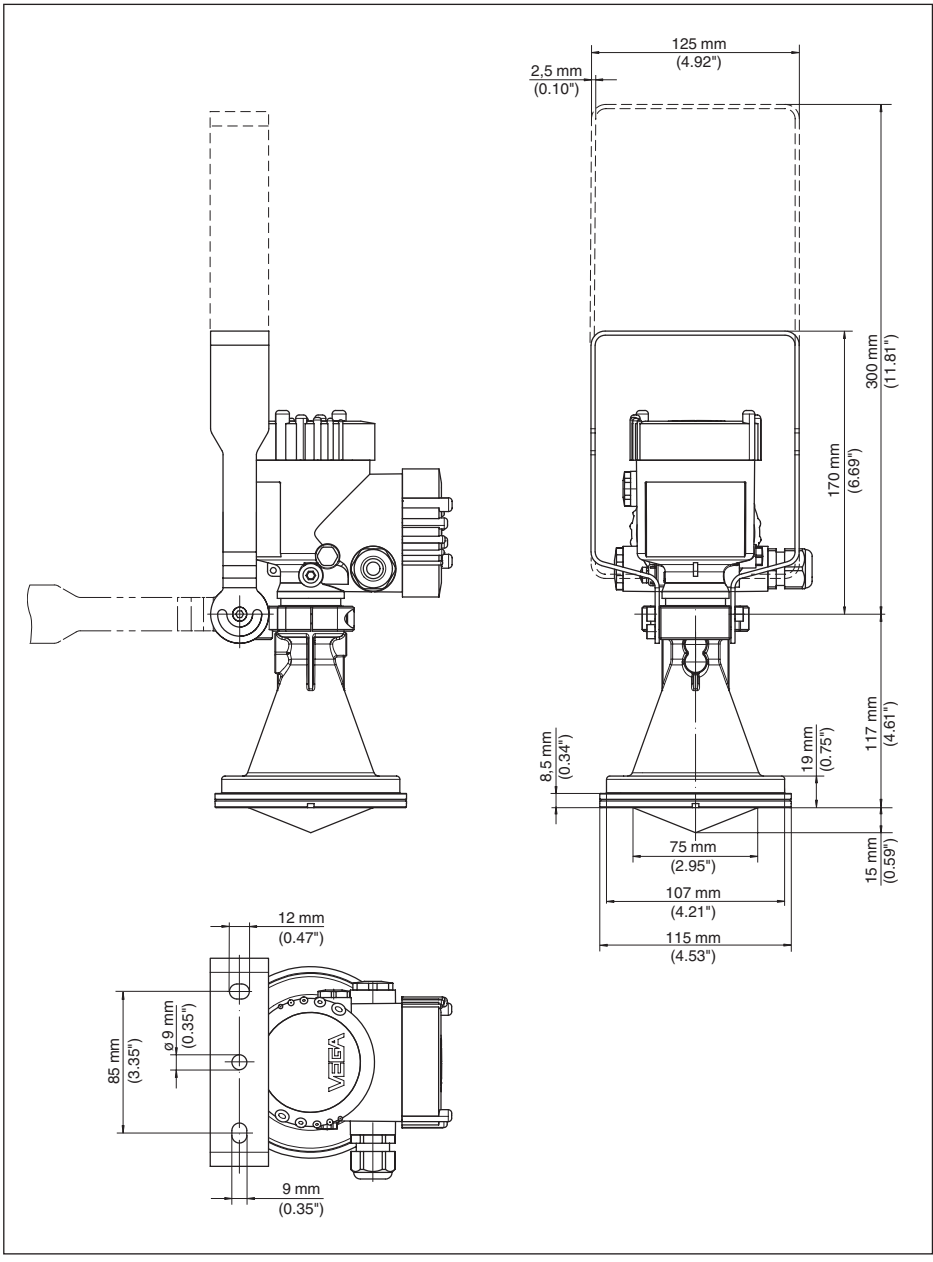

Fig. 64: VEGAPULS 61, mounting strap in 170 or 300 mm length

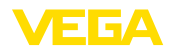

### VEGAPULS 61, version with compression flange

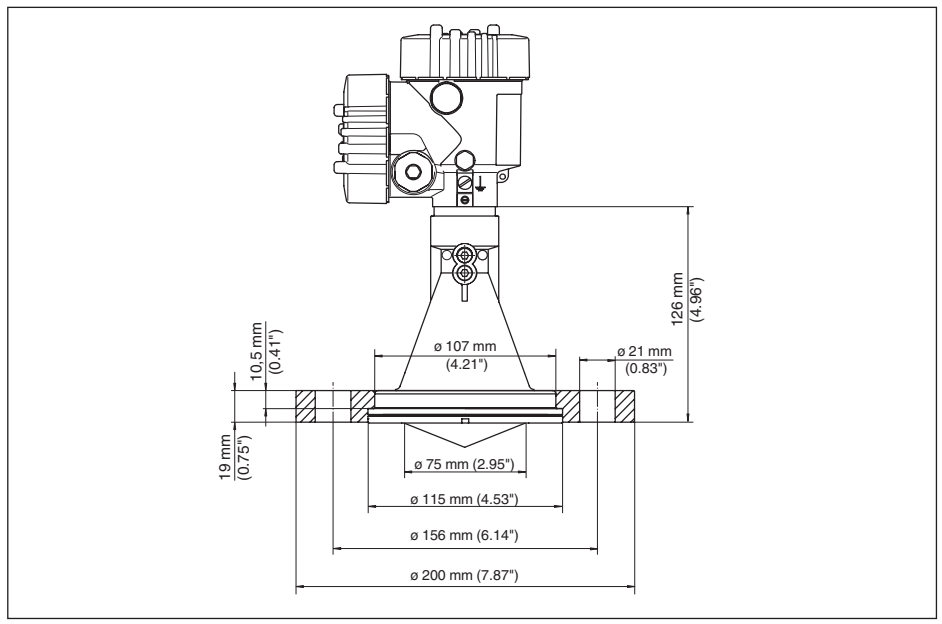

Fig. 65: VEGAPULS 61, compression flange suitable for DN 80 PN 16, ASME 3" 150lbs, JIS80 10K

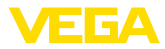

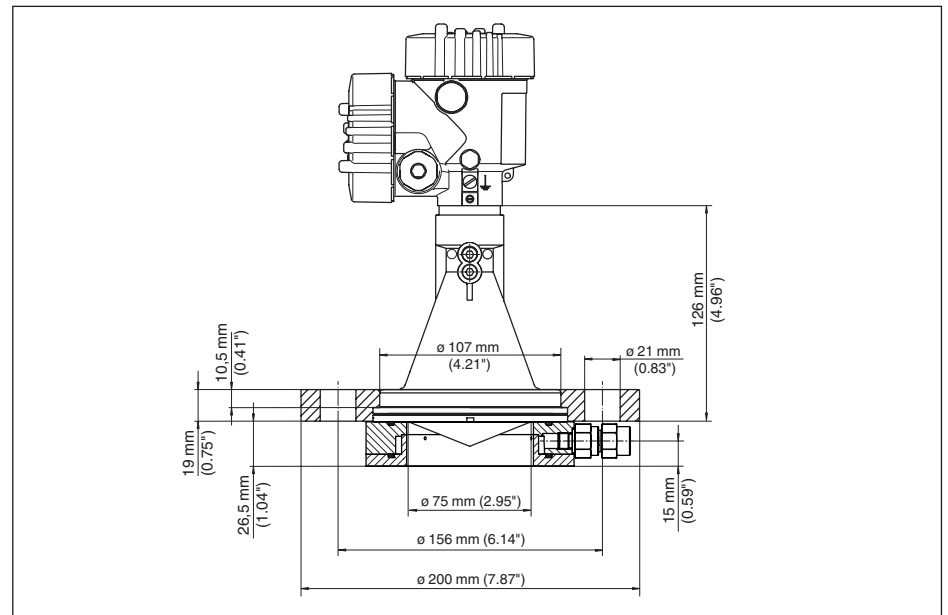

### VEGAPULS 61, version with compression flange and rinsing connection

Fig. 66: VEGAPULS 61, compression flange with rinsing connection suitable for DN 80 PN 16, ASME 3" 150lbs, JIS80 10K

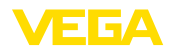

#### VEGAPULS 61, version with adapter flange

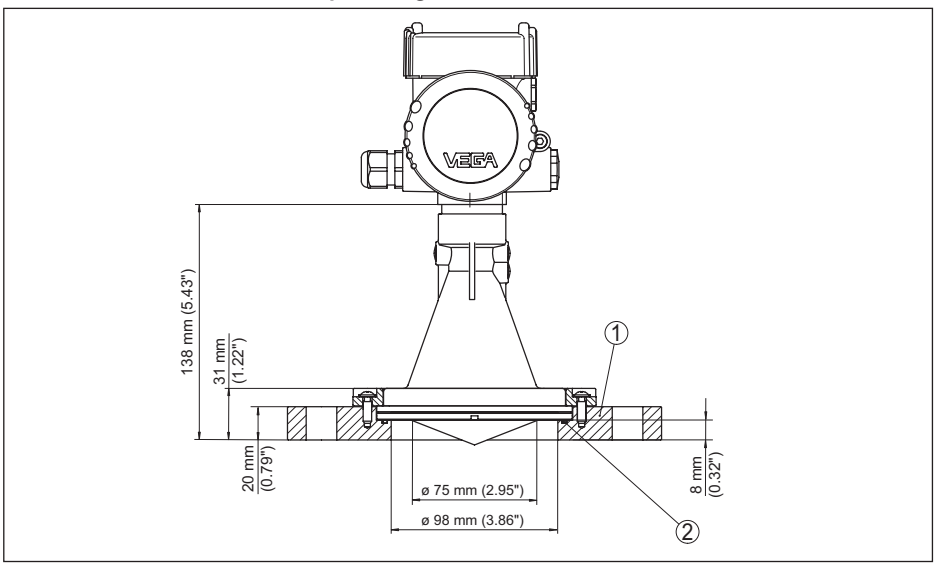

Fig. 67: VEGAPULS 61, adapter flange

- 1 Adapter flange
- 2 Seal

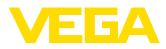

#### VEGAPULS 61, version with adapter flange and rinsing connection

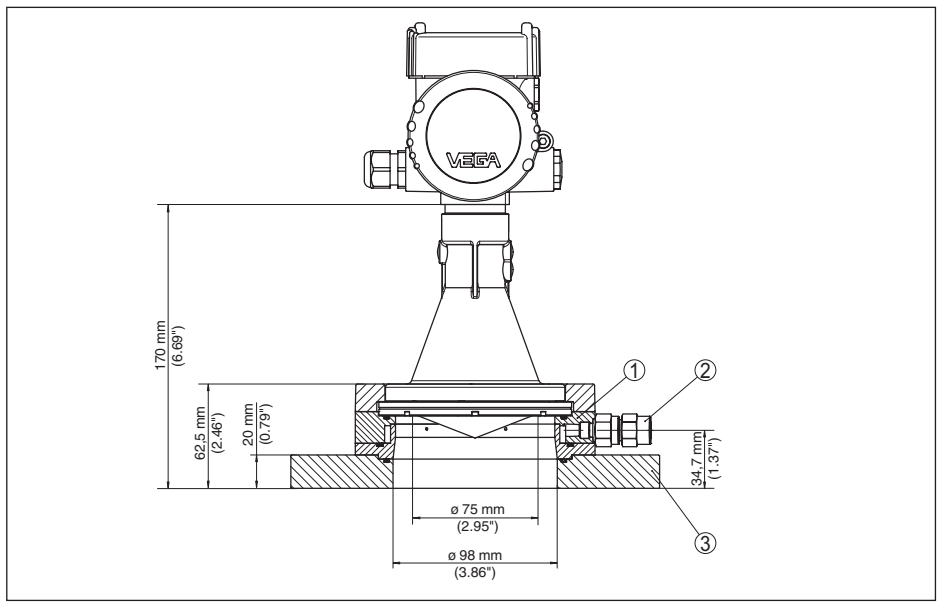

Fig. 68: VEGAPULS 61, adapter flange

- 1 Rinsing connection
- 2 Reflux valve
- 3 Adapter flange

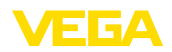

# 10.8 Industrial property rights

VEGA product lines are global protected by industrial property rights. Further information see <u>www.vega.com</u>.

VEGA Produktfamilien sind weltweit geschützt durch gewerbliche Schutzrechte.

Nähere Informationen unter www.vega.com.

Les lignes de produits VEGA sont globalement protégées par des droits de propriété intellectuelle. Pour plus d'informations, on pourra se référer au site <u>www.vega.com</u>.

VEGA lineas de productos están protegidas por los derechos en el campo de la propiedad industrial. Para mayor información revise la pagina web <u>www.vega.com</u>.

Линии продукции фирмы ВЕГА защищаются по всему миру правами на интеллектуальную собственность. Дальнейшую информацию смотрите на сайте <u>www.vega.com</u>.

VEGA系列产品在全球享有知识产权保护。

进一步信息请参见网站<<u>www.vega.com</u>。

### 10.9 Trademark

All the brands as well as trade and company names used are property of their lawful proprietor/ originator.

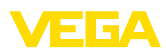

# INDEX

### A

Adjustment 45, 46 – System 36 Agitators 21

### В

Backlight 48

# С

Connection procedure 30 Connection technology 30 Copy instrument settings 54 Current output, min./max. 47 Current output mode 46

# D

Damping 46 Date/Time 52 Default values 53 Deviation 65

# Ε

Echo curve 50 Electronics compartment 32 Electronics temperature 48 Error codes 64 Event memory 61

# F

False signal suppression 50 Fault rectification 65 Flow measurement – Khafagi-Venturi flume 28 – Rectangular overfall 27 Foam generation 22

### Н

HART mode 54

### 

Inflowing medium 18 Installation position 17 Instrument units 50 Instrument version 55

### L

Language 47 Linearisation curve 51 Lock adjustment 47

# Μ

Main menu 38 Measured value memory 61 Measurement in a surge pipe 22 Measurement in the bypass tube 25 Measurement loop name 38 Measurement reliability 49 Mounting socket 18, 19

### Ν

NAMUR NE 107 62, 64 - Failure 63

# 0

Overfill protection according to WHG 52

# Ρ

Peak value indicator 48 PIN 52 Polarisation 16

# R

Reflection properties, medium 39 Repair 70 Replacement parts – Electronics module for Modbus 13 Reset 52

# S

Sensor orientation 20 Sensor status 48 Service hotline 68 Simulation 49

### V

Vessel form 44 Vessel height 44 Vessel installations 21

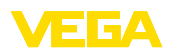

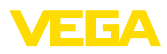

|  |  |  |  |  |  |  |  |  |  |  |  | 41  |
|--|--|--|--|--|--|--|--|--|--|--|--|-----|
|  |  |  |  |  |  |  |  |  |  |  |  | 361 |
|  |  |  |  |  |  |  |  |  |  |  |  | Ē   |
|  |  |  |  |  |  |  |  |  |  |  |  | -18 |
|  |  |  |  |  |  |  |  |  |  |  |  | 112 |
|  |  |  |  |  |  |  |  |  |  |  |  |     |

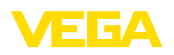

Printing date:

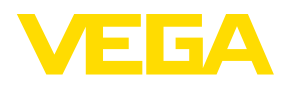

All statements concerning scope of delivery, application, practical use and operating conditions of the sensors and processing systems correspond to the information available at the time of printing.

Subject to change without prior notice

CE

© VEGA Grieshaber KG, Schiltach/Germany 2018

VEGA Grieshaber KG Am Hohenstein 113 77761 Schiltach Germany Phone +49 7836 50-0 Fax +49 7836 50-201 E-mail: info.de@vega.com www.vega.com